# HITACHI

# SERVICE MANUAL

# No. 0549

# CP-RS55 (C12S) PJ400 (C12S)

# \land Warning

The technical information and parts shown in this manual are not to be used for: the development, design, production, storage or use of nuclear, chemical, biological or missile weapons or other weapons of mass destruction; or military purposes; or purposes that endanger global safety and peace. Moreover, do not sell, give, or export these items, or grant permission for use to parties with such objectives. Forward all inquiries to Hitachi Ltd.

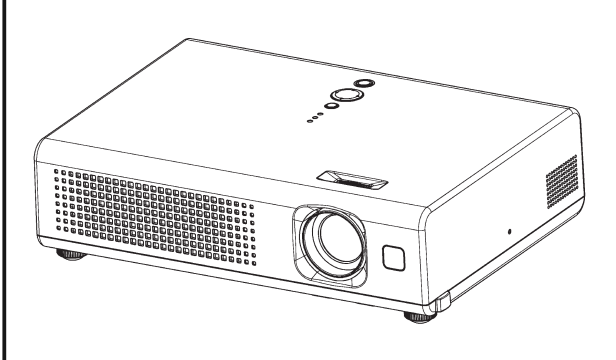

#### Caution

Be sure to read this manual before servicing. To assure safety from fire, electric shock, injury, harmful radiation and materials, various measures are provided in this Hitachi Multimedia LCD Projector. Be sure to read cautionary items described in the manual to maintain safety before servicing.

#### - Service Warning

- 1. When replacing the lamp, avoid burns to your fingers as the lamp becomes very hot.
- 2. Never touch the lamp bulb with a finger or anything else. Never drop it or give it a shock. They may cause bursting of the bulb.
- 3. This projector is provided with a high voltage circuit for the lamp. Do not touch the electric parts of power unit (main) when turning on the projector.
- 4. Do not touch the exhaust fan during operation.
- 5. The LCD module assembly is likely to be damaged. If replacing the LCD LENS/PRISM assembly, do not hold the FPC of the LCD module assembly.
- 6. Use the cables which are included with the projector or specified.

| Contents               |                                    |  |  |  |
|------------------------|------------------------------------|--|--|--|
| 1. Features2           | 8. Disassembly diagram 36          |  |  |  |
| 2. Specifications2     | 9. Replacement parts list 44       |  |  |  |
| 3. Names of each part3 | 10.RS-232C commands 45             |  |  |  |
| 4. Adjustment5         | 11. Block diagram 53               |  |  |  |
| 5. Troubleshooting 11  | 12.Connector connection diagram 54 |  |  |  |
| 6. Service points 16   | 13.Basic circuit diagram55         |  |  |  |
| 7. Wiring diagram 32   |                                    |  |  |  |

SPECIFICATIONS AND PARTS ARE SUBJECT TO CHANGE FOR IMPROVEMENT.

# **Multimedia LCD Projector**

October 2004 Digital Media Division

# 1. Features

- High Brightness
- Low Noise
- Compact Body

# 2. Specifications

| Liquid clystal    | Drive system     | TFT active matrix                     |                                            |  |
|-------------------|------------------|---------------------------------------|--------------------------------------------|--|
|                   | Panel size       | 1.4cm (0.55 type)                     |                                            |  |
| parier            | Number of pixels | 800 (H) x 600 (V)                     |                                            |  |
| Lamp              |                  | 165W UHB                              |                                            |  |
| RGB               |                  | Video : Analog 0.7Vp-p(759            | $\Omega$ termination)                      |  |
| signal            | RGB IN           | H/V. sync.: TTL level (posit          | ive/negative)                              |  |
| input             |                  | Composite sync.: TTL level            |                                            |  |
|                   | VIDEO IN         | 1.0Vp-p(75Ω termination)              |                                            |  |
| signal            |                  | Y signal : 1.0±0.1Vp-p, (75           | $\Omega$ termination)                      |  |
| innut             | S-VIDEO IN       | C signal : 0.286±0.1Vp-p(N            | TSC burst signal, 75 $\Omega$ termination) |  |
| input             |                  | 0.3±0.1Vp-p(PAL                       | /SECAM burst signal, 75Ω termination)      |  |
| AUDIO IN          |                  | 200mVrms, 47kΩ or more (max. 3.0Vp-p) |                                            |  |
| Speaker output    |                  | 1W(mono)                              |                                            |  |
| Power supply      |                  | AC100~120V/2.7A,AC220~                | ~240V/1.5A                                 |  |
| Power consumption |                  | 240W                                  |                                            |  |
| Dimensions        |                  | 285 (W) x 73 (H) x 202 (D)            | mm (Not including protruding parts)        |  |
| Weight            |                  | 2.2kg(4.85lbs)                        |                                            |  |
| Temperature range |                  | Operation : 5~35°C                    |                                            |  |
|                   |                  | Storage : -20~60°C                    |                                            |  |
| Accessories       |                  | Remote control x 1                    | Filter cover for bottom up use x 1         |  |
|                   |                  | RGB cable x 1                         | User's manuals x 1                         |  |
|                   |                  | Power cords x 3                       |                                            |  |
|                   |                  | Batteries x 2                         |                                            |  |

# 3. Names of each part

# Part names

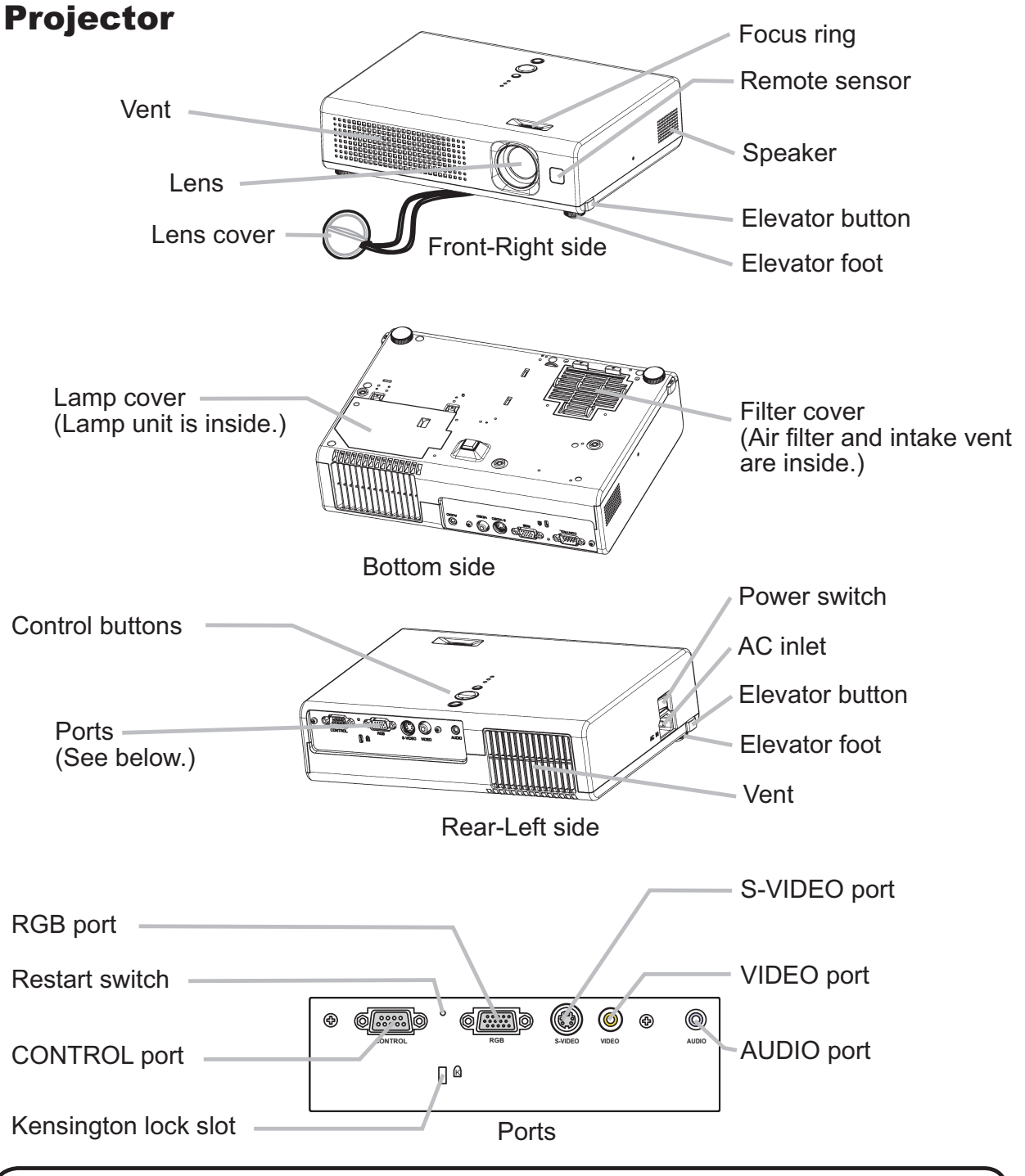

**NOTE** (\*) About Restart switch: This Projector is controlled by an internal microprocessor. Under certain exceptional circumstances, the projector may not operate correctly and the microprocessor will need to be reset. In such a case, please push the Restart switch by using a cocktail stick or similar and before turning on again, make the projector cool down at least 10 minutes without operating. Only push the Restart switch in these exceptional instances.

#### Controls

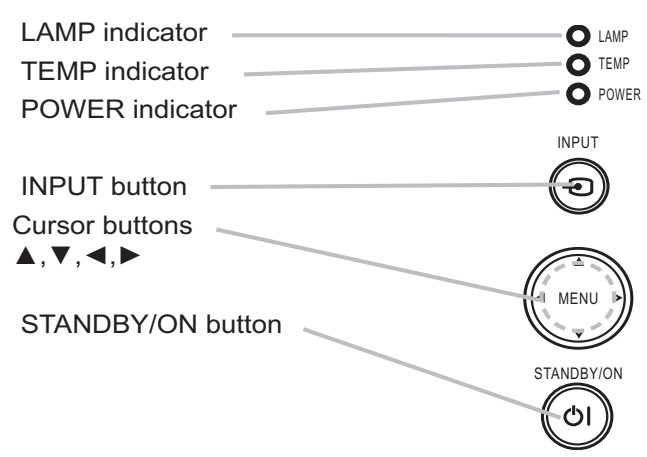

#### **Remote control**

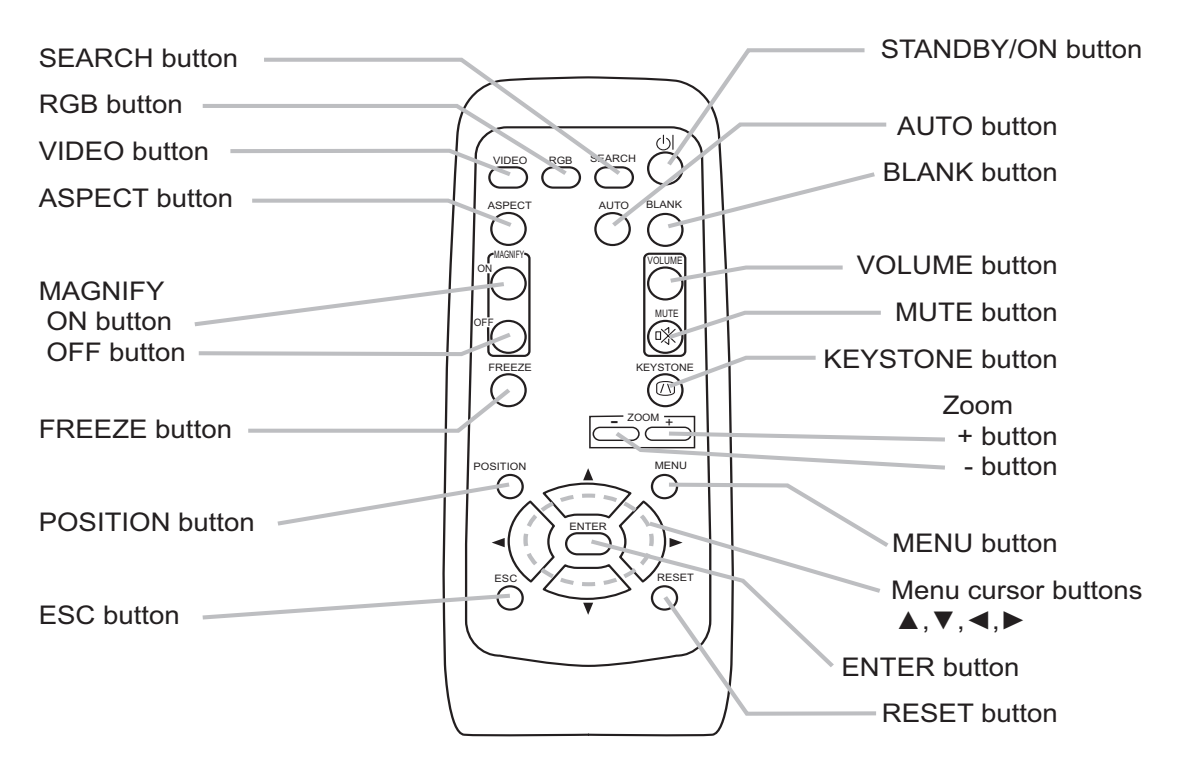

# 4. Adjustment

#### 4-1 Before adjusting

4-1-1 Selection of adjustment

When any parts in the table 4-1 are changed, choose the proper adjusting items with the chart.

|                               | Adjustment                |                     |                     |                       |                    |                                |                                   |
|-------------------------------|---------------------------|---------------------|---------------------|-----------------------|--------------------|--------------------------------|-----------------------------------|
| Replaced<br>part              | Convergence<br>(Chap.4-2) | E-POS<br>(Chap.4-3) | Ghost<br>(Chap.4-4) | Flicker<br>(Chap.4-5) | NRSH<br>(Chap.4-6) | White<br>balance<br>(Chap.4-7) | Color<br>uniformity<br>(Chap.4-8) |
| Dichroic<br>optics unit       | Δ                         | Δ                   | ×                   | 0                     | Δ                  | Δ                              | 0                                 |
| LCD/LENS<br>prism<br>assembly | 0                         | 0                   | 0                   | 0                     | 0                  | 0                              | 0                                 |
| PWB<br>assembly<br>Main       | 0                         | 0                   | 0                   | 0                     | 0                  | 0                              | 0                                 |
| Lamp<br>unit<br>assembly      | ×                         | ×                   | Δ                   | Δ                     | ×                  | Δ                              | Δ                                 |

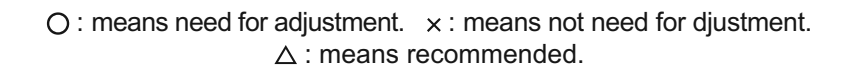

- 4-1-2 Setting of condition before adjustment
- 1. Before starting adjustment, warm up projector for about 10 minutes.
- 2. Set Zoom Wide to Max. And project an image with more than 1m (40 inches) in diagonal size.
- Normalizing the video adjustment Press the [MENU] button to display the Easy menu. If Advance menu comes up, move to the

Easy menu. Select RESET in the Easy menu and press [▶] or [ENTER] button to open the RESET menu window. Choose EXECUTE with [▲] button.

Note that no signal input may not allow to reset the adjustments.

- Select PICTURE > GAMMA in the Advance menu to set to DEFAULT1. Note that PICTURE menu is not selectable with no signal input displayed.
- Select PICTURE > COLOR TEMP > CUSTOM in the Advance menu, then press ▶] or [ENTER] button to display the equalizing window. Set all the values of OFFSET and GAIN in the window to zero.

**Caution:** Before this performance, make a note of your customer's adjustments, because the data is overwritten.

 Perform all adjustments from the FACTORY MENU.

Perform the following operations to display the FACTORY MENU.

- < When you use the remote control... >
- a. Press the [MENU] button of remote control to display the Easy menu. (If the Advance menu appears, move to the Easy menu from EASY MENU.)
- b. Select the [RESET] in the Easy menu, and then press the [▶] or [ENTER] button.
- c. Next, press the [RESET] button one time.And hold the [RESET] button for 3 seconds or more (the FACTORY MENU will appear).
- < When you use the keypad... >
- a. Press the [▲]/[▼]/[◀]/[▶] button of the projector to display the Easy menu. (If the Advance menu appears, move to the Easy menu from EASY MENU.)
- b. Select the [RESET] in the Easy menu, and then press the [▶] button.
- c. Next, press the [♥] button one time. And repress and hold the [♥] button together with the [INPUT] button for 3 seconds or more (the FACTORY MENU will appear).

#### 4-2 Convergence adjustment

#### Signal pattern for internal adjustment

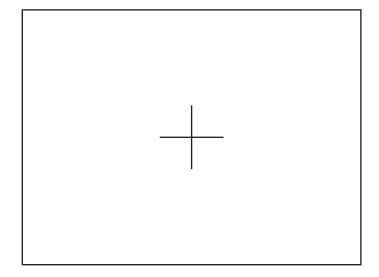

#### Adjustment procedure

#### 4-3 E-POS adjustment(vertical bars adjustment) Signal pattern for internal adjustment

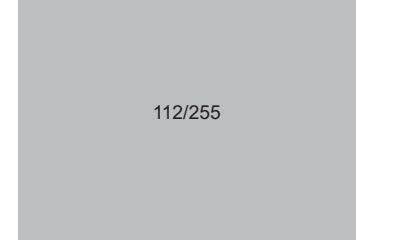

#### 4-4 Ghost adjustment Signals for internal adjustment

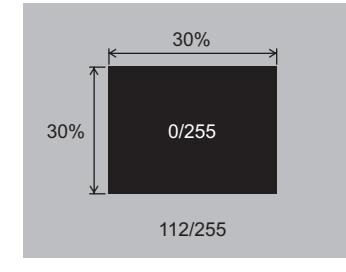

- Open FACTORY MENU and then select OPTION > CNV-V. Use R and/or B so that three colors of images can be converged at center, top and bottom of the screen.
- In the same way, select OPTION > CNV-H and use R and/or B so that three colors of images can be converged at center, left and right of the screen.

#### Adjustment procedure

- 1. Make this adjustment after completing the adjustment 4-2 Convergence adjustment.
- Choose Advance menu > OPTION > SERVICE
   > GHOST > R,G and B, and set them to zero.
- Open FACTORY MENU. Select DAC-P > E-POS
   R and use it so that vertical bars can disappear.
- 4. In the same way, select DAC-P > E-POS > G and use it so that vertical bars can disappear.
- 5. In the same way, select DAC-P > E-POS > B and use it so that vertical bars disappear.

#### Adjustment procedure

- 1. Make this adjustment after completing the adjustment in 4-3.
- Choose Advance menu > OPTION > SERVICE
   > GHOST > R,G and B, and set them to zero.
- Use DAC-P GHOST R: in the FACTORY MENU to adjust so that R color ghost is at a minimum. (Set the adjustment value to default, and then raise the value. When a ghost appears to the left of a vertical line, reduce the value by 4 steps.)
- In the same way, use DAC-P GHOST-G: in the FACTORY MENU to adjust so that G color ghost is at a minimum.
- 5. In the same way, use DAC-P GHOST-B: in the FACTORY MENU to adjust so that B color ghost is at a minimum.

#### 4-5 Flicker adjustment (V.COM adjustment)

#### Signals for internal adjustment

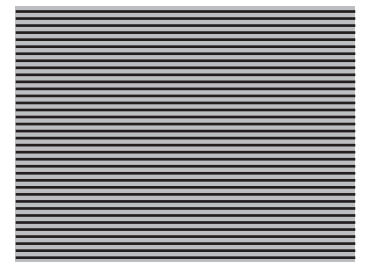

#### **4-6 NRSH** adjustment (vertical stripe adjustment) Signals for internal adjustment

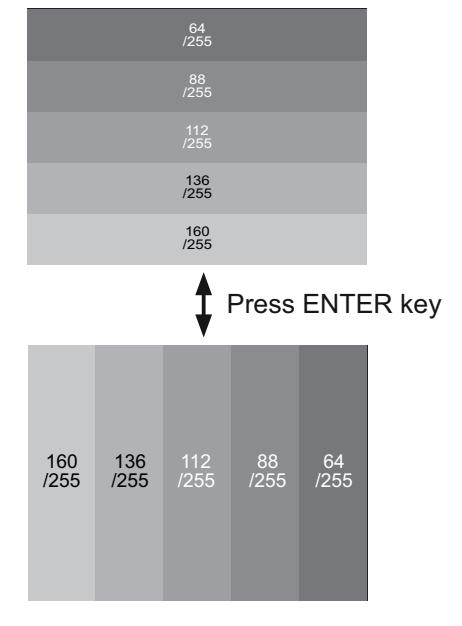

### 4-7 White balance adjustment (visual inspection)

#### Preparations

1. Perform these adjustments after the NRSH adjustment described in Section 4-6.

#### Adjustment procedure

- 1. First, adjust the G color.
- Select GAMMA, SUB-CNT, and G: in the FACTORY MENU. If the background is white solid, press the [ENTER] key on the Remote control transmitter to change to [G] monochrome in the 33-tone grayscale.
- 3. Adjust GAMMA, SUB-CNT, and G: in the FAC-TORY MENU so that brightness of 33 steps is best.
- 4. Don't adjust GAMMA, SUB-BRT, and G: in the FACTORY MENU. Because we want to keep the best contrast ratio.
- 5. Then adjust colors R and B.

#### Adjustment procedure

- 1. Make this adjustment after completing the adjustment in 4-4 Ghost adjustment.
- Use DAC-P V.COM R: in the FACTORY MENU to adjust so that the flicker at the center of the screen is less than the flicker at the periphery. (When the flicker is about the same across the whole screen, adjust so that the flicker at the center of the screen is somewhat less than elsewhere.)
- 3. In the same way, use DAC-P V.COM-G: in the FACTORY MENU to adjust the G color flicker.
- 4. In the same way, use DAC-P V.COM-B: in the FACTORY MENU to adjust the B color flicker.

#### Adjustment procedure

- 1. Make this adjustment after completing the adjustment in 4-5 Flicker adjustment.
- Use DAC-P NRSH R: in the FACTORY MENU to adjust so that the vertical lines spaced every 6 dots are as inconspicuous as possible. (Reduce the adjustment value when black stripes appear in the 2nd or 3rd tone from the black side. Note that when the adjustment value is lowered, white stripes may appear in the 2nd or 3rd tone from the bright side. Should this happen, adjust so that the stripes are as inconspicuous as possible.)
- 3. In the same way, use DAC-P NRSH G: in the FACTORY MENU to adjust vertical stripes of G color.
- 4. In the same way, use DAC-P NRSH B: in the Adjustment menu to adjust vertical stripes of B color.
- 2. Reset gamma correction before adjustment.
  - Place the cursor on [GAMMA] in the FACTORY MENU, press the [RESET] key and select [DEFAULT].
- Select GAMMA, SUB-CNT, and G: in the FACTORY MENU. If the background is white solid, press the [ENTER] key on the Remote control trasmitter to change to [W] monochrome in the 33-tone grayscale.
- 7. Adjust GAMMA, SUB-BRT, R: and B: in the FACTORY MENU so that low-brigtness white balance is best.
- 8. Adjust GAMMA, SUB-CNT, R: and B: in the FACTORY MENU so that middle-brightness white balance is best.
- 9. Repeat steps 7 to 8 above, and adjust so that brightness white balance of 33 steps is best.

#### 4-8 Color uniformity adjustment

#### Preparations

- 1. Perform these adjustments after the white balance adjustment described in Section 4-7.
- 2. Make a color uniformity adjustment for the following four tones.
  - MIN tone (approx. 4% input signal)
  - MID-L tone (approx. 14% input signal)
  - MID-H tone (approx. 25% input signal)
  - MAX tone (approx. 57% input signal)
- Place the cursor on [C.UNIF.] in the FACTORY MENU and press the [▶] key. This displays the Adjust Tone menu at the bottom of the screen. To choose the tone to be adjusted, press the [▶] key and then use the [▲] or [♥] key. Select the major adjustment lattice point No. and color, and then adjust them.
- 4. The major adjustment lattice point numbers (a total of 17 points) corresponds to the major adjustment lattice point positions in the diagram on the right. The color uniformity of the entire screen can be adjusted by adjusting the white balance for each of the points starting in order from the low numbers.
- 5. Adjustment point No.1 should not be adjusted, because it controls the brightness of the entire screen.

- To temporarily turn correction off, place the cursor on [C.UNIF.] in the Adjust Tone menu and press the [♥] key. The ON/OFF menu appears. Place the cursor on [ON] with the [▶] key and press the [♥] key. To turn it on again, place the cursor on [OFF] and press the [▲] key.
- Although this adjustment can also be made using internal signals, we will here use the [ENTER] key on the Remote control transmitter to select the following two signals.
  - Solid monochrome adjustment color (use G color adjustment when a color differential meter is used).
  - Solid white (use for adjustment other than above).
- 8. Reset color-shading correction before adjustment.
  - When 4 tones and all colors are to be reset, place the cursor on [C.UNIF.] in the FACTORY MENU, press the [RESET] key and select [DEFAULT].
  - When only 1 tone is to be reset, place the cursor on the tone to be reset, press the [RESET] key and select [DEFAULT].
  - Single tone and monochrome resets cannot be performed.

Major adjustment lattice point position

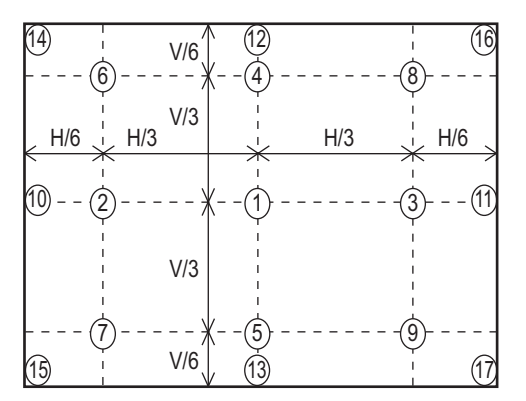

#### FACTORY MENU

| VID-AD   |
|----------|
| C. UNIF. |
| DAC-P    |
| GAMMA    |
| STRIPE   |
| OPTION   |

#### Adjust tone menu

| C.UNIF | MIN                                  | No. 1        | R±0      | G±0        | B±0       |
|--------|--------------------------------------|--------------|----------|------------|-----------|
|        | ↓<br>MID-L<br>↓<br>MID-H<br>↓<br>MAX | ∱<br>Major a | adjustme | nt lattice | point No. |
| ON/OFF | ON                                   |              |          |            |           |
|        | \$<br>OFF                            |              |          |            |           |

# Adjustment procedure 1

#### (When a color differential meter is used)

- 1. First adjust [MID-L] tone [G:].
- Select adjustment point [No.2][G:].
   When the background is not [G] monochrome, press the [ENTER] key on the Remote control transmitter to change to solid [G] monochrome.
- Measure the illumination at adjustment points No. 2, No.3, No.10 and No.11. The values should be:

No.2 = Y2 [lx] No.10 = Y10 [lx]

No.3 = Y3 [lx] No.11 = Y11 [lx]

4. No.2 and No.3 adjustment point have the average of Y2 and Y3.

 $Y2 = (Y2 + Y3) / 2 \pm 2[\%]$ 

 $Y3 = (Y2 + Y3) / 2 \pm 2[\%]$ 

5. No.10 and No.11 adjustment point have the average of Y10 and Y11.

 $Y10 = (Y10 + Y11) / 2 \pm 2[\%]$ 

 $Y11 = (Y10 + Y11) / 2 \pm 2[\%]$ 

- Then adjust [MID-L] tone [R] and [B].
   When the background is [G] monochrome, press the [ENTER] key on the Remote control transmitter to change to solid white.
- Measure the color coordinates of adjustment point [No.1] and make a note of them. Assume that they are x = x1, y = y1.
  - Note: When the CL-100 color and color difference meter is used, the  $[\Delta]$ (delta) mode is convenient. When adjustment point [No.1] color coordinate has been selected, set the slide switch on the side to  $[\Delta]$ (delta) while holding down the [F] button on the front panel. The measurement shown after this displays the deviation from measurement point 1.
- Measure the color coordinates of measurement point [No.2] and adjust [No.2][R:] and [B:] so that the coordinates are as follows.

 $x = x1 \pm 0.005$ ,  $y = y1 \pm 0.010$ 

 Similarly, measure adjustment points [No.3] to [No.17] and adjust their color coordinates starting in order from the small number points. This completes adjustments required for [MIN].

**Note:** Since excessive correction may lead to a correction data overview during internal calculations, use the following values for reference.

[No.2] to [No.5] ± 40 or less

[No.6] to [No.9] ± 50 or less

[No.10] to [No.13]  $\pm$  70 or less [No.14] to [No.17]  $\pm$  120 or less

10.Then adjust [MIN] tone [G] so that the adjustment data set two times as much as [MID-L] tone [G].

This completes [G] color adjustments.

- 11. Then adjust [MIN] tone [R] and [B]. Select [No.2] [B:] and press the [ENTER] key on the Remote control transmitter to change to solid white.
- 12.Measure the color coordinates of adjustment point [No.1] and make a note of them. Assume that they are x = x1, y = y1.
- 13.Now measure the color coordinates of measurement point [No.2] and adjust [No.2][R:] and [B:] so that the coordinates are as follows.  $x = x1 \pm 0.005$ ,  $y = y1 \pm 0.010$  (Target)  $x = x1 \pm 0.020$ ,  $y = y1 \pm 0.040$
- 14.Similarly, measure adjustment points [No.3] to [No.17] and adjust their color coordinates starting in order from the small number points. This completes [MIN] tone adjustments.
- 15.Now make similar adjustments for [MID-H] tone. (Adjust [MID-H] tone [G] so that the adjustment data set half as many as [MID-L] tone [G].)
- 16.Now make similar adjustments for [MAX] tone. (Adjust [MAX] tone [G] so that the adjustment data set half as many as [MID-L] tone [G].)

#### Adjustment procedure 2 (visual inspection)

- 1. First adjust [MIN] tone [G:].
- 2. Select [No.2] [G:]. If the background is [G] monochrome, press the [ENTER] key on the Remote control transmitter to change to solid white.
- 3. View measurement point [No.2] and [No.3]. Lower the [G] color intensity only of the color point whose [G] color is more intense than measurement point [No.1].
- 4. View measurement point [No.10] and [No.11]. Lower the [G] color intensity only of the color point whose [G] color is more intense than measurement point [No.1], and raise the intensity of the point whose color intensity is lower than measurement point [No.1].
- 5. Now adjust the [MIN] tone for colors [R] and [B].

6. View measurement points [No.2], [No.3], [No.10] and [No.11]. Adjust the [R] and [B] of each measurement point so that they have the same color as measurement point [No.1].

#### Adjustment technique:

First, adjust [B:] of the point whose color is to be adjusted so that it approximates that of [No.1]. If [R:] is low at this time, the image will have cyan cast, in which case [R:] is increased. On the other hand, if [R:] is excessive, the image will have a magenta cast, in which case [R:] is decreased.

Overall, a cyan cast makes it easy to see color shading.

- 7. Next, view measurement points [No.4], [No.5], [No.12], [No.13] and make similar adjustments.
- 8. Then adjust measurement points [No.6], [No.7], [No.8], [No.9], [No.14], [No.15], [No.16] and [No.17]. This completes the [MIN] tone adjustments.
- 9. Make similar another three tones as described in steps 1 to 8 above.

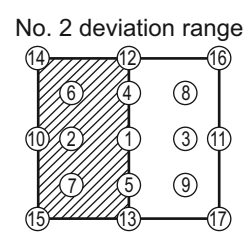

No. 4 deviation range

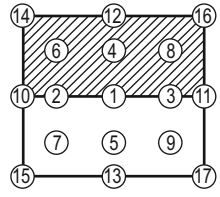

No. 6 deviation range

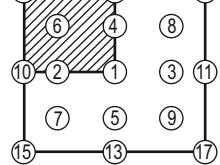

No. 14 deviation range

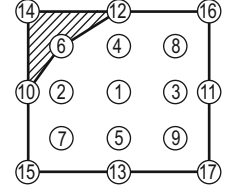

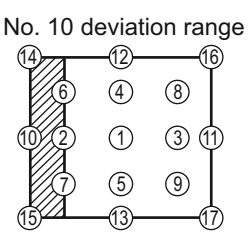

No. 12 deviation range

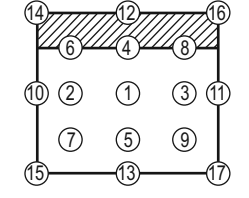

No. 7 deviation range (14 -12 (16) (8) (6)(4) 3 1 (9)

No. 15 deviation range (14 -12-(4) (8) (6) (2) (1)3 1 (5) 9 13

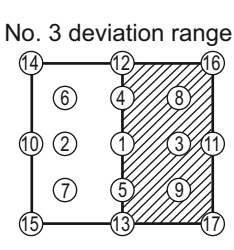

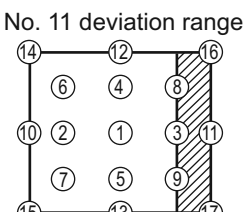

No. 5 deviation range

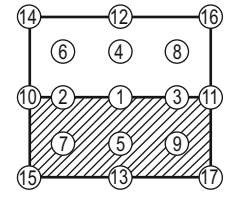

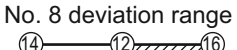

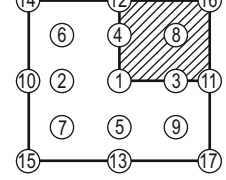

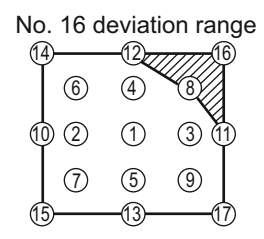

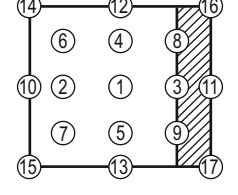

No. 13 deviation range

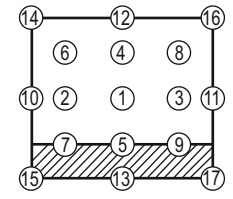

No. 9 deviation range A 12 AC

|     | 6     | 4       | 8    |
|-----|-------|---------|------|
| 10  | ) (2) | 1       | 7371 |
|     | 7     | 5       |      |
| (15 | )     | -(13)/2 |      |

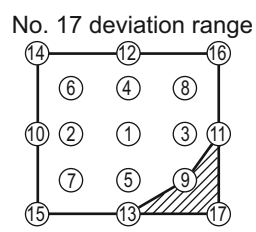

# 5. Troubleshooting

**Check points** 

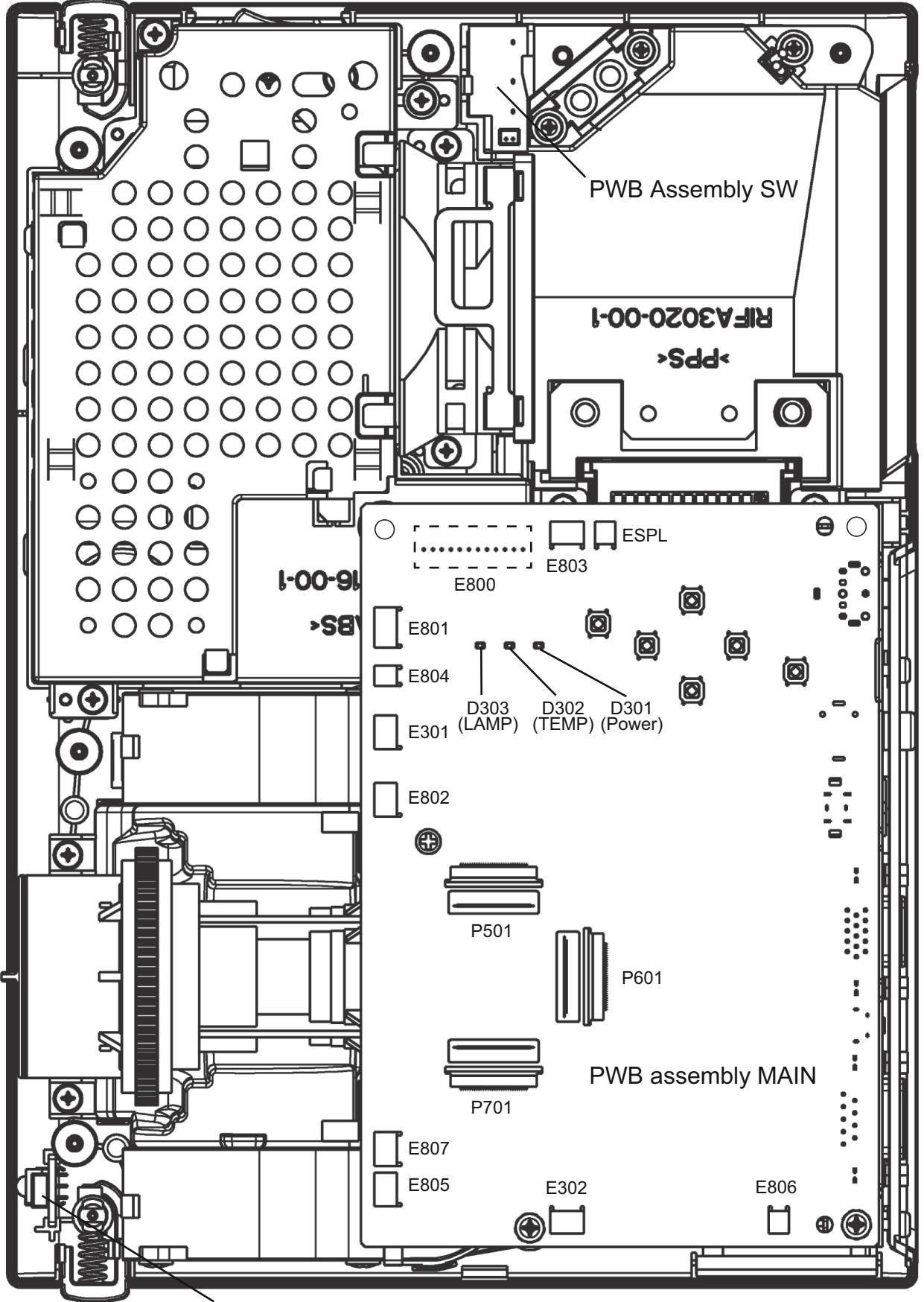

\*Top view of the projector after the silver gilding on the lamp house detached.

PWB assembly REMOTE

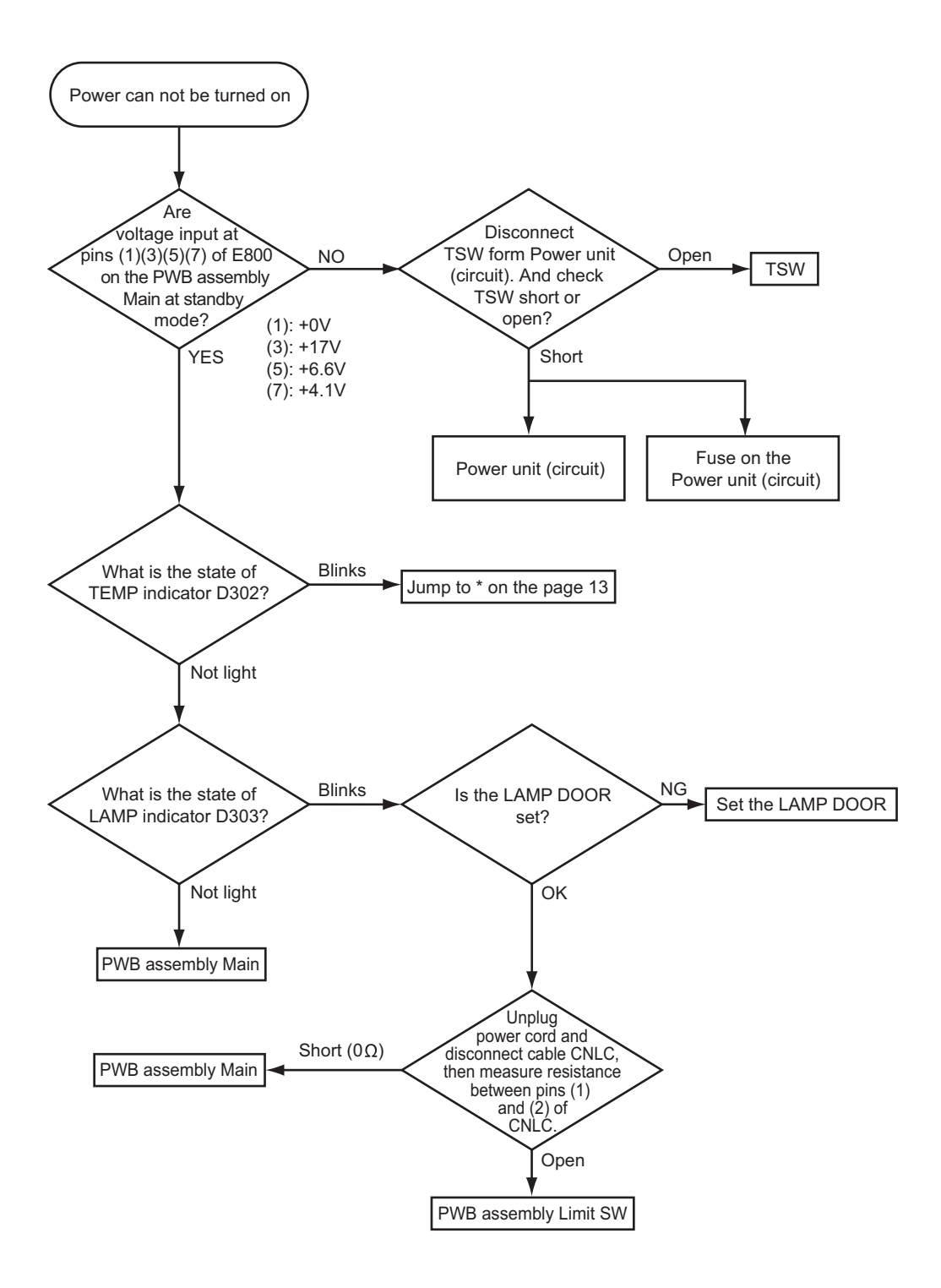

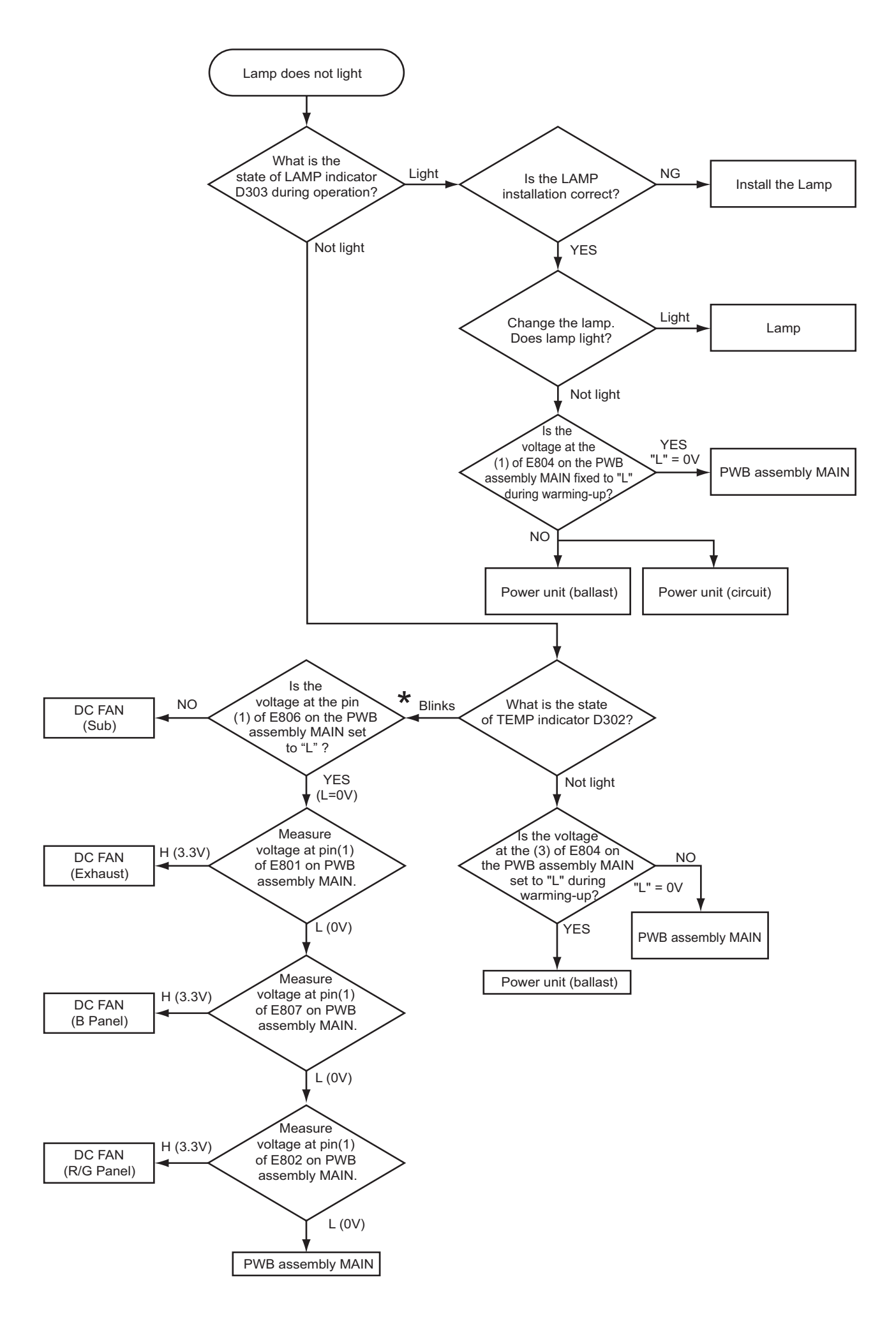

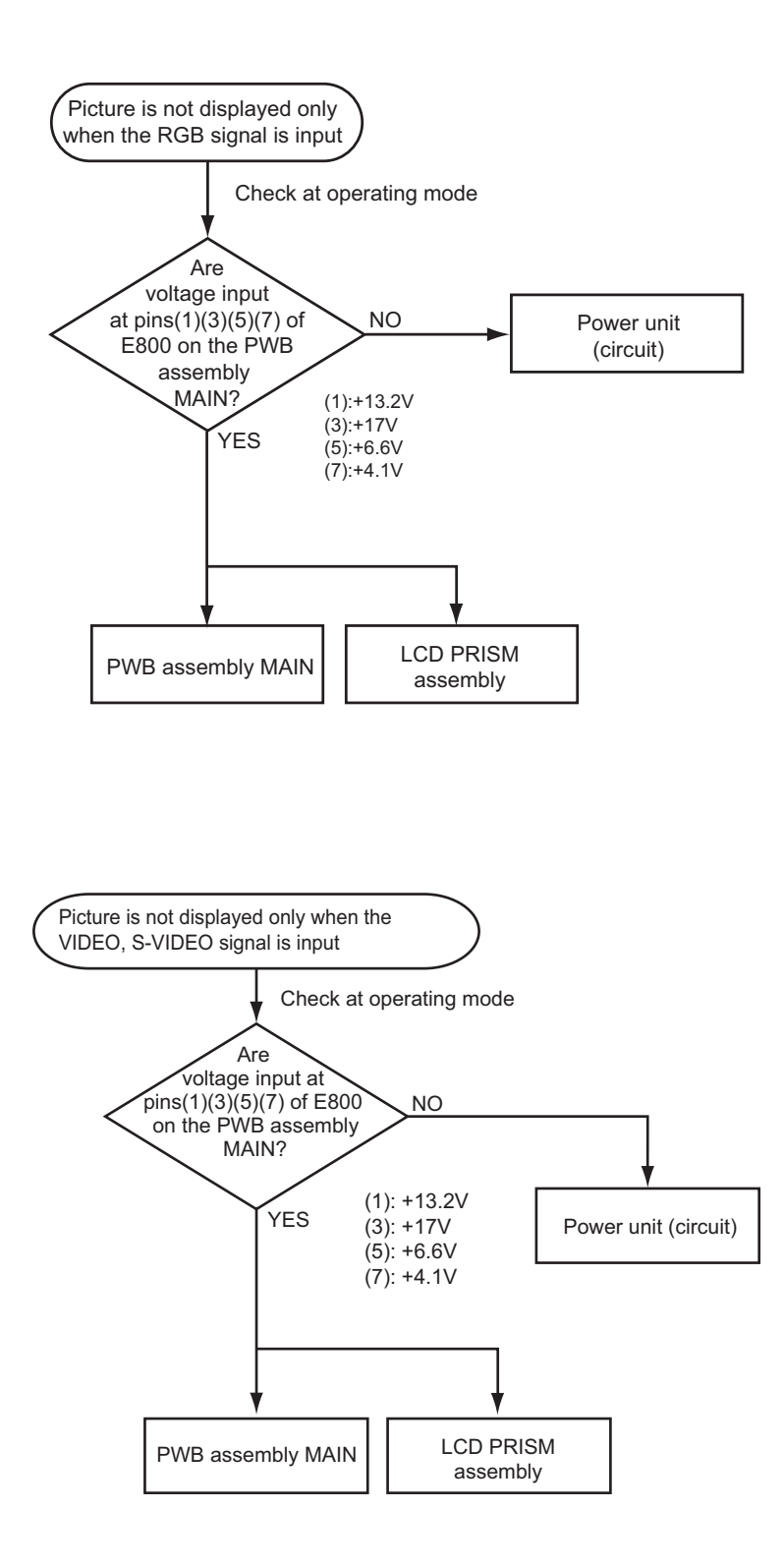

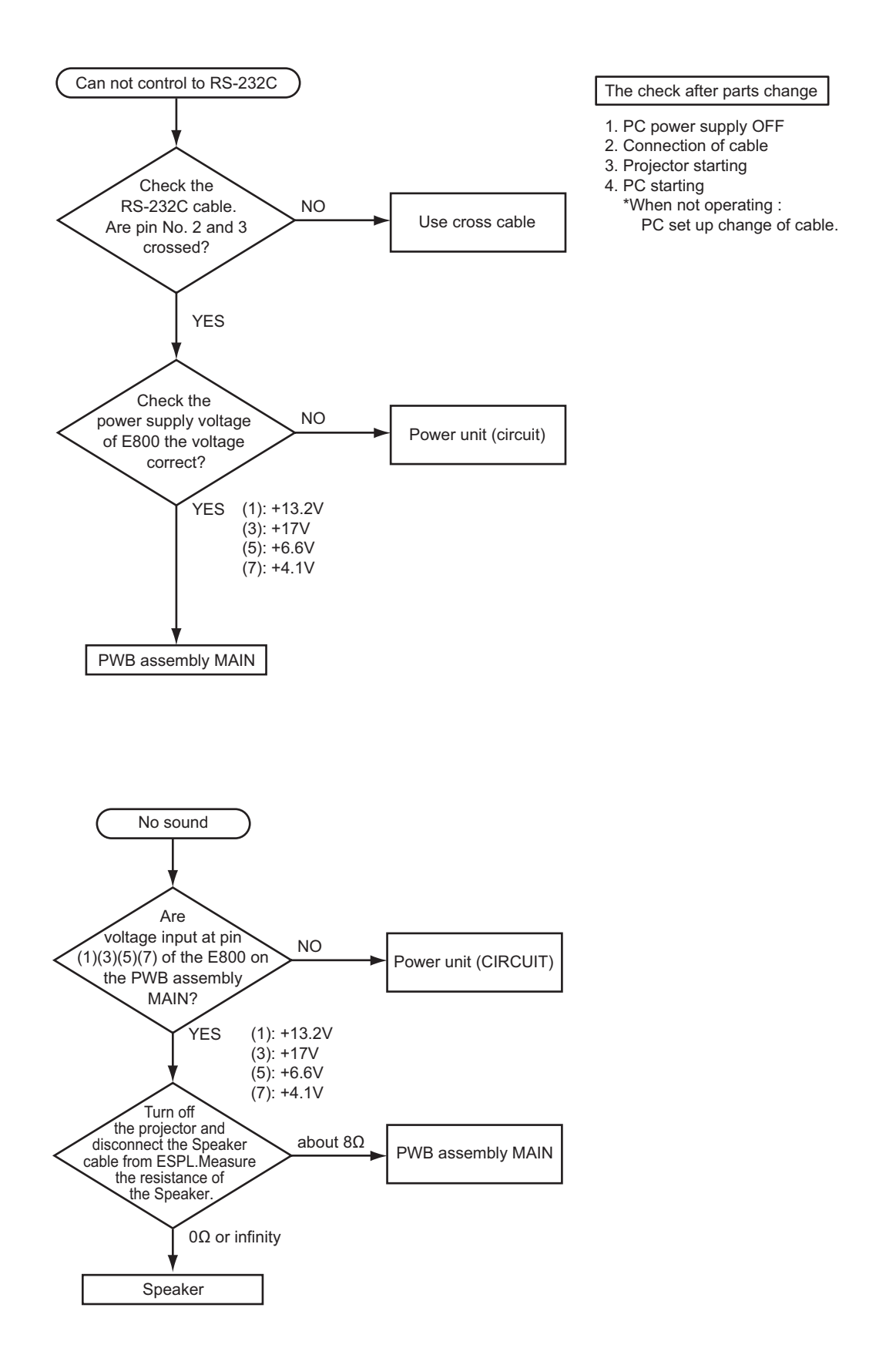

# 6. Service points

#### 6-1 Lead free solder [CAUTION]

This product uses lead free solder (unleaded) to help preserve the environment. Please read these instructions before attempting any soldering work.

Always wear safety glasses to prevent fumes or molten solder from getting into the eyes. Lead free solder can splatter at high temperatures (600°C).

#### Lead free solder indicator

Printed circuit boards using lead free solder are engraved with an "F" or "LF".

#### Properties of lead free solder

The melting point of lead free solder is 40-50°C higher than leaded solder.

#### Servicing solder

Solder with an alloy composition of Sn-3.0Ag-0.5Cu or Sn-0.7Cu is recommended.

Although servicing with leaded solder is possible, there are a few precautions that have to be taken. (Not taking these precautions may cause the solder to not harden properly, and lead to consequent malfunctions.)

#### Precautions when using leaded solder

- Remove all lead free solder from soldered joints when replacing components.
- If leaded solder should be added to existing lead free joints, mix in the leaded solder thoroughly after the lead free solder has been completely melted (do not apply the soldering iron without solder).

#### Servicing soldering iron

A soldering iron with a temperature setting capability (temperature control function) is recommended.

The melting point of lead free solder is higher than leaded solder. Use a soldering iron that maintains a high stable temperature (large heat capacity), and that allows temperature adjustment according to the part being serviced, to avoid poor servicing performance.

#### **Recommended soldering iron:**

• Soldering iron with temperature control function (temperature range: 320-450°C)

Recommended temperature range per part:

| Part                            | Soldering iron temperature |
|---------------------------------|----------------------------|
| Mounting (chips) on mounted PCB | 320°C±30°C                 |
| Mounting (chips) on empty PCB   | 380°C±30°C                 |
| Chassis, metallic shield, etc.  | 420°C±30°C                 |

#### - The PWB assembly which has used lead free solder

- (1) PWB assembly MAIN
- (2) PWB assembly REMC

- (4) POWER UNIT (BALLAST)
- (5) POWER UNIT (CIRCUIT)

(3) PWB assembly SW

#### 6-2 Replacing The LCD/PRISM assembly

You should not replace separately the parts of the LCD/PRISM assembly. In case of a failure in any parts of LCD/PRISM assembly, replace the whole LCD/PRISM assembly.

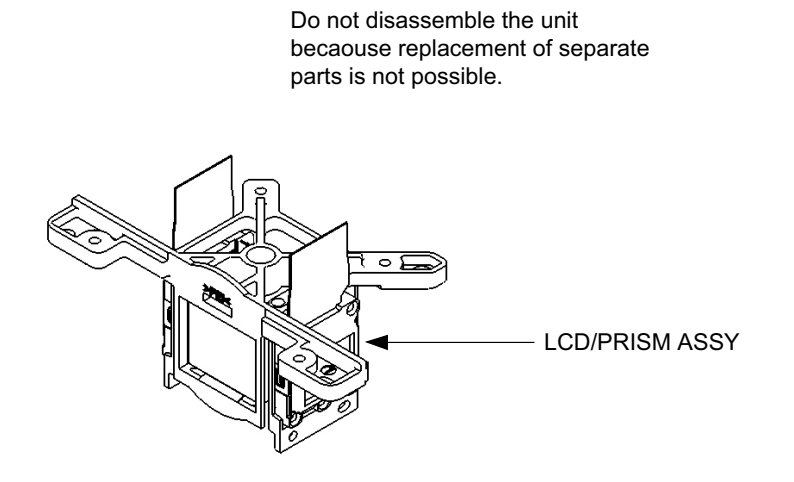

#### 6-3 Cleaning up dust from panels and optical filters

#### 1. Preparation

Please prepare cleaning tools and materials as follows. And prepare relatively clean room not to work in additional dust, while removing operation.

- (1) Swab for cleaning : P#: NX08061, "Cotton stick L147"
- (2) Air duster (Dust blower, spray can)
- (3) Vacuum cleaner

#### 2. Disassemble and open the maintenance hole.

- (1) Turn off the projector, and unplug the power cord.
- (2) Remove the top cover, according to the notice 1 of chapter 8.
- (3) Remove the PWB assembly MAIN, according to the notice-2 of the chapter 8.
- (4) Remove the Panel Cover.

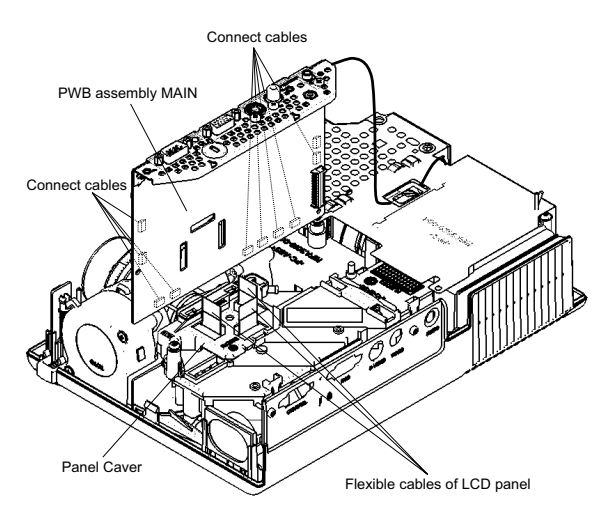

(5) Re-assemble the PWB assembly MAIN, and re-connect toward projection lens. Then place the board vertically shown above so that LCD panels can be seen. Note that connectors for LCD panels should be empty.

#### 3. Maintenance point

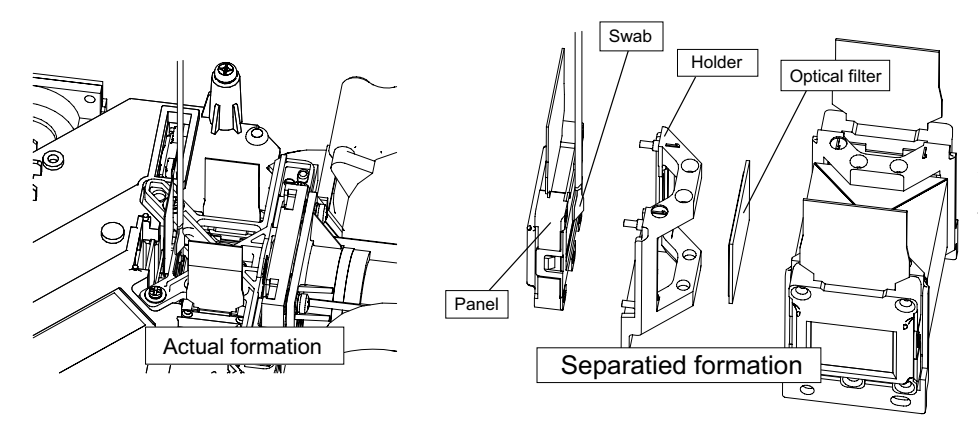

Each color part has same construction.

By using swab and air duster, you can easily remove dust from panel and optical filter.

#### 4. Cleaning the panels and optical filters

- (1) Turn on the set and lit on the lamp.
- (2) Set blank screen to white.
- (3) By using swab and air duster, remove the dust. Focusing dust makes you check the dust on screen.

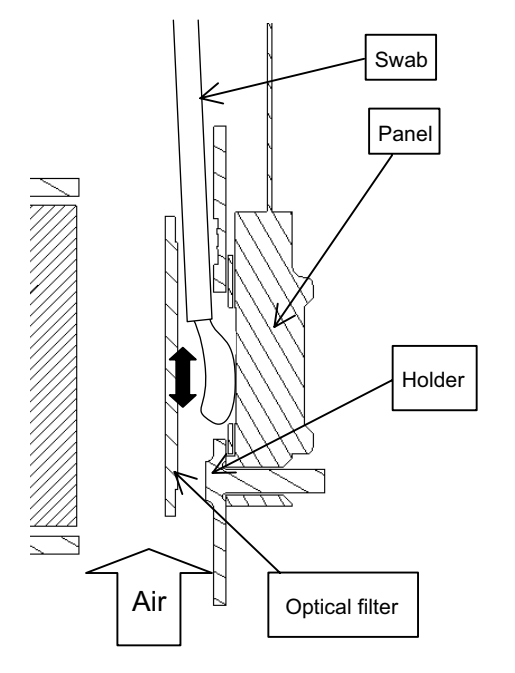

- While removing the dust, separated dust will be blown off by air cooling system.
- Please pay attention not to damage panel and filter.

#### 5. Re-assembly

- (1) Turn off the set and remove the PWB assembly MAIN.
- (2) Set the Panel cover.
- (3) Re-assemble the PWB assembly MAIN.
- (4) Re-assemble the set.
- (5) While re-assembling, please clean the Panel cover and intake filter and filter cover by using vacuum cleaner.

#### 6-4 Cleaning up dust from multilens

#### 1. Preparation

Please prepare cleaning tools and materials as follows.

- (1) Air duster (Dust blower, spray can)
- (2) Swab for cleaning ; P#NX08061, "Cotton stick L147"
- (3) Vacuum cleaner

#### 2. Remove the lamp door and the lamp assy.

- (1) Turn off the projector, and unplug the power cord.
- (2) Remove the lamp door and the lamp assembly according to the description of chapter "Replacing the LAMP".

#### 3. Maintenance point

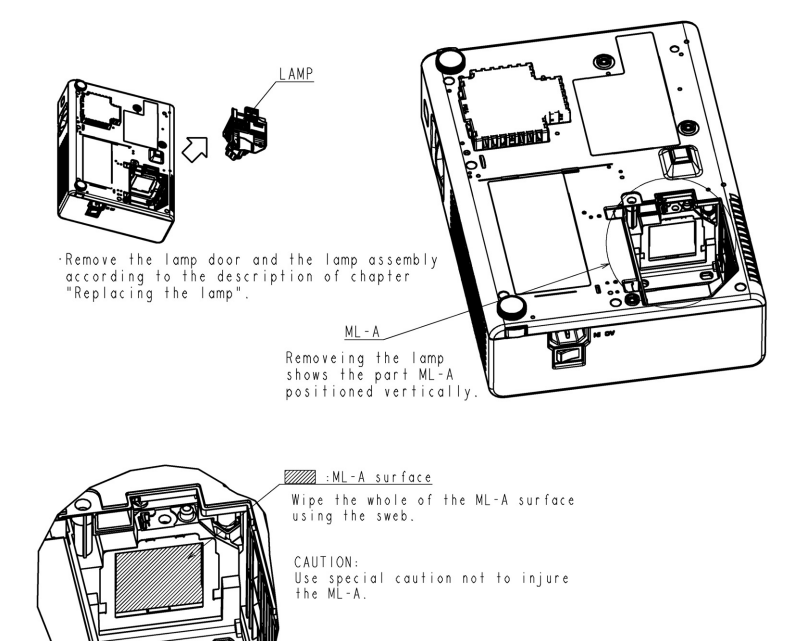

#### 4. Cleaning the multilens

ML - A

- (1) By using the air duster, remove the dust on multilens.
- (2) Remove the dust on the ML-A surface using the air duster, then wipe the surface.

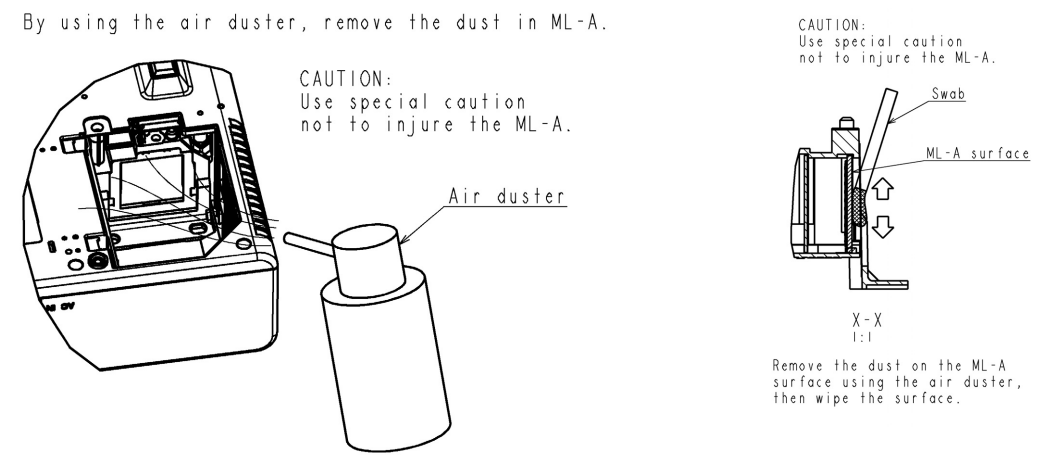

**5. Set the lamp door and the lamp assembly.** Set the lamp door and the lamp assembly accoding the description of "Replacing the LAMP".

#### 6-5 Putting batteries

## 

Always handle the batteries with care and use them only as directed. Improper use may result in battery explosion, cracking or leakage, which could result in fire, injury and/or pollution of the surrounding environment.

- Be sure to use only the batteries specified. Do not use batteries of different types at the same time. Do not mix a new battery with used one.
- Make sure the plus and minus terminals are correctly aligned when loading a battery.
- Keep a battery away from children and pets.
- Do not recharge, short circuit, solder or disassemble a battery.
- Do not allow a battery in a fire or water. Keep batteries in a dark, cool and dry place.
- Do not give the battery a physical impact.
- If you observe a leakage of a battery, wipe out the flower and then replace a battery. If the flower adheres your body or clothes, rinse well with water immediately.
- Obey the local laws on disposing a battery.

To use the remote control, please load the batteries. Whenever the remote control starts to malfunction, replace the batteries. If you won't use the remote control for an extended period, remove the batteries from the remote control and store them in a safe place.

1. Remove the battery cover.

Slide back and remove the battery cover in the direction of the arrow.

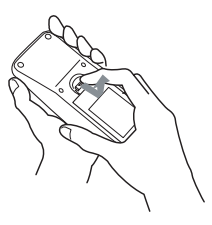

2. Take old batteries out and/or put new batteries in.

When putting in batteries, align and insert the two AA batteries according to their plus and minus terminals as indicated in the remote control.

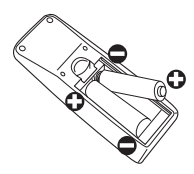

#### 3. Close the battery cover.

Replace the battery cover in the direction of the arrow and snap it back into place.

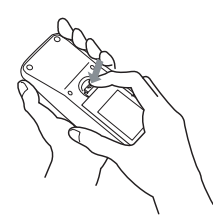

#### 6-6 Air filter

#### 

•Do not replace the air filter during use or immediately after use. Handling while the projector is in a high temperature could cause a burn and/or malfunction to the projector. Before operating, make sure that the power swich is off, that the power cord is not plugged in, and that the projector is cool adequately.

•Use only the air filter of the specified type. Do not use the projector with the air filter and filter cover removed.

•Avoid wetting the projector or inserting liquids in the projector. It could result in a fire, an electric shock, and/or malfunction to the projector.

# 

•Please replace the air filter when it is damaged or too soiled, and also when you replace the lamp.

When the indicators or a message prompts you to clean the air filter, clean the air filter as soon as possible. If the air filter becomes clogged by dust or the like, internal temperatures rise and the power may be automatically turned off for malfunction prevention.

1. Disconnect all the connectors and adapters that were connected to the projector's ports. Then slowly turn the projector so that the lens-side is facing up. Please be careful for a projector not to fall. While the projector is placed lens-side up, hold the projector.

2. Remove the filter cover and the air filter. Hold the knobs while pulling out it.

Usual filter cover

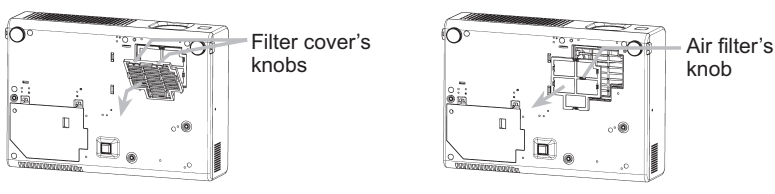

Filter cover for bottom-up use

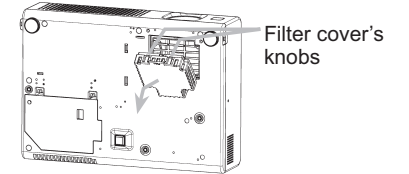

3. Apply a vacuum cleaner to the vent of the projector for the air filter. And then slowly turn the projector bottom up.

4. Apply a vacuum cleaner to the air filter and filter cover. Then set a new or cleaned air filter into place. In case of the filter cover for bottom-up use, remove the air filter from the filter cover.

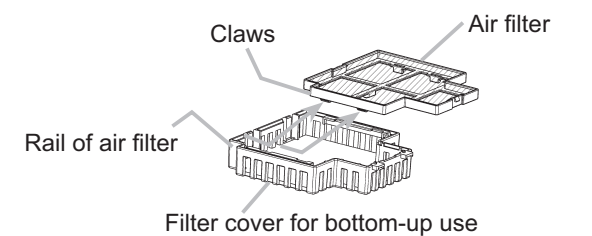

Please replace the air filter when it is damaged or too soiled.

The air filter type number = **NJ20922** 

An air filter of specified type will come even with the replacement lamp for this projector.

5. Position the air filter and filter cover into place.

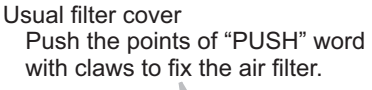

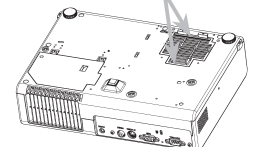

Filter cover for bottom-up use Interlocking the tabs, snap the filter cover into place.

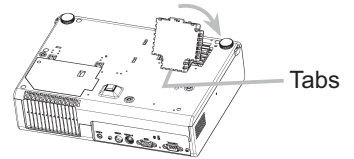

Tabs

snap the filter cover into place.

Interlocking the tabs,

- 6. Slowly turn the projector so that the top is facing up, except for the case of bottom-up use.
- 7. Turn the projector on, and reset the filter time using the FILTER TIME function of OPTION menu.
  - (1) While projector running, press the MENU button of remote control or the [▲]/[▼]/[◀]/[▶] button of keypad to open menu.
  - (2) Choose FILTER TIME in EASY menu or in OPTION of Advance menu.
  - (3) Press and hold RESET button of the remote control or [>] button of the keypad for 3 seconds. FILTER TIME reset window will appear.
  - (4) Choose RESET using [▲] button.

**NOTE** • Incorrectly resetting of the filter timer (resetting without replacement, or neglect of resetting after replacement) will result in incorrect message functions.

|                                                                                       | WARNING                                                                                                    | HIGH VOLTAGE                                                                                                    |                                                                                                    | HIGH PRESSURE                                                                                            |  |  |
|---------------------------------------------------------------------------------------|----------------------------------------------------------------------------------------------------|----------------------------------------------------------------------------------------------------|----------------------------------------------------------------------------------------------------|----------------------------------------------------------------------------------------------------|--|--|
| •The project<br>out, if joltect<br>time, and so<br>is possiblect<br>from the possible | •The projector uses a high-pressure mercury glass lamp. The lamp can <u>break with a loud bang, or burn</u><br>out, if jolted or scratched, handled while hot, or worn over time. Note that each lamp has a different life-<br>time, and some may burst or burn out soon after you start using them. In addition, when the bulb bursts, it<br>is possible for <u>shards of glass</u> to fly into the lamp housing, and for <u>gas containing mercury</u> to escape<br>from the projector's vent holes. |                                                                                                    |                                                                                                    |                                                                                                    |  |  |
| •About di<br>accord with<br>For lamp r<br>ernment a<br>For more i                     | <b>isposal of a lamp</b> • This product contains a r<br>h environmental laws.<br>recycling, go to www.lamprecycle.org. (in the U<br>gency or www.eiae.org (in the US) or www.epse<br>information, call your dealer.                                                                                                    | nercury lamp; do<br>IS) For product c<br>c.ca (in Canada).                                                            | ) not put in trash.<br>disposal, contact y                                                                                              | Dispose of in<br>our local gov-                                                                          |  |  |
| Disconnect<br>the plug<br>from the<br>power<br>outlet                                 | <ul> <li>If the lamp should break (it will make a loud the outlet. Note that shards of glass could or during handling.</li> <li>If the lamp should break (it will make a loud make sure not to breathe the gas that comes or mouth.</li> <li>Before replacing the lamp, turn the projector 45 minutes for the lamp to cool sufficiently. He well as damaging the lamp.</li> </ul>                                                                                                    | bang when it do<br>lamage the proje<br>bang when it do<br>s out of the proje<br>off and unplug th<br>landling the lam | es), unplug the po<br>ector's internals, o<br>es), ventilate the r<br>ector vents, or get i<br>ne power cord, the<br>p while hot can ca | wer cord from<br>r cause injury<br>oom well, and<br>it in your eyes<br>on wait at least<br>use burns, as |  |  |
| $\otimes$                                                                             | <ul> <li>Never unscrew except the appointed (marke</li> <li>Do not open the lamp cover while the project since if the lamp's bulb has broken, the share tion, working in high places is dangerous.</li> <li>Do not use the projector with the lamp cover the screws are screwed in firmly. Loose screw</li> </ul>                                                                                                    | d by an arrow) so<br>tor is suspended<br>ds will fall out wh<br>removed. At the<br>ws could result in                 | crews.<br>I from above. This<br>Ien the cover is op<br>Iamp replacing, n<br>In damage or injury                                         | is dangerous,<br>ened. In addi-<br>nake sure that                                                        |  |  |
| •                                                                                     | <ul> <li>Use only the lamp of the specified type.</li> <li>If the lamp breaks soon after the first time problems elsewhere besides the lamp.</li> <li>Handle with care: jolting or scratching could a lifetime indicators or a message prompts you Messages" and "Regarding the indicator La Using the lamp for long periods of time, or pa Do not use old (used) lamps; this is a cause</li> </ul>                                                                                                    | it is used, it is p<br>cause the lamp b<br>u to replace the<br>amps"), replace<br>ast the replacem<br>of breakage.    | possible that there<br>bulb to burst during<br>lamp (see the see<br>the lamp as soor<br>ent date, could ca                              | are electrical<br>g use.<br>ction "Related<br>n as possible.<br>use it to burst.                         |  |  |

#### • Replacing the Lamp

When the indicators or a message prompts you to replace the lamp, replace the lamp as soon as possible.

- 1. Turn the projector off, and unplug the power cord. Allow the lamp to cool for at least 45 minutes.
- 2. Prepare a new lamp (the lamp type number = DT00702 or RCL-004 for PJ400 and DT00701 for CP-RS55) If the projector is mounted on the ceiling, or if the lamp has broken, also ask the dealer to replace the lamp.

#### In the case of replacement by yourself,

- 3. After making sure that the projector has cooled adequately, slowly turn over the projector, so that the bottom is facing up.
- 4. Please loosen the screw (marked by arrow). Then, unhook the claws of the lamp cover and remove the lamp cover.
- 5. Loosen the 2 screws (marked by arrow) of the lamp, and slowly pick up the lamp by the handles.
- 6. Insert the new lamp, and retighten firmly two screws that are loosened in the previous process to lock it in place.
- 7. Interlocking the 2 tabs of the lamp cover to the projector, position the lamp cover on the projector, and push the center point of two claws to fix the lamp cover. Then retighten firmly the screw of the lamp cpver.
- 8. Slowly turn the projector so that the top is facing up.
- 9. Turn the projector on, and reset the lamp time using the LAMP TIME function of OPTION menu.
  - (1) Select the item of LAMP TIME in OPTION of Advance menu
  - (2) Press and hold RESET button of the remote control or [▶] button of the keypad for 3 seconds. LAMP TIME reset window will appear.
  - (3) Choose RESET using  $[\blacktriangle]$  button.

**NOTE** • When the lamp has been replaced after the message of "THE POWER WILL TURN OFF AFTER Ohr ." is displayed, complete the following operation within 10 minutes of switching power on. Incorrectly resetting of the lamp timer (resetting without replacement, or neglect of resetting after replacement) will result in incorrect message functions.

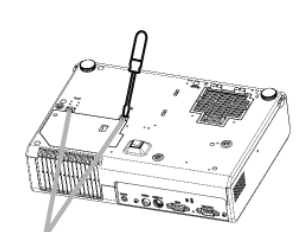

Claws of lamp cover

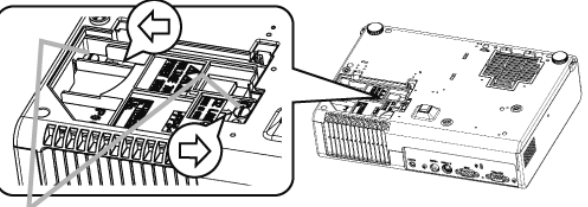

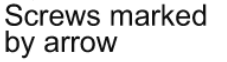

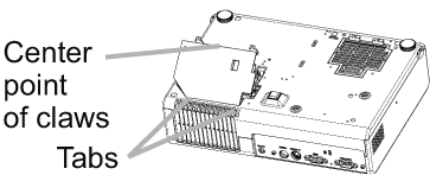

#### 6-8 Other care

## 

Before caring, make sure the power switch is off and the power cable is not plugged in, and then allow the projector to cool sufficiently. The care in a high temperature state of the projector could cause a burn and/ or malfunction to the projector.

Avoid wetting the projector or inserting liquids in the projector. It could result in a fire, an electric shock, and and/or malfunction to the projector.

• Don't put a container containing water , cleaner or chemicals near the projector.

• Don't use aerosols or sprays.

# 

Please take right care of the projector according to the following. Incorrect care could cause not only an injury but adverse influence such as discoloration, peeling paint, etc.

• Do not use cleaner or chemicals other than those listed below.

• Do not polish or wipe with hard objects.

#### • Inside of the projector

In order to ensure the safe use of the projector, it needs to clean and inspect the projector about once every 2 years.

#### • Caring for the lens

If the lens is flawed, soiled or fogged, it could cause deterioration of display quality. Please take care of the lens, being cautions of the handling.

- 1. Turn the projector off, and unplug the power cord. Allow the projector to cool sufficiently.
- 2. After making sure that the projector is cool adequately, lightly wipe the lens with a commercially available lens-cleaning wipe. Do not touch the lens directly with your hand.

#### • Caring for the cabinet and remote control

Incorrect care could have adverse influence such as discoloration, peeling paint, etc.

- 1. Turn the projector off, and unplug the power cord. Allow the projector to cool sufficiently.
- 2. After making sure that the projector is cool adequately, lightly wipe with gauze or a soft cloth. If soiling is severe, dip soft cloth in water or a nautral cleaner dilute in water, and wipe lightly after wringing

well. Then, wipe lightly with a soft, dry cloth.

#### 6-9 Notice of AUTO adjustment

Use of AUTO adjustment with the image through RGB input optimizes V\_POSI, H\_POSI, H\_SIZE and H\_PHASE automatically.

In case that projected image has dark tone around its peripheral, AUTO operation sometimes makes artifacts in the image, shifts capture area and so on. Those failures are caused by period of image data is not exactly distinguished to period of blanking on signal processing.

To avoid such phenomena, AUTO function should be used with the full size picture that has bright tone on its peripheral.

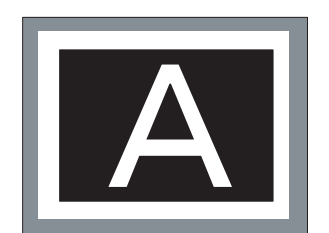

Image when AUTO operates correctly

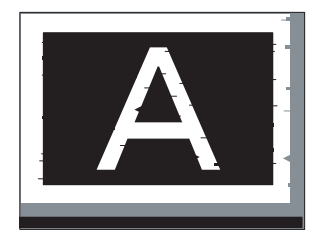

Image when AUTO fails.

- Noting image of top or bottom lines.
- Shift of the image to East or West.
- Artifacts on image. Etc.

#### Note

- 1) The phenomenon at the failure of AUTO adjustment depends on resolution of input source, scene of picture etc.
- 2) There is no failure above in AUTO with video source through VIDEO, S-VIDEO or COMPONENT input. The reason is why recognition of input signal's standard does not need to search the capture range from input signal itself.

#### 6-10 PIN LOCK System (CP-RS55 only)

If the following PIN BOX menu appears after power on the projector, the PIN LOCK system has been activated. Under such a condition, key operations and signal displaying are inhibited. To open the PIN LOCK system, we need to input the correct 4 digits PIN CODE. If correct PIN CODE is not input in 5 min., the lamp will be automatically turned off.

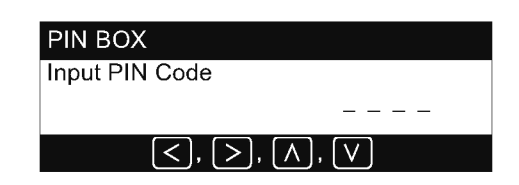

#### **Returning repaired unit**

Use the Master PIN code. See the paragraph of Releasing the PIN LOCK system inactivation.

#### Swap unit/Returned unit

Inactivate the PIN LOCK system. See the paragraph of the PIN LOCK system inactivation.

#### Releasing the PIN LOCK System

When the PIN BOX menu is displayed, sequentially enter the codes with remote controller as follows. In accordance with remote controller button entry, "\*" mark appears in the PIN BOX menu.

#### Master PIN codes

1st entry code: Press the "MENU" button.

2nd entry code: Press the "▼" button.

3rd entry code: Press the "KEYSTONE" button.

4th entry code: Press the "▲" button.

**Note:** The Master PIN codes can be used up to 30 times. The codes cannot be used thereafter. If the Master PIN codes cannot be used, see the paragraph of the PIN LOCK system inactivation.

#### The PIN LOCK System inactivation

1. When the PIN BOX menu is displayed, press "RESET" for 3 seconds or more in order to get the ID Inquiring Code.

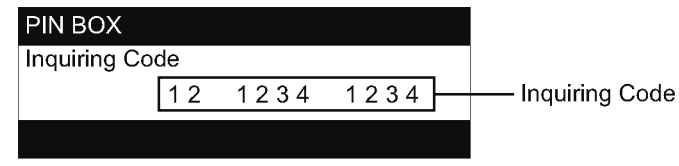

PIN BOX (ID Inquiring Code)

- 2. Send HITACHI sales company the Inquiring code (10 digits) to inquire the correct PIN code.
- 3. With the PIN BOX menu displayed, input the correct PIN code. Enter the correct PIN CODE that HITACHI sales company informed.
- 4.Open menu and select "TURN OFF" from the PIN LOCK items in the OPTION menu. Then the PIN BOX menu appears.
- 5. Input the correct PIN code in the PIN BOX menu.
- 6.And then, the OPTION menu appears.

After the PIN LOCK system is inactivated, the PIN BOX is no longer displayed in the OPTION menu.

If the PIN LOCK items are kept displaying, the PIN LOCK system is not inactivated yet. Input the correct PIN CODE again.

#### 6-11 Related Messages (for CP-RS55 only)

When the unit's power is on, messages such as those shown below may be displayed. When any such message is displayed on the screen, please respond as described below.

Although these messages will be automatically disappeared around several minutes, it will be reappeared every time the power is turned on.

| Message                                                                                                    | Description                                                                                                    |
|----------------------------------------------------------------------------------------------------|----------------------------------------------------------------------------------------------------|
| CHANGE THE LAMP<br>AFTER REPLACING LAMP,<br>RESET THE LAMP TIMER.                                                                         | The time the lamp timer has counted is approaching 2000 hours.<br>Preparation of a new lamp, and an early lamp change is recommended. After you have change the lamp, please be sure to reset the lamp timer.                                                                                                    |
| CHANGE THE LAMP<br>AFTER REPLACING LAMP,<br>RESET THE LAMP TIMER.<br>THE POWER WILL TURN OFF<br>AFTER ** hr.                              | The time the lamp timer has counted is approaching 2000 hours, so a lamp change within ** hours is recommended.<br>When lamp usage reaches 2000 hours, the power will automatically be turned off. Please change the lamp by referring to the section "Lamp".<br>After you have changed the lamp, please be sure to reset the lamp timer.                                                                                                    |
| CHANGE THE LAMP<br>AFTER REPLACING LAMP,<br>RESET THE LAMP TIMER.<br>THE POWER WILL TURN OFF<br>AFTER 0 hr.                               | As the time the lamp timer has counted has reached 2000 hours, the power<br>will soon be automatically turned off.<br>Please immediately turn the power off, and change the lamp by referring to the<br>section "Lamp". After changing the lamp, please be sure to reset the lamp timer.                                                                                                    |
| NO INPUT IS DETECTED<br>ON ***                                                                                                    | There is no input signal.<br>Please confirm the signal input connection, and the status of the signal source.                                                                                                    |
| SYNC IS OUT OF RANGE<br>ON *** ⊞ *****kHz № *****Hz                                                                                       | The horizontal or vertical wavelength of the inputted signal is outside of the response parameters of this unit.<br>Please confirm the specs for this unit or the signal source specs.                                                                                                    |
| CHECK THE AIR FLOW                                                                                                    | <ul> <li>The internal portion temperature is rising.</li> <li>Please turn the power OFF, and allow the unit to cool down at least 20 minutes.</li> <li>After having confirmed the following items, please turn the power ON again.</li> <li>Is there blockage of the air passage aperture?</li> <li>Is the air filter dirty?</li> <li>Does the peripheral temperature exceed 35°C?</li> <li>If the same indication is displayed after the treatment, please set the HIGH at FAN SPEED of the item SERVICE of the OPTION menu.</li> </ul> |
| CLEAN THE AIR FILTER<br>POWER OFF FIRST,<br>THEN CLEAN THE AIR<br>FILTER.<br>AFTER CLEANING THE AIR<br>FILTER,<br>RESET THE FILTER TIMER. | <b>A note of precaution when cleaning the air filter.</b><br>Please immediately turn the power OFF, and clean or change the air filter by referring to the "Air Filter" section of this manual. After you have cleaned or changed the air filter, please be sure to reset the filter timer.                                                                                                    |

**NOTE** • A lamp has a finite product life. Lamps are characterized by the fact that, after long hours of usage, a lamp will no longer light up, or the lamp will break or burst, etc. This projector is equipped with an automatic shut-down function, such that the power will automatically be turned off when lamp usage time has reached 2000 hours. Please be aware, however, that among lamp types, there are major differences in product lifetimes; a lamp may thus fail to light even prior to the functioning of the automatic shut-down function of this projector.

#### Related Messages (PJ400 only)

When the unit's power is on, messages such as those shown below may be displayed. When any such message is displayed on the screen, please respond as described below.

Although these messages will be automatically disappeared around several minutes, it will be reappeared every time the power is turned on.

| Message                                                                                                    | Description                                                                                                    |
|----------------------------------------------------------------------------------------------------|----------------------------------------------------------------------------------------------------|
| To maximize<br>performance, lamp<br>replacement is<br>recommended.                                                                        | After the lamp running reaches 2000 hours, the warning message is displayed,<br>but it won't shut the unit off.<br>The message displays for 30 seconds when the PJ is turned on. If we push any<br>button while displaying the message, the message disappear.                                                                                                    |
| CLEAN THE AIR FILTER<br>POWER OFF FIRST,<br>THEN CLEAN THE AIR FILTER.<br>AFTER CLEANNIG THE AIR<br>FILTER,<br>RESET THE FILTER TIMER.    | The time the filter timer has counted has reached 100 hours.<br>Please clear or change the air filter by referring to the section "Air filter". After caring<br>for the air filter, Please be sure to reset the filter timer.                                                                                                    |
| NO INPUT IS DETECTED<br>ON ***                                                                                                    | <b>There is no input signal.</b><br>Please confirm the signal input connection, and the status of the signal source.                                                                                                    |
| SYNC IS OUT OF RANGE<br>ON *** ⊞ *****kHz № *****Hz                                                                                       | The horizontal or vertical wavelength of the inputted signal is outside of the response parameters of this unit.<br>Please confirm the specs for this unit or the signal source specs.                                                                                                    |
| CHECK THE AIR FLOW                                                                                                    | <ul> <li>The internal portion temperature is rising.</li> <li>Please turn the power OFF, and allow the unit to cool down at least 20 minutes.</li> <li>After having confirmed the following items, please turn the power ON again.</li> <li>Is there blockage of the air passage aperture?</li> <li>Is the air filter dirty?</li> <li>Does the peripheral temperature exceed 35°C?</li> <li>If the same indication is after the treatment, please set the HIGH at FAN SPEED of the item SERVICE of the OPTION menu.</li> </ul> |
| CLEAN THE AIR FILTER<br>POWER OFF FIRST,<br>THEN CLEAN THE AIR<br>FILTER.<br>AFTER CLEANING THE AIR<br>FILTER,<br>RESET THE FILTER TIMER. | A note of precaution when cleaning the air filter.<br>Please immediately turn the power OFF, and clean or change the air filter by<br>referring to the "Air Filter" section of this manual. After you have cleaned or<br>changed the air filter, please be sure to reset the filter timer.                                                                                                    |

**NOTE** • A lamp has a finite product life. Lamps are characterized by the fact that, after long hours of usage, a lamp will no longer light up, or the lamp will break or burst, etc. Please be aware, however, that among lamp types, there are major differences in product lifetimes; a lamp may thus fail to light even prior to the lamp life.

#### 6-11 Regarding the indicator lamps

Lighting and flashing of the POWER indicator, the LAMP indicator, and the TEMP indicator have the meanings as described in the table below. Please respond in accordance with the instructions with in the table.

| POWER<br>indicator                             | LAMP<br>indicator    | TEMP<br>indicator    | Description                                                                                                    |
|------------------------------------------------|----------------------|----------------------|----------------------------------------------------------------------------------------------------|
| Lighting<br>In Orange                          | Turned<br>off        | Turned<br>off        | The projector is in a standby state.                                                                                                    |
| Blinking<br>In Green                           | Turned<br>off        | Turned<br>off        | The projector is warming up.<br>Please wait.                                                                                                    |
| Lighting<br>In Green                           | Turned<br>off        | Turned<br>off        | The projector is in an on state.<br>Ordinary operations may be performed.                                                                                                    |
| Blinking<br>In Orange                          | Turned<br>off        | Turned<br>off        | The projector is cooling down.<br>Please wait.                                                                                                    |
| Blinking<br>In Red                             | (discre-<br>tionary) | (discre-<br>tionary) | The projector is cooling down. A certain error has been detected.<br>Please wait until the POWER indicator finishes blink, and then perform the proper<br>response measure using the item descriptions below as reference.                                                                                                    |
| Blinking<br>In Red<br>or<br>Lighting<br>In Red | Lighting<br>In Red   | Turned<br>off        | <ul> <li>The lamp does not light, and there is a possibility that interior portion has become heated.</li> <li>Please turn the power off, and allow the unit to cool down at least 20 minutes. After the projector has sufficiently cooled down, please make confirmation of the following items, and then turn the power on again.</li> <li>Is there blockage of the air passage aperture?</li> <li>Is the air filter dirty?</li> <li>Does the peripheral temperature exceed 35°C?</li> <li>If the same indication is displayed after the treatment, please change the lamp by referring to the section "Lamp"</li> </ul> |
| Blinking<br>In Red<br>or<br>Lighting<br>In Red | Blinking<br>In Red   | Turned<br>off        | The lamp cover has not been properly fixed (attached).<br>Please turn the power off, and allow the unit to cool down at least 45 minutes. After<br>the projector has sufficiently cooled down, please make confirmation of the attachment<br>state of the lamp cover. After performing any needed maintenance, turn the power on<br>again.                                                                                                    |
| Blinking<br>In Red<br>or<br>Lighting<br>In Red | Turned<br>off        | Blinking<br>In Red   | The cooling fan is not operating.<br>Please turn the power off, and allow the unit to cool down at least 20 minutes. After<br>the projector has sufficiently cooled down, please make confirmation that no foreign<br>matter has become caught in the fan, etc. and then turn the power on again.<br>If the same indication is displayed after the treatment, please replace a fan.                                                                                                    |
| Blinking<br>In Red<br>or<br>Lighting<br>In Red | Turned<br>off        | Lighting<br>In Red   | <ul> <li>There is a possibility that the interior portion has become heated.</li> <li>Please turn the power off, and allow the unit to cool down at least 20 minutes. After the projector has sufficiently cooled down, please make confirmation of the following items, and then turn the power on again.</li> <li>Is there blockage of the air passage aperture?</li> <li>Is the air filter dirty?</li> <li>Does the peripheral temperature exceed 35°C?</li> <li>If the same indication is displayed after the treatment, please set the HIGH at the FAN SPEED of the item SERVICE of the OPTION menu.</li> </ul>       |
| Lighting<br>In Green                           | Alterr<br>blinking   | native<br>in Red     | <b>There is a possibility that the interior portion has become overcooled.</b><br>Please use the unit within the usage temperature parameters (5°C to 35°C). After the treatment, resent the power to ON.<br>If the same indication is displayed after the treatment, please make sure the wire connection of the connectors E301 and E302 on the PWB assembly MAIN.                                                                                                    |
| Lighting<br>In Green                           | Simulta<br>blinking  | aneous<br>in Red     | It is time to clean the air filter.<br>Please immediately turn the power OFF, and clean or change the air filter by referring<br>to the section "Air Filter". After cleaning or changed the air filter, please be sure to<br>reset the filter timer. After the treatment, resent the power to ON.                                                                                                    |

**NOTE** • When the interior portion has become overheated, for safety purposes, the power source is automatically turned off, and the indicator lamps may also be turned off. In such a case, press the "o" (OFF) side of the power switch, and wait at least 45 minutes. After the projector has sufficiently cooled down, please make confirmation of the attachment state of the lamp and lamp cover, and then turn the power on again.

#### **6-13 HIDDEN SERVICE MENU**

| HIDDEN SERVICE                                                       | By the control panel                                                                                                    | By the remote control transmitter                                                                                                    |  |  |
|----------------------------------------------------------------------|----------------------------------------------------------------------------------------------------|----------------------------------------------------------------------------------------------------|--|--|
| FILTER TIME     ON     D       MUTE COLOR     BLACK       SOFT RESET | <ol> <li>Display the Advance menu by<br/>the "MENU" button.(If EASY<br/>MENU appears, choose "Go to<br/>Advance menu" to display<br/>ADVANCE MENU.)</li> <li>Select the "OPTION" on the<br/>menu.</li> <li>Continue press the button [◀]<br/>first, then press the button [◀]<br/>together with "INPUT", and hold<br/>for 3 seconds.</li> </ol> | <ol> <li>Display the menu by the<br/>"MENU" button. (If EASY<br/>MENU appears, choose "Go to<br/>Advance menu" to display<br/>ADVANCE MENU.)</li> <li>Select the "OPTION" on the menu.</li> <li>Press the "MAGNIFY OFF"<br/>button.<br/>Next hold the "MAGNIFY OFF"<br/>button for 3 seconds.</li> </ol> |  |  |

To display the OSD for "HIDDEN SERVICE MENILI" set up

#### Setup of Filter time ("ON" or "OFF")

1. Select the "FILTER TIME" on the OSD using button [▼].

Next press the ▶] to select "FILTER TIME MENU" by the HIDDEN SERVICE MENU.

| HIDDEN SERVI | CE    |                  |            |             |
|--------------|-------|------------------|------------|-------------|
| FILTER TIME  | ON    | $\triangleright$ |            | FILTER TIME |
| MUTE COLOR   | BLACK |                  |            | ON ON       |
| SOFT RESET   |       | J                | Press []]. | OFF         |

2. ON : Select the "ON" on the OSD using button [].

OFF : Select the "OFF" on the OSD using button  $[\mathbf{\nabla}]$ .

3. The OSD will be ended by no operation for 10 seconds or change of input signal. To end immediately, use one of buttons except buttons  $[\blacktriangle], [\blacktriangledown], [\bigstar], [\bigstar]$ .

#### 6-13 RUN TIME window

#### Set operating time display method (accumulated lamp time display method)

- 1. Select "OPTION" from the Advance menu, then place the cursor on the "LAMP TIME".
- 2. Press the [Reset] button once, then press [KEYSTONE] button of the remote control for 3 seconds or more to display the screen shown below. (The menu will close after 10 seconds if there are no further operations.)
- 3. Use  $[\blacktriangle]$  or  $[\blacktriangledown]$  to select the usage status number. (The usage status is as shown below.)

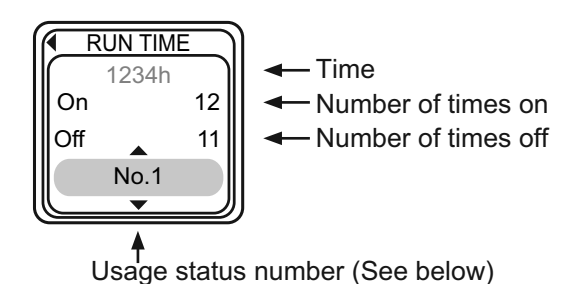

Usage status number

- 0 ..... Total usage status
- 1 ..... Current usage status
- 2 ..... Usage status before first reset
- 3 ..... Usage status before second reset
- 9 ..... Usage status before eighth reset

10..... Total usage status with standby time

# 7. Wiring diagram

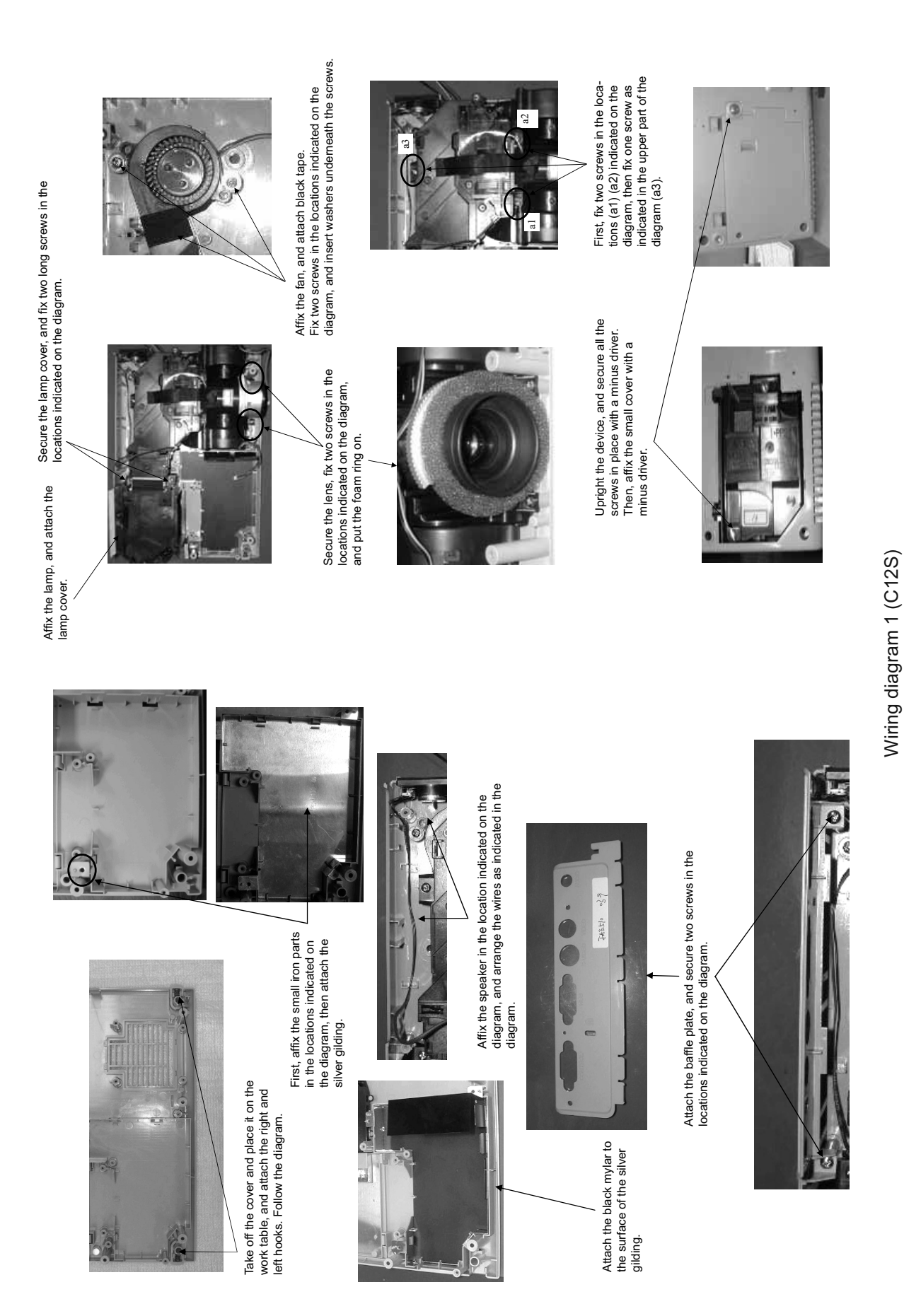

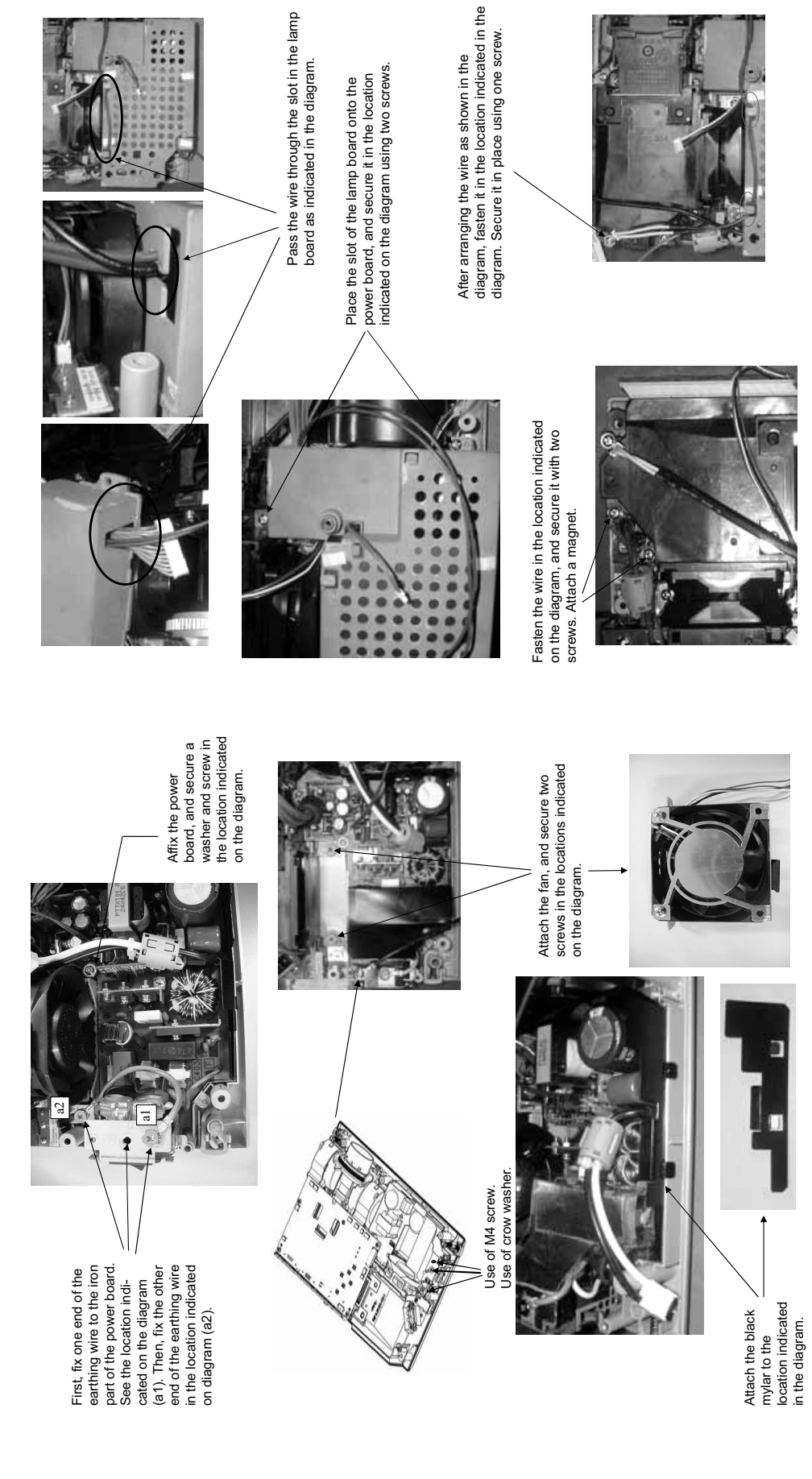

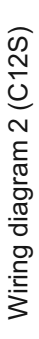

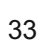

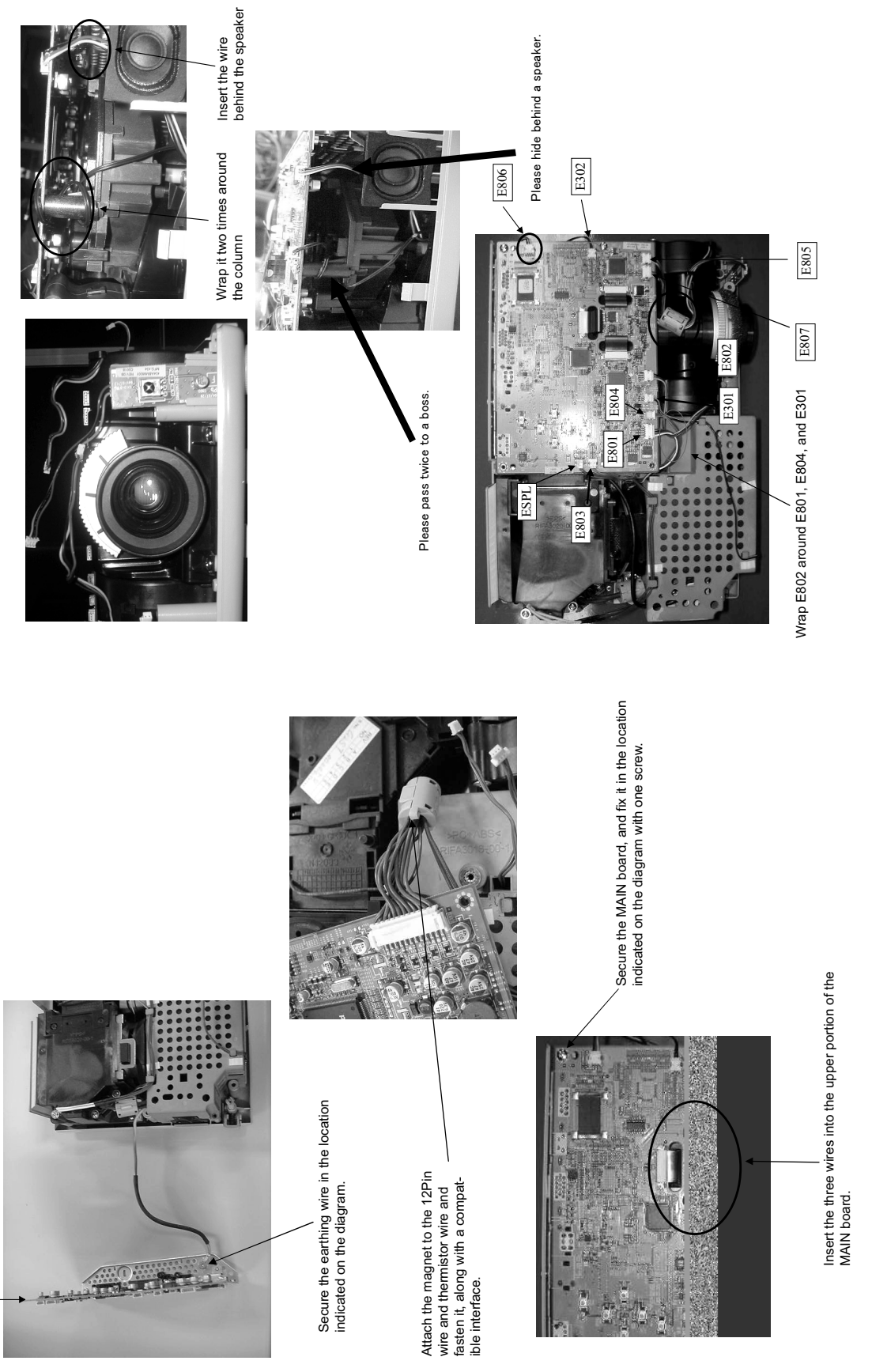

# Wiring diagram 3 (C12S)

PWB assembly MAIN I

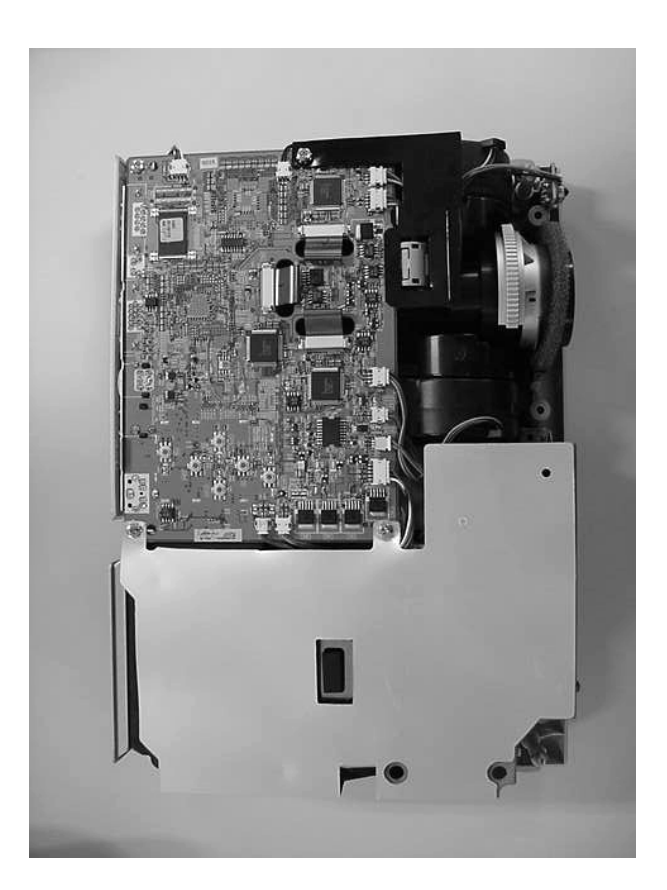

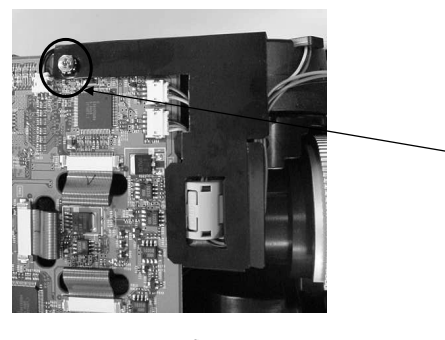

Affix mylar, and secure it in place with one screw in the location indicated on the diagram.

Arrange the wire as indicated on the diagram, and attach black tape to the black earthing wire. See the location indicated on the diagram.

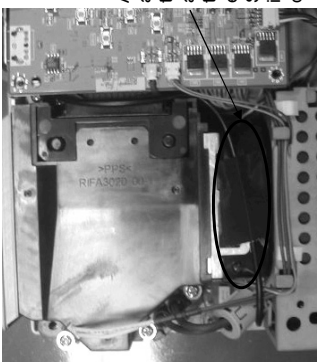

Wiring diagram 4 (C12S)

# 8. Disassembly diagram

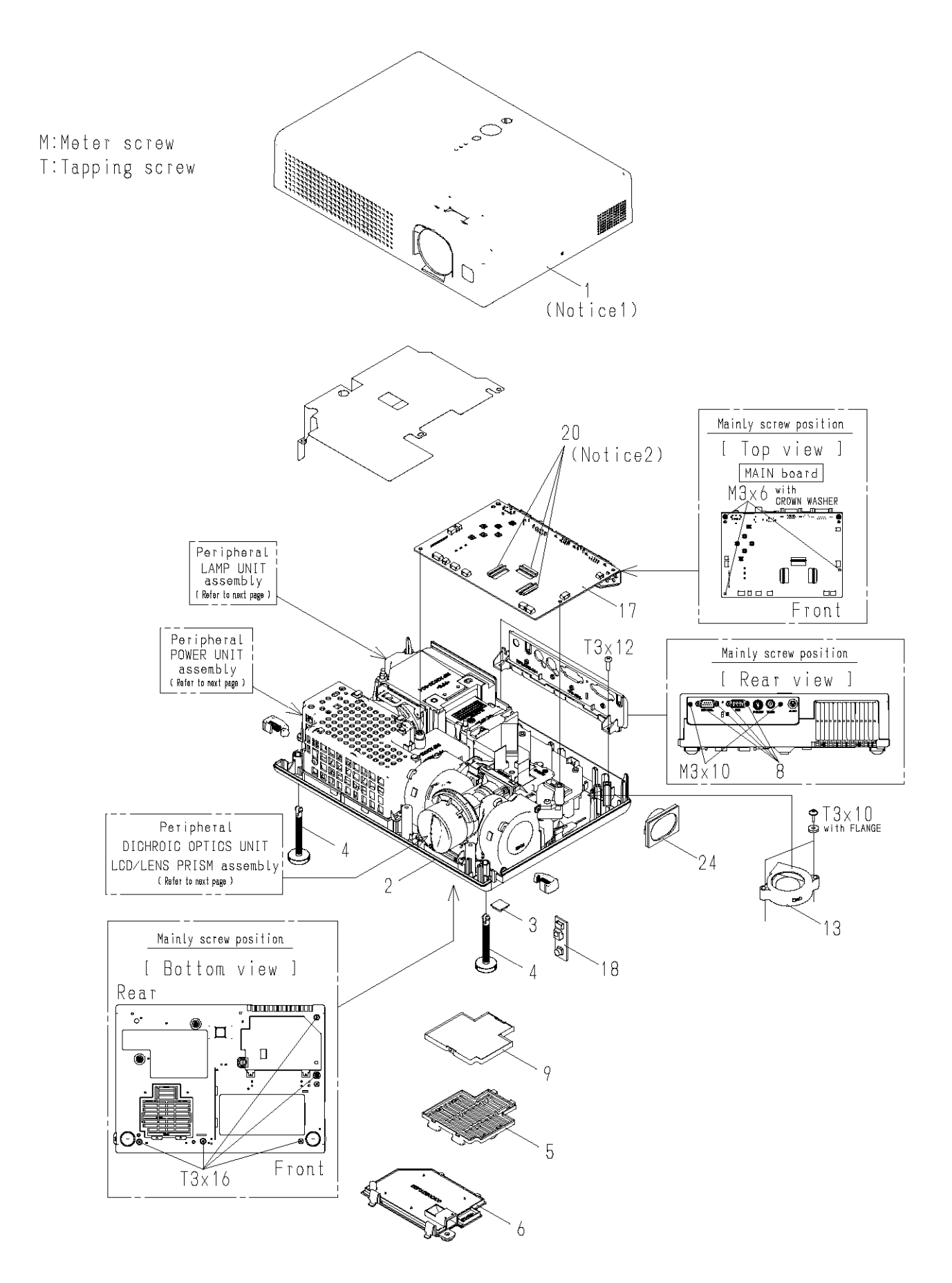

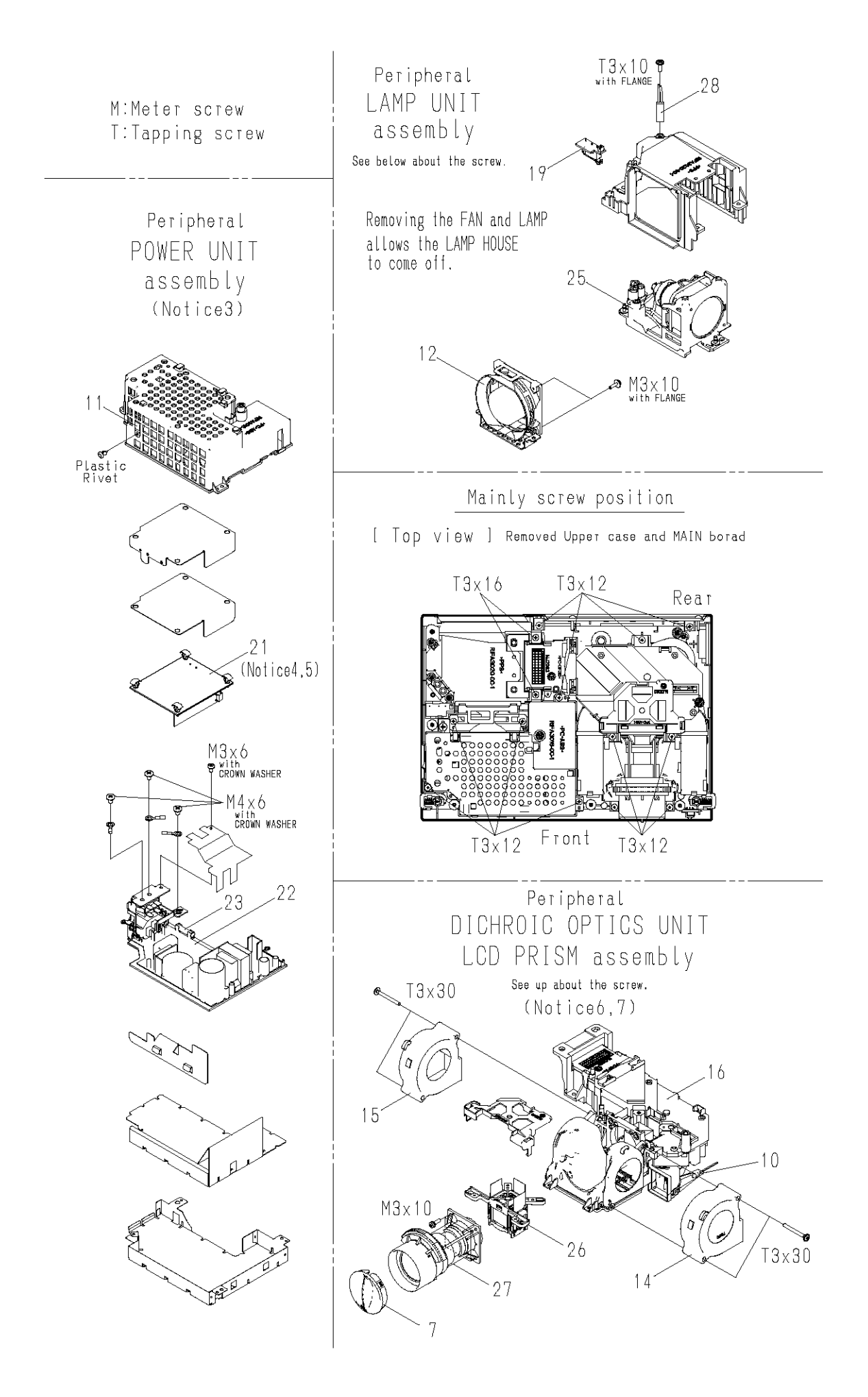

- 1. Removes the UPPER CASE assembly
- (1) Turn over the projector slowly, so that the bottom is facing up.
- (2) Unscrew five tapping screws on the bottom and 2 merter screws on the rear.

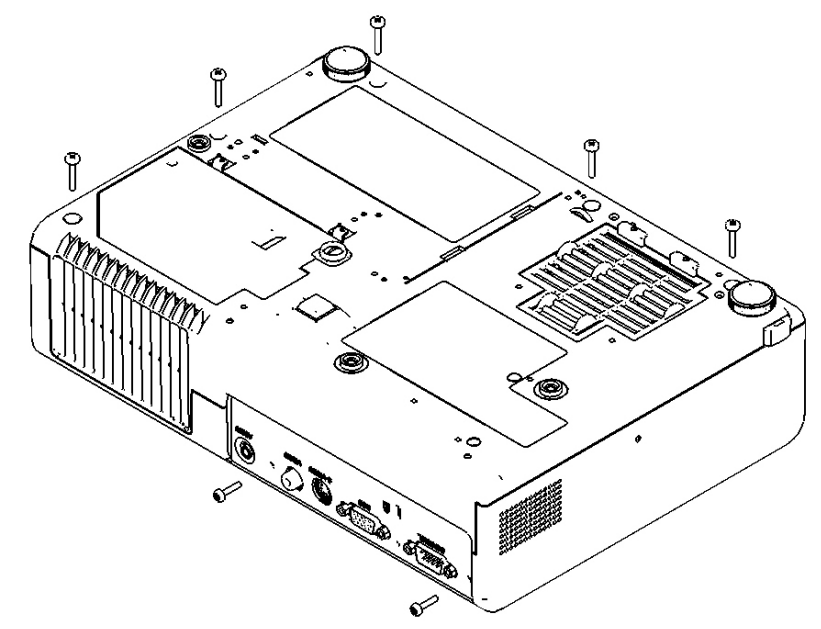

- (3) Turn the focus ring in the direction shown in the figure to shift the lens inward.
- (4) Stick a hard and thin stick into a hole (2mm in diameter) on the right side of the projector to unclip the UPPER CASE assembly from the BOTTOM CASE assembly. (They will be separated with about 2mm gap.)
- (5) Shift the hole part around the AC inlet forward and upward.

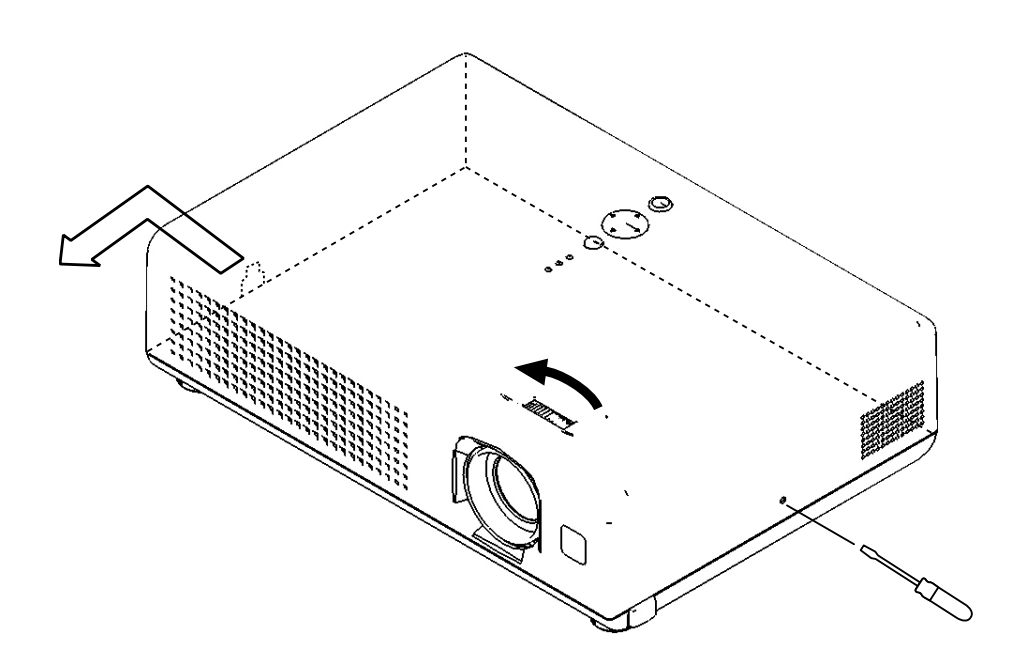

2. Cautions when removing the PWB assembly MAIN

When removing the PWB assembly MAIN, there is danger of damaging the connector connecting cables.

(1) Disconnect 13 cables and remove 3 screws.

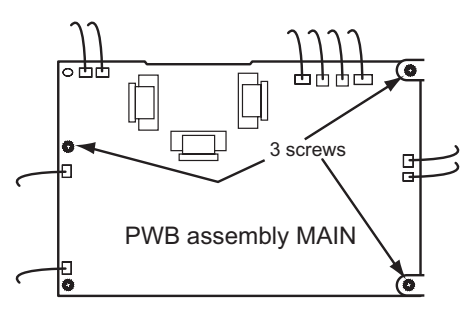

(2) Lift up the rearward of the PWB assembly MAIN to the front, while pushing rear portion of bottom case toward the outside so that the terminals of MAIN board may not be caught in bottom case. And then disconnect cable and unscrew the earthing wire.

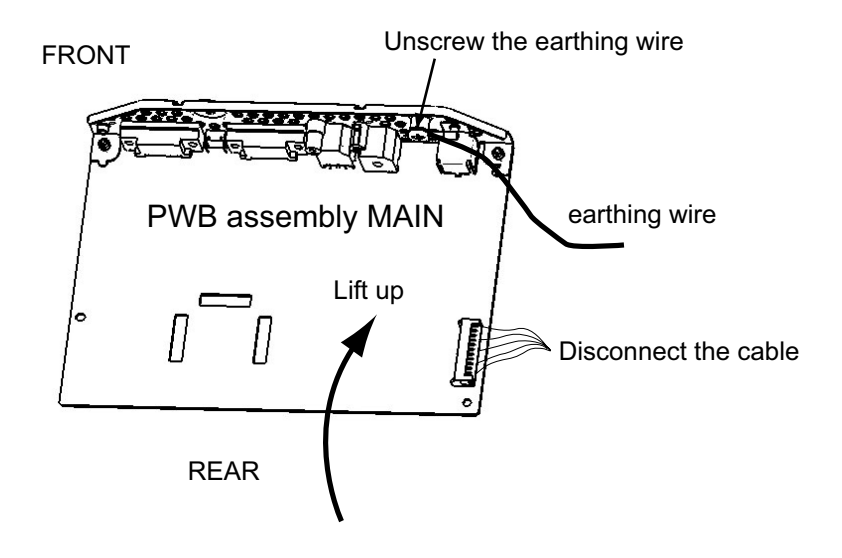

- 3.Removes POWER BOARD(CIRCUIT)
- (1) Unscrew 3 screws, and then get the BALLAST-BRACKET off.

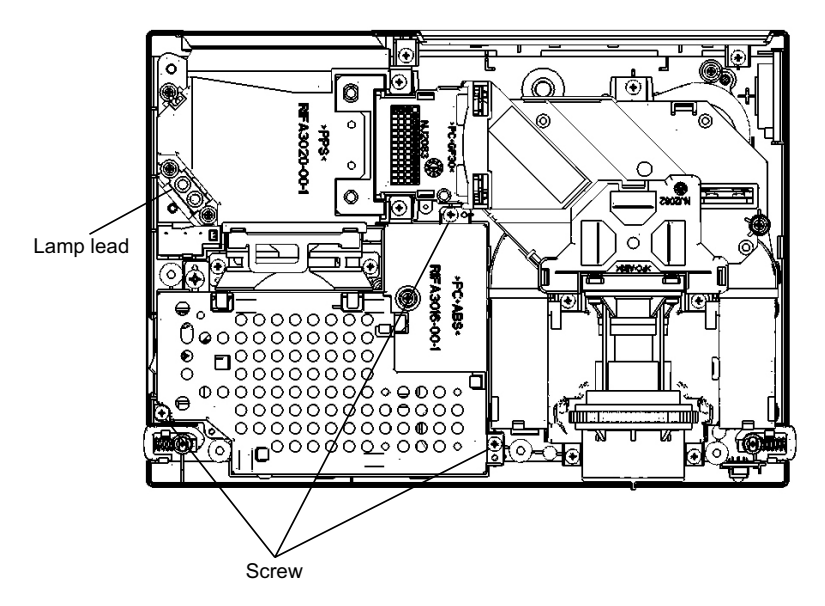

Disconnect the lamp lead, and the cable CN1 from the POWER UNIT(ballast).

(2) Take the Power Sheet off, and then unscrew a screw with a plastic washer.

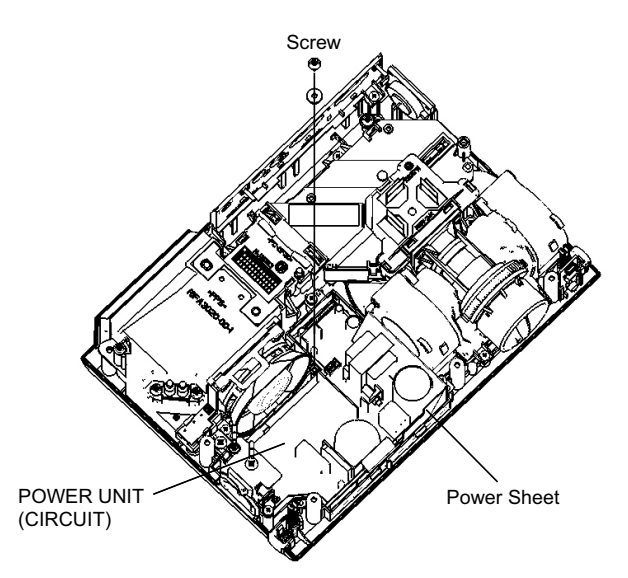

In removing POWER BOARD(CIRCUIT) from the bottom case assembly, use flat screw driver or fine tool to unclip the holder with the arrow shown below.

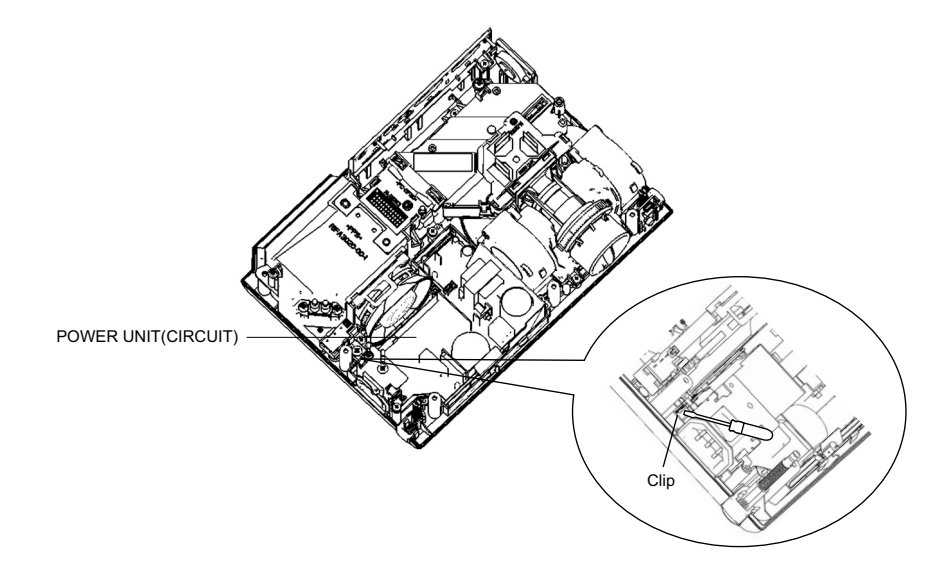

4. Cautions When Removing The Power Unit (BALLAST)

When removing the cable (CNBAR) connected to Power Unit (BALLAST), there is danger of damaging the small PWB connecting cables.

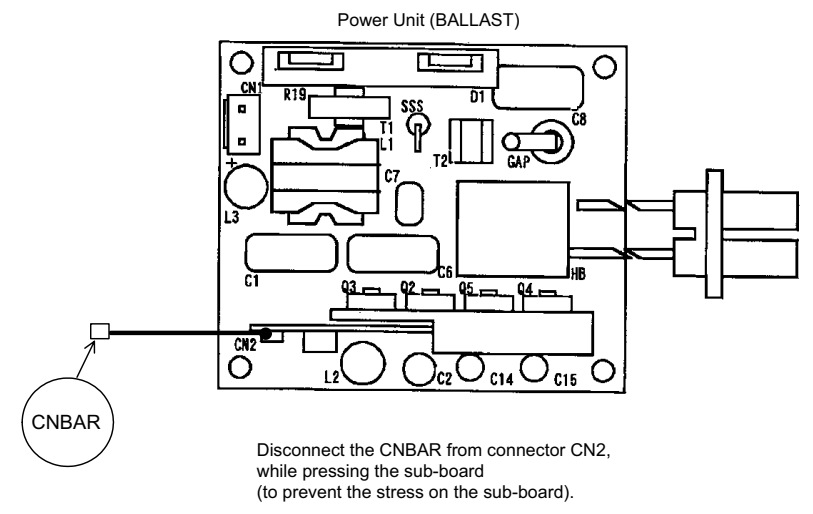

5. Putting the power supply unit together after the maintenance of the POWER UNIT (CIRCUIT) and/or the POWER UNIT (BALLAST).

| Assemble the power supply unit with care to achieve the required insulation. Incor- |
|-------------------------------------------------------------------------------------|
| rect assembly could cause a fire and/or an electric shock.                          |

Attaching the Power Sheet correctly

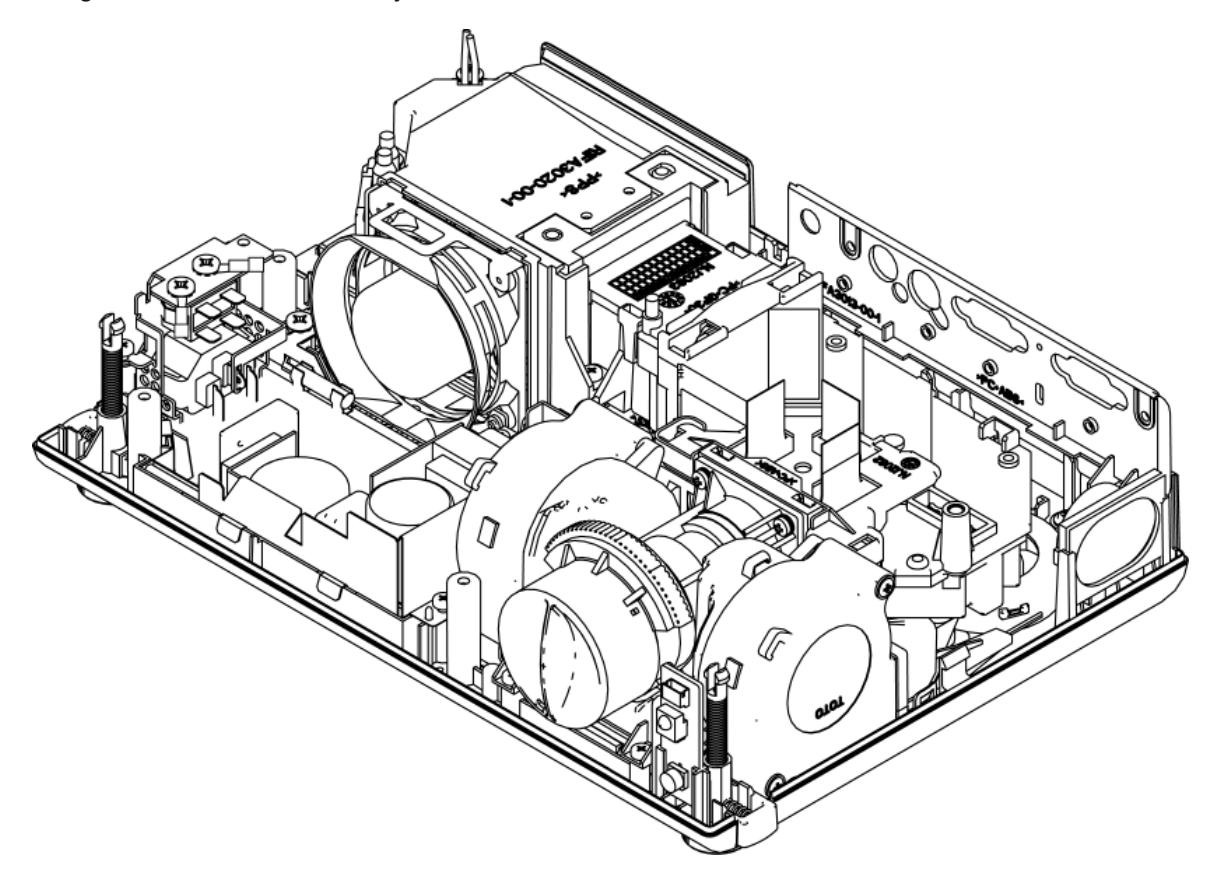

6. How to exchange the DICHROIC OPTICS UNIT and the LENS ASS'Y. How to remove the PANEL DUCT ASSY and the PJ LENS.

## 

Please remove the PANEL DUCT ASSY before the LENS ASS'Y. Please take care of two hooks on the PANEL DUCT ASSY.

Please remove three rivets and take the PANEL DUCT ASSY off.

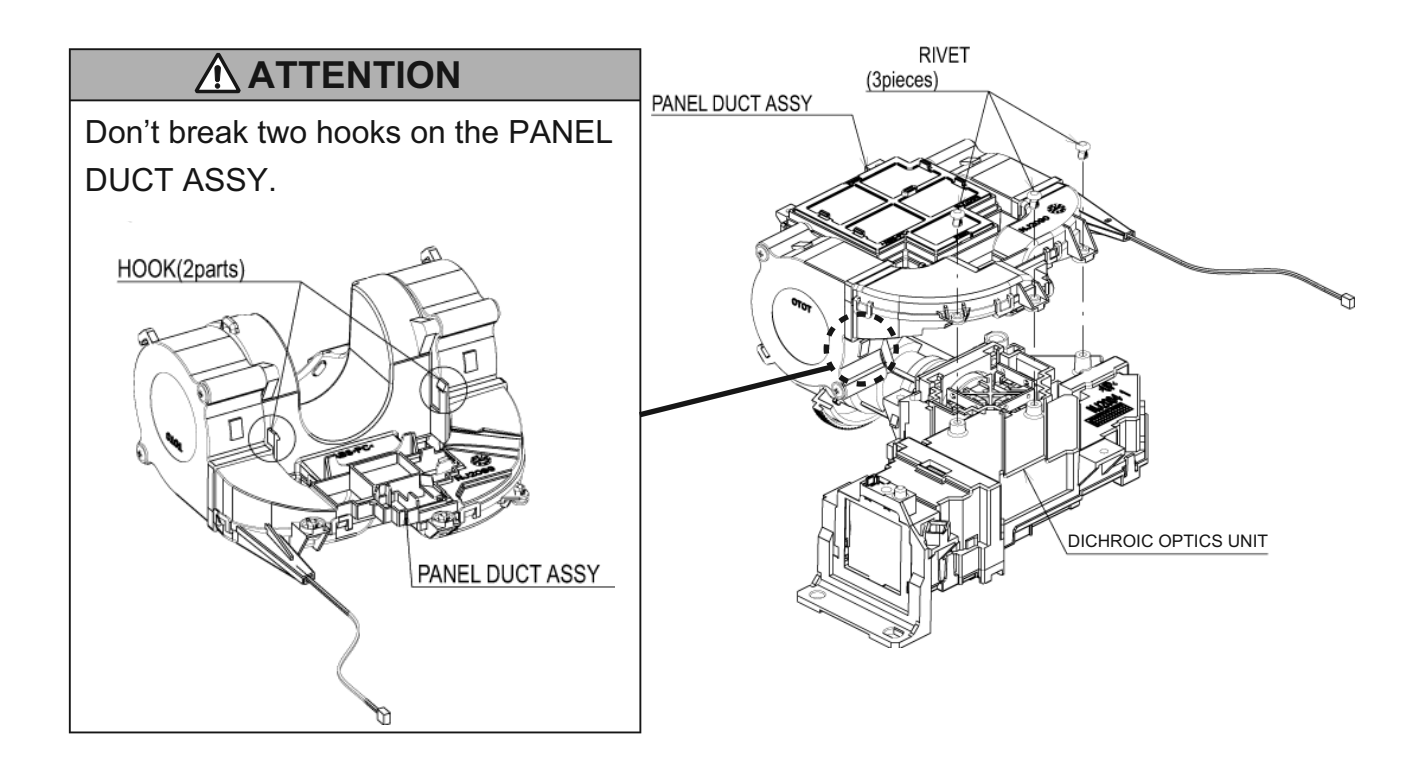

Please remove four screws and four squere nuts, and take the LENS ASS'Y off.

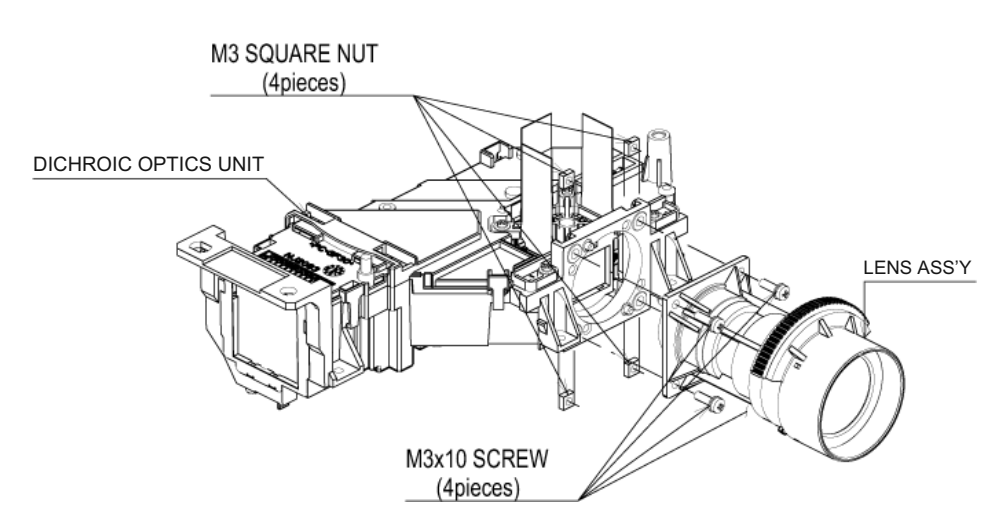

Moreover, separate LCD/PRSM ASSY and DICHROIC OPTICS UNIT in accordance with the instruction on the following page.

#### 7. Replace the LCD/PRSM assembly

To keep up good condition on optics. Please pay attention to the LCD/PRSM ASSY exchange. Please follow the direction below in order to exchange parts.

(1) How to remove damaged LCD/PRSM ASSY

Please detach PANEL COVER.

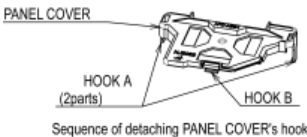

Sequence of detaching PANEL COVER's hook (1st.) Please detach HOOK-A(2parts). (2nd.) Please detach HOOK-B

When you take off PANEL COVER, please take care not to break its hooks. Please don't break bosses.

Please remove damaged LCD/PRSM ASSY from OPT BTTM CASE vertically to avoid the possibility that the positioning boss cracks.

(2) How to install new LCD/PRSM ASSY

# 

Please don't LCD PANEL contact with other parts.

Please install new LCD/PRSM ASSY into OPT BTTM CASE vertically to avoid the possibility that the positioning boss cracks. Note that LCD PANEL don't come in contact with other parts when you install it. Please tighten up a screw (M2x8) in order of  $1\rightarrow 2\rightarrow 3$ . reference : at tightening torque  $0.15\sim 0.3$ N·m.

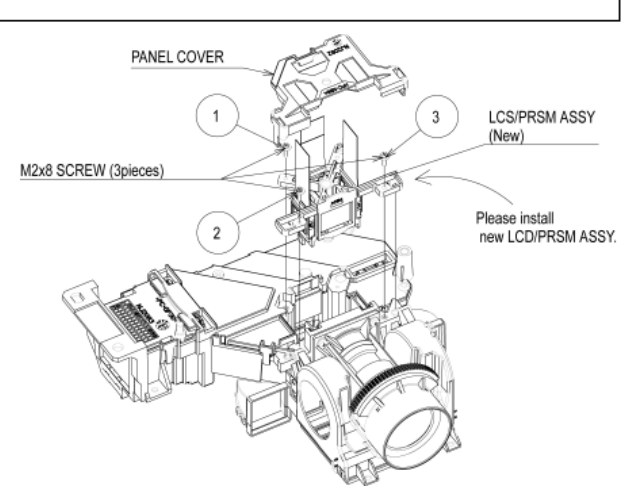

Please attach PANEL COVER.

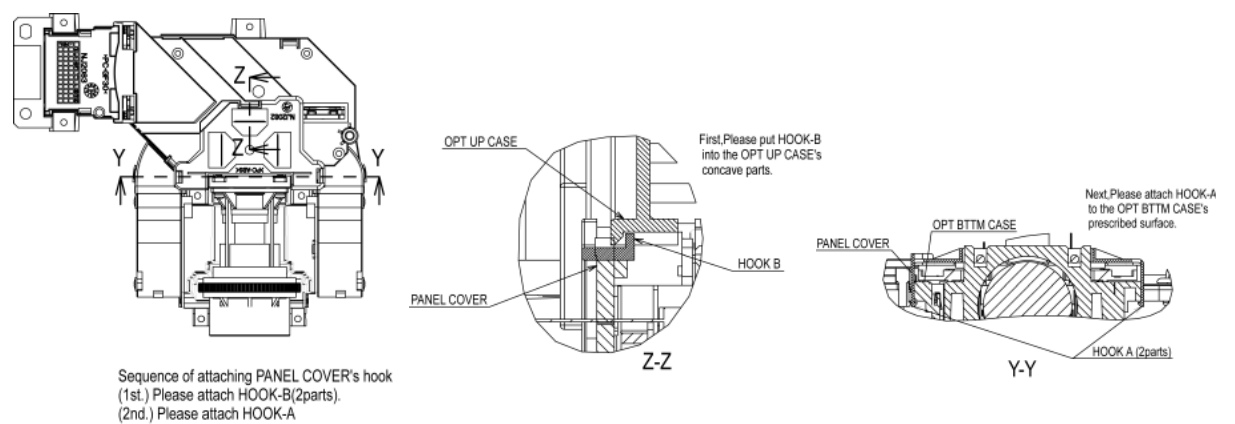

# THE UPDATED PARTS LIST FOR THIS MODEL IS AVAILABLE ON ESTA

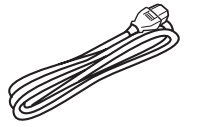

Power Cord

S.

RGB Cable

Filter Cover H ASSY C12SM

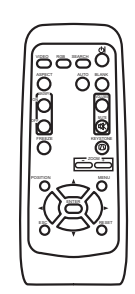

Remote Control

# 10. RS-232C communication

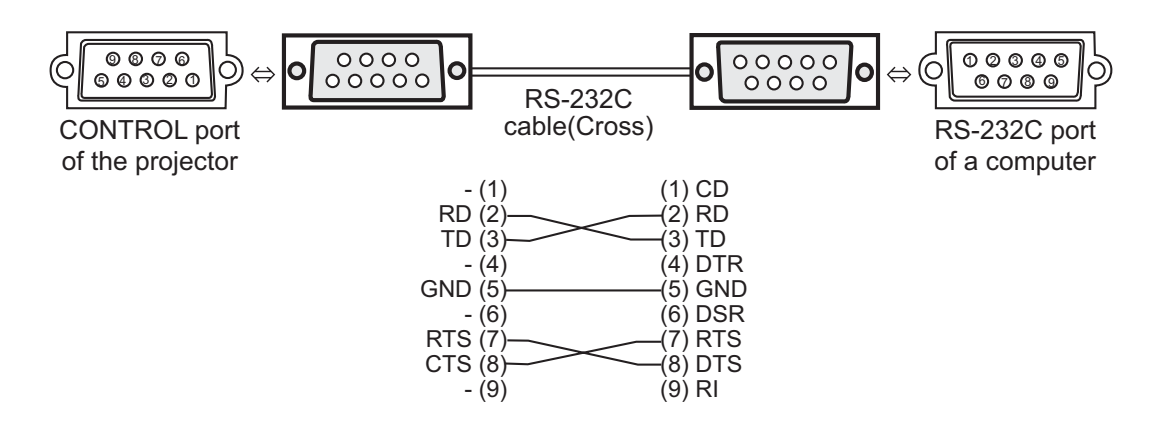

#### • Connecting the cable

- (1) Turn off the projector and the computer power supplies.
- (2) Connect the CONTROL port of the projector with a RS-232C port of the computer by a RS-232C cable(Cross). Use the cable that fulfills the specification shown in the previous page.
- (3) Turn on the computer power supply and after the computer has started up, turn on the projector power supply.

#### Communications setting

19200 bps, 8N1

#### 1. Protocol

Consist of header (7 bytes) + Command data (6 bytes)

#### 2. Header

BE + EF + 03 + 06 + 00 + CRC\_low + CRC\_high CRC\_low: Lower byte of CRC flag for command data CRC\_high: Upper byte of CRC flag for command data

#### 3. Command Data

**Command Data Chart** 

| byte_0 | byte_1 | byte_2 | byte_3 | byte_4       | byte_5 |  |
|--------|--------|--------|--------|--------------|--------|--|
| Act    | tion   | Ту     | ре     | Setting code |        |  |
| low    | high   | low    | high   | low          | high   |  |

Action (byte\_0 - 1)

| Action | Classification | Content                              |
|--------|----------------|--------------------------------------|
| 1      | Set            | Change setting to desired value.     |
| 2      | Get            | Read projector internal setup value. |
| 4      | Increment      | Increment setup value by 1.          |
| 5      | Decrement      | Decrement setup value by 1.          |
| 6      | Execute        | Run a command.                       |

#### Requesting projector status (Get command)

- (1) Send the request code Header + Command data ('02H'+'00H'+ type (2 bytes)+ '00H'+'00H') from the computer to the projector.
- (2) The projector returns the response code '1DH'+ data (2 bytes) to the computer.

#### Changing the projector settings (Set command)

- (1) Send the setting code Header + Command data ('01H'+'00H'+ type (2 bytes) + setting code (2 bytes)) from the computer to the projector.
- (2) The projector changes the setting based on the above setting code.
- (3) The projector returns the response code '06H' to the computer.

#### Using the projector default settings (Reset Command)

- (1) The computer sends the default setting code Header + Command data ('06H'+ '00H'+ type (2 bytes) + '00H'+'00H') to the projector.
- (2) The projector changes the specified setting to the default value.
- (3) The projector returns the response code '06H' to the computer.

#### Increasing the projector setting value (Increment command)

- (1) The computer sends the increment code Header + Command data ('04H'+ '00H'+ type (2 bytes) +'00H'+ '00H') to the projector.
- (2) The projector in creases the setting value on the above setting code.
- (3) The projector returns the response code '06H' to the computer.

#### Decreasing the projector setting value (Decrement command)

- (1) The computer sends the decrement code Header + Command data ('05H'+ '00H'+ type (2 bytes) +'00H' + '00H') to the projector.
- (2) The projector decreases the setting value on the above setting code.
- (3) The projector returns the response code '06H' to the computer.

#### When the projector cannot understand the received command

When the projector cannot understand the received command, the error code '15H' is sent back to the computer.

Sometimes the projector cannot properly receive the command. In such a case, the command is not executed and the error code '15H' is sent back to the computer. If this error code is returned, send the same command again.

#### When the projector cannot execute the received command.

When the projector cannot execute the received command, the error code '1cH' + 'xxxxH' is sent back to the computer. When the data length is greater than indicated by the data length code, the projector ignore the excess data code.

Conversely when the data length is shorter than indicated by the data length code, an error code will be returned to the computer.

**NOTE** • Operation cannot be guaranteed when the projector receives an undefined command or data.

• Provide an interval of at least 40ms between the response code and any other code.

• The projector outputs test data when the power supply is switched ON, and when the lamp is lit. Ignore this data.

Commands are not accepted during warm-up.

## • Command data chart

| Nemes              | Operation Type |                     |                                                                      | Lloodor                                              |                                     |                                 |                                               | Command Data              |                                        |  |
|--------------------|----------------|---------------------|----------------------------------------------------------------------|------------------------------------------------------|-------------------------------------|---------------------------------|-----------------------------------------------|---------------------------|----------------------------------------|--|
| Names              |                | Operation Type      |                                                                      | Header                                               | -                                   | CRC                             | Action                                        | Туре                      | Setting Code                           |  |
| Power              | Set            | Turn off            | BE EF                                                                | 03                                                   | 06 00                               | 2A D3                           | 01 00                                         | 00 60                     | 00 00                                  |  |
|                    |                | Turn on             | BE EF                                                                | 03                                                   | 06 00                               | BA D2                           | 01 00                                         | 00 60                     | 01 00                                  |  |
|                    |                | Get                 | BE EF                                                                | 03                                                   | 06 00                               | 19 D3                           | 02 00                                         | 00 60                     | 00 00                                  |  |
|                    |                |                     | (Example re<br>00 (<br>(Off                                          | eturn)<br>)0<br>))                                   | 01 (<br>(Or                         | )0<br>1)                        | 02 00<br>(Cool down)                          |                           |                                        |  |
| Input Source       | Set            | RGB                 | BE EF                                                                | 03                                                   | 06 00                               | FE D2                           | 01 00                                         | 00 20                     | 00 00                                  |  |
|                    |                | VIDEO               | BE EF                                                                | 03                                                   | 06 00                               | 6E D3                           | 01 00                                         | 00 20                     | 01 00                                  |  |
|                    |                | S-VIDEO             | BE EF                                                                | 03                                                   | 06 00                               | 9E D3                           | 01 00                                         | 00 20                     | 02 00                                  |  |
|                    |                | Get                 | BE EF                                                                | 03                                                   | 06 00                               | CD D2                           | 02 00                                         | 00 20                     | 00 00                                  |  |
| Error Status       |                | Get                 | BE EF                                                                | 03                                                   | 06 00                               | D9 D8                           | 02 00                                         | 20 60                     | 00 00                                  |  |
|                    |                |                     | (Example re<br>00 0<br>(Norm<br>04 0<br>(Temp e<br>08 0<br>(Filter e | eturn)<br>00<br>nal)<br>00<br>error)<br>00<br>error) | 01 (<br>(Cover<br>05 (<br>(Air flow | 00<br>error)<br>00<br>error) (L | 02 00<br>(Fan error)<br>06 00<br>amp time err | 0<br>(Lan<br>0<br>or) (Co | 3 00<br>np error)<br>7 00<br>ol error) |  |
| BRIGHT             |                | Get                 | BE EF                                                                | 03                                                   | 06 00                               | 89 D2                           | 02 00                                         | 03 20                     | 00 00                                  |  |
|                    |                | Increment           | BE EF                                                                | 03                                                   | 06 00                               | EF D2                           | 04 00                                         | 03 20                     | 00 00                                  |  |
|                    |                | Decrement           | BE EF                                                                | 03                                                   | 06 00                               | 3E D3                           | 05 00                                         | 03 20                     | 00 00                                  |  |
| BRIGHT Reset       |                | Execute             | BE EF                                                                | 03                                                   | 06 00                               | 58 D3                           | 06 00                                         | 00 70                     | 00 00                                  |  |
| CONTRAST           |                | Get                 | BE EF                                                                | 03                                                   | 06 00                               | FD D3                           | 02 00                                         | 04 20                     | 00 00                                  |  |
|                    |                | Increment           | BE EF                                                                | 03                                                   | 06 00                               | 9B D3                           | 04 00                                         | 04 20                     | 00 00                                  |  |
|                    |                | Decrement           | BE EF                                                                | 03                                                   | 06 00                               | 4A D2                           | 05 00                                         | 04 20                     | 00 00                                  |  |
| CONTRAST Reset     |                | Execute             | BE EF                                                                | 03                                                   | 06 00                               | A4 D2                           | 06 00                                         | 01 70                     | 00 00                                  |  |
| MODE               | Set            | NORMAL              | BE EF                                                                | 03                                                   | 06 00                               | 23 F6                           | 01 00                                         | BA 30                     | 00 00                                  |  |
|                    |                | CINEMA              | BE EF                                                                | 03                                                   | 06 00                               | B3 F7                           | 01 00                                         | BA 30                     | 01 00                                  |  |
|                    |                | DYNAMIC             | BE EF                                                                | 03                                                   | 06 00                               | E3 F4                           | 01 00                                         | BA 30                     | 04 00                                  |  |
|                    |                | Get                 | BE EF                                                                | 03                                                   | 06 00                               | 10 F6                           | 02 00                                         | BA 30                     | 00 00                                  |  |
|                    |                |                     | (Example re                                                          | eturn)                                               | 00 00<br>Normal) (                  | 01 00<br>Cinema)                | 04 00<br>(Dynamic)                            | 10 00<br>(Custom)         | 1                                      |  |
| GAMMA              | Set            | #1 DEFAULT          | BE EF                                                                | 03                                                   | 06 00                               | 07 E9                           | 01 00                                         | A1 30                     | 20 00                                  |  |
|                    |                | #1 CUSTOM           | BE EF                                                                | 03                                                   | 06 00                               | 07 FD                           | 01 00                                         | A1 30                     | 10 00                                  |  |
|                    |                | #2 DEFAULT          | BE EF                                                                | 03                                                   | 06 00                               | 97 E8                           | 01 00                                         | A1 30                     | 21 00                                  |  |
|                    |                | #2 CUSTOM           | BE EF                                                                | 03                                                   | 06 00                               | 97 FC                           | 01 00                                         | A1 30                     | 11 00                                  |  |
|                    |                | #3 DEFAULT          | BE EF                                                                | 03                                                   | 06 00                               | 67 E8                           | 01 00                                         | A1 30                     | 22 00                                  |  |
|                    |                | #3 CUSTOM           | BE EF                                                                | 03                                                   | 06 00                               | 67 FC                           | 01 00                                         | A1 30                     | 12 00                                  |  |
|                    |                | Get                 | BE EF                                                                | 03                                                   | 06 00                               | F4 F0                           | 02 00                                         | A1 30                     | 00 00                                  |  |
| User Gamma Pattern | Set            | Off                 | BE EF                                                                | 03                                                   | 06 00                               | FB FA                           | 01 00                                         | 80 30                     | 00 00                                  |  |
|                    |                | 9 step gray scale   | BE EF                                                                | 03                                                   | 06 00                               | 6B FB                           | 01 00                                         | 80 30                     | 01 00                                  |  |
|                    |                | 15 steps gray scale | BE EF                                                                | 03                                                   | 06 00                               | 9B FB                           | 01 00                                         | 80 30                     | 02 00                                  |  |
|                    |                | Ramp                | BE EF                                                                | 03                                                   | 06 00                               | 0B FA                           | 01 00                                         | 80 30                     | 03 00                                  |  |
|                    |                | Get                 | BE EF                                                                | 03                                                   | 06 00                               | C8 FA                           | 02 00                                         | 80 30                     | 00 00                                  |  |

| News               |           |                |       |        |       |       | Command Data |       |              |  |
|--------------------|-----------|----------------|-------|--------|-------|-------|--------------|-------|--------------|--|
| Names              |           | Operation Type |       | Header |       | CRC   | Action       | Туре  | Setting Code |  |
| User Gamma Point 1 |           | Get            | BE EF | 03     | 06 00 | 08 FE | 02 00        | 90 30 | 00 00        |  |
|                    |           | Increment      | BE EF | 03     | 06 00 | 6E FE | 04 00        | 90 30 | 00 00        |  |
|                    |           | Decrement      | BE EF | 03     | 06 00 | BF FF | 05 00        | 90 30 | 00 00        |  |
| User Gamma Point 2 |           | Get            | BE EF | 03     | 06 00 | F4 FF | 02 00        | 91 30 | 00 00        |  |
|                    |           | Increment      | BE EF | 03     | 06 00 | 92 FF | 04 00        | 91 30 | 00 00        |  |
|                    |           | Decrement      | BE EF | 03     | 06 00 | 43 FE | 05 00        | 91 30 | 00 00        |  |
| User Gamma Point 3 |           | Get            | BE EF | 03     | 06 00 | B0 FF | 02 00        | 92 30 | 00 00        |  |
|                    |           | Increment      | BE EF | 03     | 06 00 | D6 FF | 04 00        | 92 30 | 00 00        |  |
|                    |           | Decrement      | BE EF | 03     | 06 00 | 07 FE | 05 00        | 92 30 | 00 00        |  |
| User Gamma Point 4 | li -      | Get            | BE EF | 03     | 06 00 | 4C FE | 02 00        | 93 30 | 00 00        |  |
|                    |           | Increment      | BE EF | 03     | 06 00 | 2A FE | 04 00        | 93 30 | 00 00        |  |
|                    |           | Decrement      | BE EF | 03     | 06 00 | FB FF | 05 00        | 93 30 | 00 00        |  |
| User Gamma Point 5 |           | Get            | BE EF | 03     | 06 00 | 38 FF | 02 00        | 94 30 | 00 00        |  |
|                    |           | Increment      | BE EF | 03     | 06 00 | 5E FF | 04 00        | 94 30 | 00 00        |  |
|                    |           | Decrement      | BE EF | 03     | 06 00 | 8F FE | 05 00        | 94 30 | 00 00        |  |
| User Gamma Point 6 |           | Get            | BE EF | 03     | 06 00 | C4 FE | 02 00        | 95 30 | 00 00        |  |
|                    |           | Increment      | BE EF | 03     | 06 00 | A2 FE | 04 00        | 95 30 | 00 00        |  |
|                    |           | Decrement      | BE EF | 03     | 06 00 | 73 FF | 05 00        | 95 30 | 00 00        |  |
| User Gamma Point 7 |           | Get            | BE EF | 03     | 06 00 | 80 FE | 02 00        | 96 30 | 00 00        |  |
|                    |           | Increment      | BE EF | 03     | 06 00 | E6 FE | 04 00        | 96 30 | 00 00        |  |
|                    |           | Decrement      | BE EF | 03     | 06 00 | 37 FF | 05 00        | 96 30 | 00 00        |  |
| User Gamma Point 8 |           | Get            | BE EF | 03     | 06 00 | 7C FF | 02 00        | 97 30 | 00 00        |  |
|                    | Increment |                | BE EF | 03     | 06 00 | 1A FF | 04 00        | 97 30 | 00 00        |  |
|                    |           | Decrement      | BE EF | 03     | 06 00 | CB FE | 05 00        | 97 30 | 00 00        |  |
| COLOR TEMP         | Set       | LOW            | BE EF | 03     | 06 00 | 6B F4 | 01 00        | B0 30 | 01 00        |  |
|                    |           | MIDDLE         | BE EF | 03     | 06 00 | 9B F4 | 01 00        | B0 30 | 02 00        |  |
|                    |           | HIGH           | BE EF | 03     | 06 00 | 0B F5 | 01 00        | B0 30 | 03 00        |  |
|                    |           | CUSTOM         | BE EF | 03     | 06 00 | 3B F8 | 01 00        | B0 30 | 10 00        |  |
|                    |           | Get            | BE EF | 03     | 06 00 | C8 F5 | 02 00        | B0 30 | 00 00        |  |
| COLOR TEMP GAIN R  |           | Get            | BE EF | 03     | 06 00 | 34 F4 | 02 00        | B1 30 | 00 00        |  |
|                    |           | Increment      | BE EF | 03     | 06 00 | 52 F4 | 04 00        | B1 30 | 00 00        |  |
|                    |           | Decrement      | BE EF | 03     | 06 00 | 83 F5 | 05 00        | B1 30 | 00 00        |  |
| COLOR TEMP GAIN G  |           | Get            | BE EF | 03     | 06 00 | 70 F4 | 02 00        | B2 30 | 00 00        |  |
|                    |           | Increment      | BE EF | 03     | 06 00 | 16 F4 | 04 00        | B2 30 | 00 00        |  |
|                    |           | Decrement      | BE EF | 03     | 06 00 | C7 F5 | 05 00        | B2 30 | 00 00        |  |
| COLOR TEMP GAIN B  |           | Get            | BE EF | 03     | 06 00 | 8C F5 | 02 00        | B3 30 | 00 00        |  |
|                    |           | Increment      | BE EF | 03     | 06 00 | EA F5 | 04 00        | B3 30 | 00 00        |  |
|                    |           | Decrement      | BE EF | 03     | 06 00 | 3B F4 | 05 00        | B3 30 | 00 00        |  |
| COLOR TEMP         |           | Get            | BE EF | 03     | 06 00 | 04 F5 | 02 00        | B5 30 | 00 00        |  |
| OFFSET R           |           | Increment      | BE EF | 03     | 06 00 | 62 F5 | 04 00        | B5 30 | 00 00        |  |
|                    |           | Decrement      | BE EF | 03     | 06 00 | B3 F4 | 05 00        | B5 30 | 00 00        |  |
| COLOR TEMP         |           | Get            | BE EF | 03     | 06 00 | 40 F5 | 02 00        | B6 30 | 00 00        |  |
| OFFSET G           |           | Increment      | BE EF | 03     | 06 00 | 26 F5 | 04 00        | B6 30 | 00 00        |  |
|                    |           | Decrement      | BE EF | 03     | 06 00 | F7 F4 | 05 00        | B6 30 | 00 00        |  |

| Newser          | Operation Type |                |       | Llaadaa |       |       | Command Data |       |              |
|-----------------|----------------|----------------|-------|---------|-------|-------|--------------|-------|--------------|
| Names           |                | Operation Type |       | Header  |       | CRC   | Action       | Туре  | Setting Code |
| COLOR TEMP      |                | Get            | BE EF | 03      | 06 00 | BC F4 | 02 00        | B7 30 | 00 00        |
| OFFSET B        |                | Increment      | BE EF | 03      | 06 00 | DA F4 | 04 00        | B7 30 | 00 00        |
|                 |                | Decrement      | BE EF | 03      | 06 00 | 0B F5 | 05 00        | B7 30 | 00 00        |
| COLOR           |                | Get            | BE FE | 03      | 06.00 | B5 72 | 02 00        | 02 22 | 00 00        |
|                 |                | Increment      | BE EF | 03      | 06 00 | D3 72 | 04 00        | 02 22 | 00 00        |
|                 |                | Decrement      | BE EF | 03      | 06 00 | 02 73 | 05 00        | 02 22 | 00 00        |
| COLOR Reset     |                | Execute        | BE EF | 03      | 06 00 | 80 D0 | 06 00        | 0A 70 | 00 00        |
| TINT            |                | Get            | BE EF | 03      | 06 00 | 49 73 | 02 00        | 03 22 | 00 00        |
|                 |                | Increment      | BE EF | 03      | 06 00 | 2F 73 | 04 00        | 03 22 | 00 00        |
|                 |                | Decrement      | BE EF | 03      | 06 00 | FE 72 | 05 00        | 03 22 | 00 00        |
| TINT Reset      |                | Execute        | BE EF | 03      | 06 00 | 7C D1 | 06 00        | 0B 70 | 00 00        |
| SHARPNESS       |                | Get            | BE EF | 03      | 06 00 | F1 72 | 02 00        | 01 22 | 00 00        |
|                 | Increment      |                | BE EF | 03      | 06 00 | 97 72 | 04 00        | 01 22 | 00 00        |
|                 | Decrement      |                | BE EF | 03      | 06 00 | 46 73 | 05 00        | 01 22 | 00 00        |
| SHARPNESS Reset | Execute        |                | BE EF | 03      | 06 00 | C4 D0 | 06 00        | 09 70 | 00 00        |
| PROGRESSIVE     | Set            | TURN OFF       | BE EF | 03      | 06 00 | 4A 72 | 01 00        | 07 22 | 00 00        |
|                 |                | TV             | BE EF | 03      | 06 00 | DA 73 | 01 00        | 07 22 | 01 00        |
|                 |                | FILM           | BE EF | 03      | 06 00 | 2A 73 | 01 00        | 07 22 | 02 00        |
|                 |                | Get            | BE EF | 03      | 06 00 | 79 72 | 02 00        | 07 22 | 00 00        |
| MY MEMORY Load  | Set            | 1              | BE EF | 03      | 06 00 | 0E D7 | 01 00        | 14 20 | 00 00        |
|                 |                | 2              | BE EF | 03      | 06 00 | 9E D6 | 01 00        | 14 20 | 01 00        |
|                 |                | 3              | BE EF | 03      | 06 00 | 6E D6 | 01 00        | 14 20 | 02 00        |
|                 |                | 4              | BE EF | 03      | 06 00 | FE D7 | 01 00        | 14 20 | 03 00        |
| MY MEMORY Save  | Set            | 1              | BE EF | 03      | 06 00 | F2 D6 | 01 00        | 15 20 | 00 00        |
|                 |                | 2              | BE EF | 03      | 06 00 | 62 D7 | 01 00        | 15 20 | 01 00        |
|                 |                | 3              | BE EF | 03      | 06 00 | 92 D7 | 01 00        | 15 20 | 02 00        |
|                 |                | 4              | BE EF | 03      | 06 00 | 02 D6 | 01 00        | 15 20 | 03 00        |
| ASPECT          | Set            | 4:3            | BE EF | 03      | 06 00 | 9E D0 | 01 00        | 08 20 | 00 00        |
|                 |                | 16:9           | BE EF | 03      | 06 00 | 0E D1 | 01 00        | 08 20 | 01 00        |
|                 |                | NORMAL         | BE EF | 03      | 06 00 | 5E DD | 01 00        | 08 20 | 10 00        |
|                 |                | Get            | BE EF | 03      | 06 00 | AD D0 | 02 00        | 08 20 | 00 00        |

| Newse            | Operation Type |                |       | Llaadaa |       |       | Command Data |       |              |
|------------------|----------------|----------------|-------|---------|-------|-------|--------------|-------|--------------|
| Names            |                | Operation Type |       | Header  |       | CRC   | Action       | Туре  | Setting Code |
| OVER SCAN        |                | Get            | BE EF | 03      | 06 00 | 91 70 | 02 00        | 09 22 | 00 00        |
|                  |                | Increment      | BE EF | 03      | 06 00 | F7 70 | 04 00        | 09 22 | 00 00        |
|                  |                | Decrement      | BE EF | 03      | 06 00 | 26 71 | 05 00        | 09 22 | 00 00        |
| OVER SCAN Reset  |                | Execute        | BE EF | 03      | 06 00 | EC D9 | 06 00        | 27 70 | 00 00        |
| V POSITION       |                | Get            | BE EF | 03      | 06 00 | 0D 83 | 02 00        | 00 21 | 00 00        |
|                  |                | Increment      | BE EF | 03      | 06 00 | 6B 83 | 04 00        | 00 21 | 00 00        |
|                  |                | Decrement      | BE EF | 03      | 06 00 | BA 82 | 05 00        | 00 21 | 00 00        |
| V POSITION Reset |                | Execute        | BE EF | 03      | 06 00 | E0 D2 | 06 00        | 02 70 | 00 00        |
| H POSITION       |                | Get            | BE EF | 03      | 06 00 | F1 82 | 02 00        | 01 21 | 00 00        |
|                  |                | Increment      | BE EF | 03      | 06 00 | 97 82 | 04 00        | 01 21 | 00 00        |
|                  |                | Decrement      | BE EF | 03      | 06 00 | 46 83 | 05 00        | 01 21 | 00 00        |
| H POSITION Reset |                | Execute        | BE EF | 03      | 06 00 | 1C D3 | 06 00        | 03 70 | 00 00        |
| H PHASE          |                | Get            | BE EF | 03      | 06 00 | 49 83 | 02 00        | 03 21 | 00 00        |
|                  |                | Increment      | BE EF | 03      | 06 00 | 2F 83 | 04 00        | 03 21 | 00 00        |
|                  |                | Decrement      | BE EF | 03      | 06 00 | FE 82 | 05 00        | 03 21 | 00 00        |
| H SIZE           |                | Get            | BE EF | 03      | 06 00 | B5 82 | 02 00        | 02 21 | 00 00        |
|                  |                | Increment      | BE EF | 03      | 06 00 | D3 82 | 04 00        | 02 21 | 00 00        |
|                  |                | Decrement      | BE EF | 03      | 06 00 | 02 83 | 05 00        | 02 21 | 00 00        |
| H SIZE Reset     |                | Execute        | BE EF | 03      | 06 00 | 68 D2 | 06 00        | 04 70 | 00 00        |
| AUTO ADJUST      |                | Execute        | BE EF | 03      | 06 00 | 91 D0 | 06 00        | 0A 20 | 00 00        |
| COLOR SPACE      | Set            | AUTO           | BE EF | 03      | 06 00 | 0E 72 | 01 00        | 04 22 | 00 00        |
|                  |                | RGB            | BE EF | 03      | 06 00 | 9E 73 | 01 00        | 04 22 | 01 00        |
|                  |                | SMPTE240       | BE EF | 03      | 06 00 | 6E 73 | 01 00        | 04 22 | 02 00        |
|                  |                | REC709         | BE EF | 03      | 06 00 | FE 72 | 01 00        | 04 22 | 03 00        |
|                  |                | REC601         | BE EF | 03      | 06 00 | CE 70 | 01 00        | 04 22 | 04 00        |
|                  |                | Get            | BE EF | 03      | 06 00 | 3D 72 | 02 00        | 04 22 | 00 00        |
| VIDEO FORMAT     | Set            | AUTO           | BE EF | 03      | 06 00 | 9E 75 | 01 00        | 00 22 | 0A 00        |
|                  |                | NTSC           | BE EF | 03      | 06 00 | FE 71 | 01 00        | 00 22 | 04 00        |
|                  |                | PAL            | BE EF | 03      | 06 00 | 6E 70 | 01 00        | 00 22 | 05 00        |
|                  |                | SECAM          | BE EF | 03      | 06 00 | 6E 75 | 01 00        | 00 22 | 09 00        |
|                  |                | NTSC4.43       | BE EF | 03      | 06 00 | 5E 72 | 01 00        | 00 22 | 02 00        |
|                  |                | M-PAL          | BE EF | 03      | 06 00 | FE 74 | 01 00        | 00 22 | 08 00        |
|                  |                | N-PAL          | BE EF | 03      | 06 00 | 0E 71 | 01 00        | 00 22 | 07 00        |
|                  |                | Get            | BE EF | 03      | 06 00 | 0D 73 | 02 00        | 00 22 | 00 00        |
| FRAME LOCK       | Set            | TURN OFF       | BE EF | 03      | 06 00 | CB D6 | 01 00        | 14 30 | 00 00        |
|                  |                | TURN ON        | BE EF | 03      | 06 00 | 5B D7 | 01 00        | 14 30 | 01 00        |
|                  |                | Get            | BE EF | 03      | 06 00 | F8 D6 | 02 00        | 14 30 | 00 00        |

| Namaa                    |          | Operation Type |       | Heador |       |       | Command Data |       |              |
|--------------------------|----------|----------------|-------|--------|-------|-------|--------------|-------|--------------|
| Names                    |          | Operation Type |       | Header |       | CRC   | Action       | Туре  | Setting Code |
| ZOOM                     |          | Get            | BE EF | 03     | 06 00 | D0 D0 | 02 00        | 0A 30 | 00 00        |
|                          | <u> </u> | Increment      | BE EF | 03     | 06 00 | B6 D0 | 04 00        | 0A 30 | 00 00        |
|                          |          | Decrement      | BE EF | 03     | 06 00 | 67 D1 | 05 00        | 0A 30 | 00 00        |
| ZOOM Reset               |          | Execute        | BE EF | 03     | 06 00 | 98 C9 | 06 00        | 70 70 | 00 00        |
| KEYSTONE V               |          | Get            | BE EF | 03     | 06 00 | B9 D3 | 02 00        | 07 20 | 00 00        |
|                          |          | Increment      | BE EF | 03     | 06 00 | DF D3 | 04 00        | 07 20 | 00 00        |
|                          |          | Decrement      | BE EF | 03     | 06 00 | 0E D2 | 05 00        | 07 20 | 00 00        |
| KEYSTONE V Reset         |          | Execute        | BE EF | 03     | 06 00 | 08 D0 | 06 00        | 0C 70 | 00 00        |
| WHISPER                  | Set      | NORMAL         | BE EF | 03     | 06 00 | 3B 23 | 01 00        | 00 33 | 00 00        |
|                          |          | WHISPER        | BE EF | 03     | 06 00 | AB 22 | 01 00        | 00 33 | 01 00        |
|                          |          | Get            | BE EF | 03     | 06 00 | 08 23 | 02 00        | 00 33 | 00 00        |
| MIRROR                   | Set      | NORMAL         | BE EF | 03     | 06 00 | C7 D2 | 01 00        | 01 30 | 00 00        |
|                          |          | H:INVERT       | BE EF | 03     | 06 00 | 57 D3 | 01 00        | 01 30 | 01 00        |
|                          |          | V:INVERT       | BE EF | 03     | 06 00 | A7 D3 | 01 00        | 01 30 | 02 00        |
|                          |          | H&V:INVERT     | BE EF | 03     | 06 00 | 37 D2 | 01 00        | 01 30 | 03 00        |
|                          |          | Get            | BE EF | 03     | 06 00 | F4 D2 | 02 00        | 01 30 | 00 00        |
| VOLUME                   |          | Get            | BE EF | 03     | 06 00 | 31 D3 | 02 00        | 01 20 | 00 00        |
|                          |          | Increment      | BE EF | 03     | 06 00 | 57 D3 | 04 00        | 01 20 | 00 00        |
|                          |          | Decrement      | BE EF | 03     | 06 00 | 86 D2 | 05 00        | 01 20 | 00 00        |
| MUTE                     | Set      | TURN OFF       | BE EF | 03     | 06 00 | 46 D3 | 01 00        | 02 20 | 00 00        |
|                          |          | TURN ON        | BE EF | 03     | 06 00 | D6 D2 | 01 00        | 02 20 | 01 00        |
|                          |          | Get            | BE EF | 03     | 06 00 | 75 D3 | 02 00        | 02 20 | 00 00        |
| LANGUAGE                 | Set      | ENGLISH        | BE EF | 03     | 06 00 | F7 D3 | 01 00        | 05 30 | 00 00        |
|                          |          | FRANÇAIS       | BE EF | 03     | 06 00 | 67 D2 | 01 00        | 05 30 | 01 00        |
|                          |          | DEUTSCH        | BE EF | 03     | 06 00 | 97 D2 | 01 00        | 05 30 | 02 00        |
|                          |          | ESPAÑOL        | BE EF | 03     | 06 00 | 07 D3 | 01 00        | 05 30 | 03 00        |
|                          |          | ITALIANO       | BE EF | 03     | 06 00 | 37 D1 | 01 00        | 05 30 | 04 00        |
|                          |          | NORSK          | BE EF | 03     | 06 00 | A7 D0 | 01 00        | 05 30 | 05 00        |
|                          |          | NEDERLANDS     | BE EF | 03     | 06 00 | 57 D0 | 01 00        | 05 30 | 06 00        |
|                          |          | PORTUGUÊS      | BE EF | 03     | 06 00 | C7 D1 | 01 00        | 05 30 | 07 00        |
|                          |          | 日本語            | BE EF | 03     | 06 00 | 37 D4 | 01 00        | 05 30 | 08 00        |
|                          |          | 简体中文           | BE EF | 03     | 06 00 | A7 D5 | 01 00        | 05 30 | 09 00        |
|                          |          | 繁體中文           | BE EF | 03     | 06 00 | 37 DE | 01 00        | 05 30 | 10 00        |
|                          |          | 한글             | BE EF | 03     | 06 00 | 57 D5 | 01 00        | 05 30 | 0A 00        |
|                          |          | SVENSKA        | BE EF | 03     | 06 00 | C7 D4 | 01 00        | 05 30 | 0B 00        |
|                          |          | РУССКИЙ        | BE EF | 03     | 06 00 | F7 D6 | 01 00        | 05 30 | 0C 00        |
|                          |          | SUOMI          | BE EF | 03     | 06 00 | 67 D7 | 01 00        | 05 30 | 0D 00        |
|                          |          | POLSKI         | BE EF | 03     | 06 00 | 97 D7 | 01 00        | 05 30 | 0E 00        |
|                          |          | TÜRKÇE         | BE EF | 03     | 06 00 | 07 D6 | 01 00        | 05 30 | 0F 00        |
|                          |          | Get            | BE EF | 03     | 06 00 | C4 D3 | 02 00        | 05 30 | 00 00        |
| MENU POSITION H          |          | Get            | BE EF | 03     | 06 00 | 04 D7 | 02 00        | 15 30 | 00 00        |
|                          |          | Increment      | BE EF | 03     | 06 00 | 62 D7 | 04 00        | 15 30 | 00 00        |
|                          |          | Decrement      | BE EF | 03     | 06 00 | B3 D6 | 05 00        | 15 30 | 00 00        |
| MENU POSITION H<br>Reset |          | Execute        | BE EF | 03     | 06 00 | DC C6 | 06 00        | 43 70 | 00 00        |

| Nomes                    | Operation Type |           |       | Llaadar |       |       |        | Command | Data         |
|--------------------------|----------------|-----------|-------|---------|-------|-------|--------|---------|--------------|
| Names                    |                |           |       | neauer  |       | CRC   | Action | Туре    | Setting Code |
| MENU POSITION V          |                | Get       | BE EF | 03      | 06 00 | 40 D7 | 02 00  | 16 30   | 00 00        |
|                          |                | Increment | BE EF | 03      | 06 00 | 26 D7 | 04 00  | 16 30   | 00 00        |
|                          |                | Decrement | BE EF | 03      | 06 00 | F7 D6 | 05 00  | 16 30   | 00 00        |
| MENU POSITION V<br>Reset |                | Execute   | BE EF | 03      | 06 00 | A8 C7 | 06 00  | 44 70   | 00 00        |
| OSD BRIGHT               |                | Get       | BE EF | 03      | 06 00 | A8 D5 | 02 00  | 18 30   | 00 00        |
|                          |                | Increment | BE EF | 03      | 06 00 | CE D5 | 04 00  | 18 30   | 00 00        |
|                          |                | Decrement | BE EF | 03      | 06 00 | 1F D4 | 05 00  | 18 30   | 00 00        |
| BLANK                    | Set            | My Screen | BE EF | 03      | 06 00 | FB CA | 01 00  | 00 30   | 20 00        |
|                          |                | ORIGINAL  | BE EF | 03      | 06 00 | FB E2 | 01 00  | 00 30   | 40 00        |
|                          |                | BLUE      | BE EF | 03      | 06 00 | CB D3 | 01 00  | 00 30   | 03 00        |
|                          |                | WHITE     | BE EF | 03      | 06 00 | 6B D0 | 01 00  | 00 30   | 05 00        |
|                          |                | BLACK     | BE EF | 03      | 06 00 | 9B D0 | 01 00  | 00 30   | 06 00        |
|                          |                | Get       | BE EF | 03      | 06 00 | 08 D3 | 02 00  | 00 30   | 00 00        |
| BLANK On/Off             | Set            | TURN OFF  | BE EF | 03      | 06 00 | FB D8 | 01 00  | 20 30   | 00 00        |
|                          |                | TURN ON   | BE EF | 03      | 06 00 | 6B D9 | 01 00  | 20 30   | 01 00        |
|                          |                | Get       | BE EF | 03      | 06 00 | C8 D8 | 02 00  | 20 30   | 00 00        |
| START UP                 | Set            | My Screen | BE EF | 03      | 06 00 | CB CB | 01 00  | 04 30   | 20 00        |
|                          |                | ORIGINAL  | BE EF | 03      | 06 00 | 0B D2 | 01 00  | 04 30   | 00 00        |
|                          |                | TURN OFF  | BE EF | 03      | 06 00 | 9B D3 | 01 00  | 04 30   | 01 00        |
|                          |                | Get       | BE EF | 03      | 06 00 | 38 D2 | 02 00  | 04 30   | 00 00        |
| My Screen LOCK           | Set            | TURN OFF  | BE EF | 03      | 06 00 | 3B EF | 01 00  | C0 30   | 00 00        |
|                          |                | TURN ON   | BE EF | 03      | 06 00 | AB EE | 01 00  | C0 30   | 01 00        |
|                          |                | Get       | BE EF | 03      | 06 00 | 08 EF | 02 00  | C0 30   | 00 00        |
| Message                  | Set            | TURN OFF  | BE EF | 03      | 06 00 | 8F D6 | 01 00  | 17 30   | 00 00        |
|                          |                | TURN ON   | BE EF | 03      | 06 00 | 1F D7 | 01 00  | 17 30   | 01 00        |
|                          |                | Get       | BE EF | 03      | 06 00 | BC D6 | 02 00  | 17 30   | 00 00        |
| AUTO SEARCH              | Set            | TURN OFF  | BE EF | 03      | 06 00 | B6 D6 | 01 00  | 16 20   | 00 00        |
|                          |                | TURN ON   | BE EF | 03      | 06 00 | 26 D7 | 01 00  | 16 20   | 01 00        |
|                          |                | Get       | BE EF | 03      | 06 00 | 85 D6 | 02 00  | 16 20   | 00 00        |
| AUTO POWER OFF           |                | Get       | BE EF | 03      | 06 00 | 08 86 | 02 00  | 10 31   | 00 00        |
|                          |                | Increment | BE EF | 03      | 06 00 | 6E 86 | 04 00  | 10 31   | 00 00        |
|                          |                | Decrement | BE EF | 03      | 06 00 | BF 87 | 05 00  | 10 31   | 00 00        |
| LAMP TIME                |                | Get       | BE EF | 03      | 06 00 | C2 FF | 02 00  | 90 10   | 00 00        |
| LAMP TIME Reset          |                | Execute   | BE EF | 03      | 06 00 | 58 DC | 06 00  | 30 70   | 00 00        |
| FILTER TIME              |                | Get       | BE EF | 03      | 06 00 | C2 F0 | 02 00  | A0 10   | 00 00        |
| FILER TIME Reset         |                | Execute   | BE EF | 03      | 06 00 | 98 C6 | 06 00  | 40 70   | 00 00        |
| MAGNIFY                  |                | Get       | BE EF | 03      | 06 00 | 7C D2 | 02 00  | 07 30   | 00 00        |
|                          |                | Increment | BE EF | 03      | 06 00 | 1A D2 | 04 00  | 07 30   | 00 00        |
|                          |                | Decrement | BE EF | 03      | 06 00 | CB D3 | 05 00  | 07 30   | 00 00        |
| FREEZE                   | Set            | NORMAL    | BE EF | 03      | 06 00 | 83 D2 | 01 00  | 02 30   | 00 00        |
|                          |                | FREEZE    | BE EF | 03      | 06 00 | 13 D3 | 01 00  | 02 30   | 01 00        |
|                          |                | Get       | BE EF | 03      | 06 00 | B0 D2 | 02 00  | 02 30   | 00 00        |

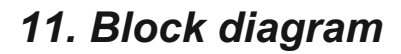

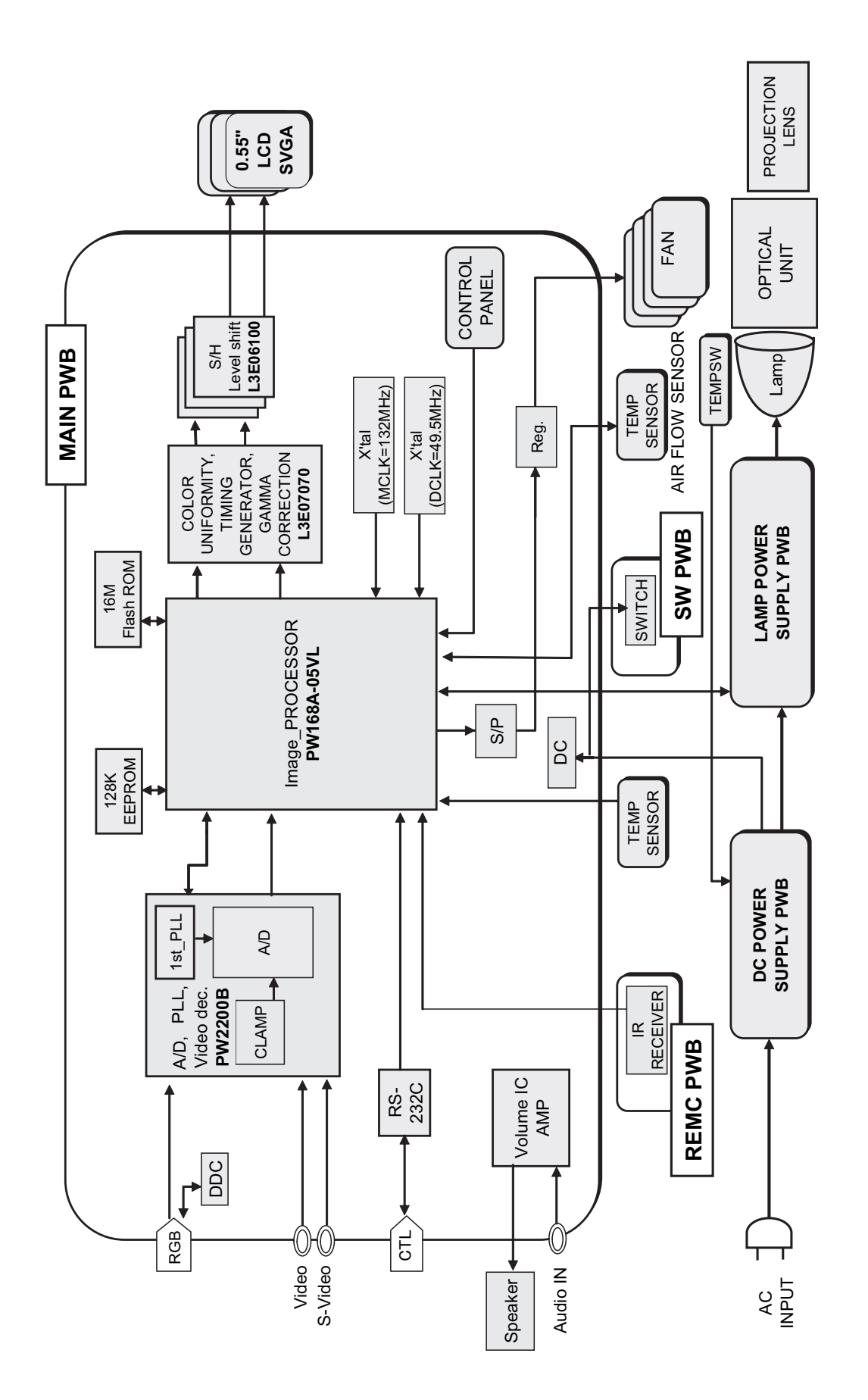

Block diagram (C12S)

# 12. Connector connection diagram

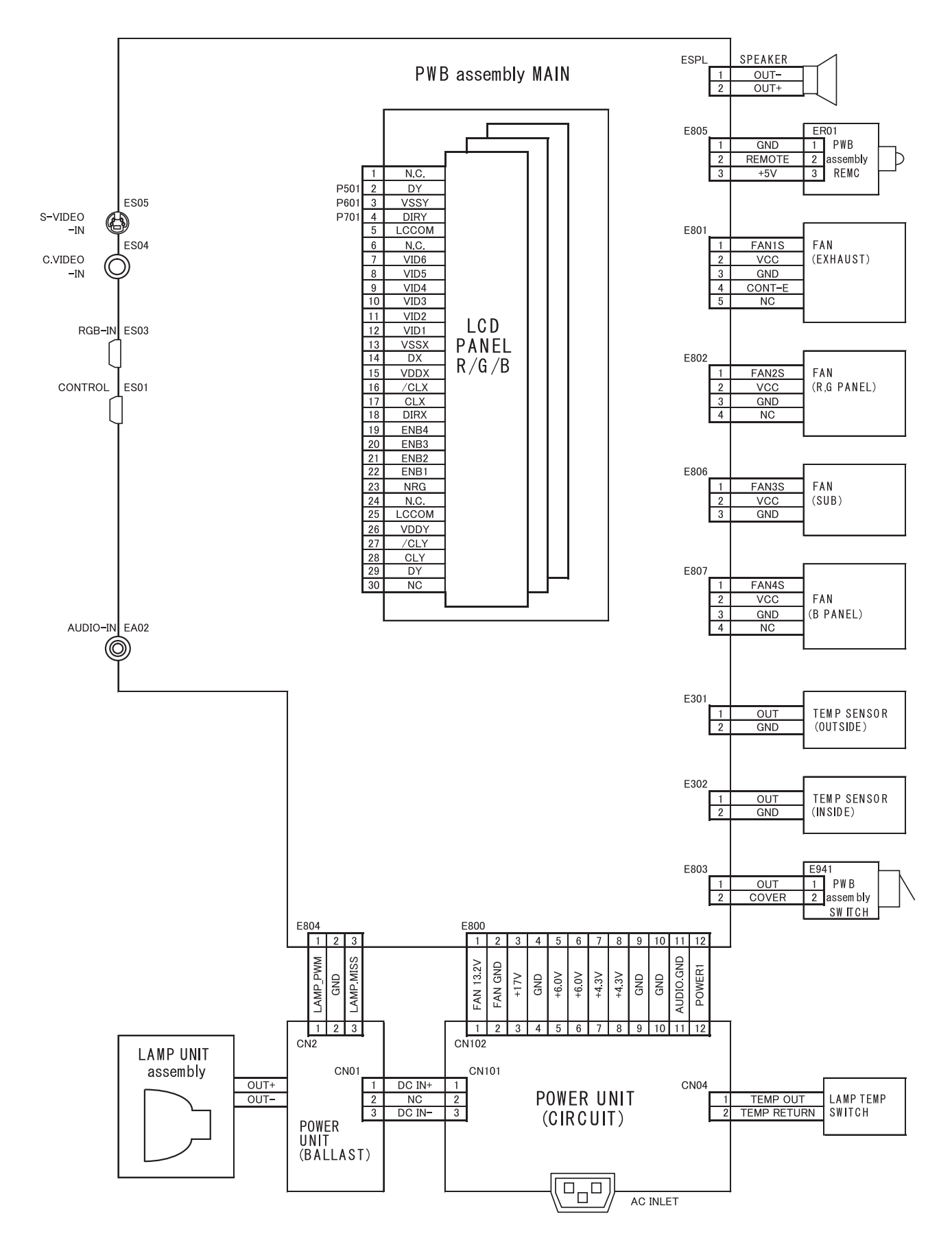

Connector connection diagram (C12S)

Parts with hatching are not mounted.

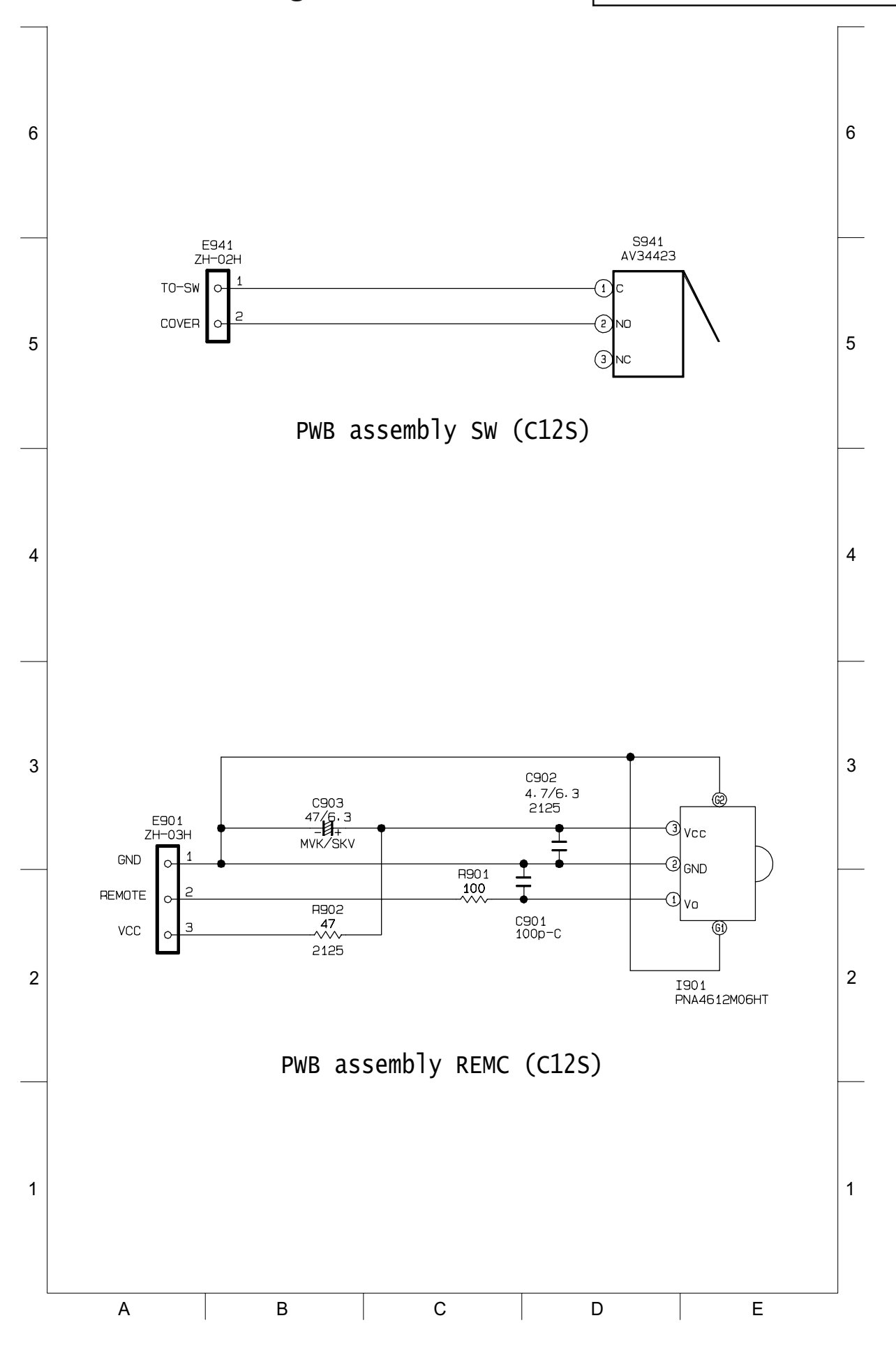

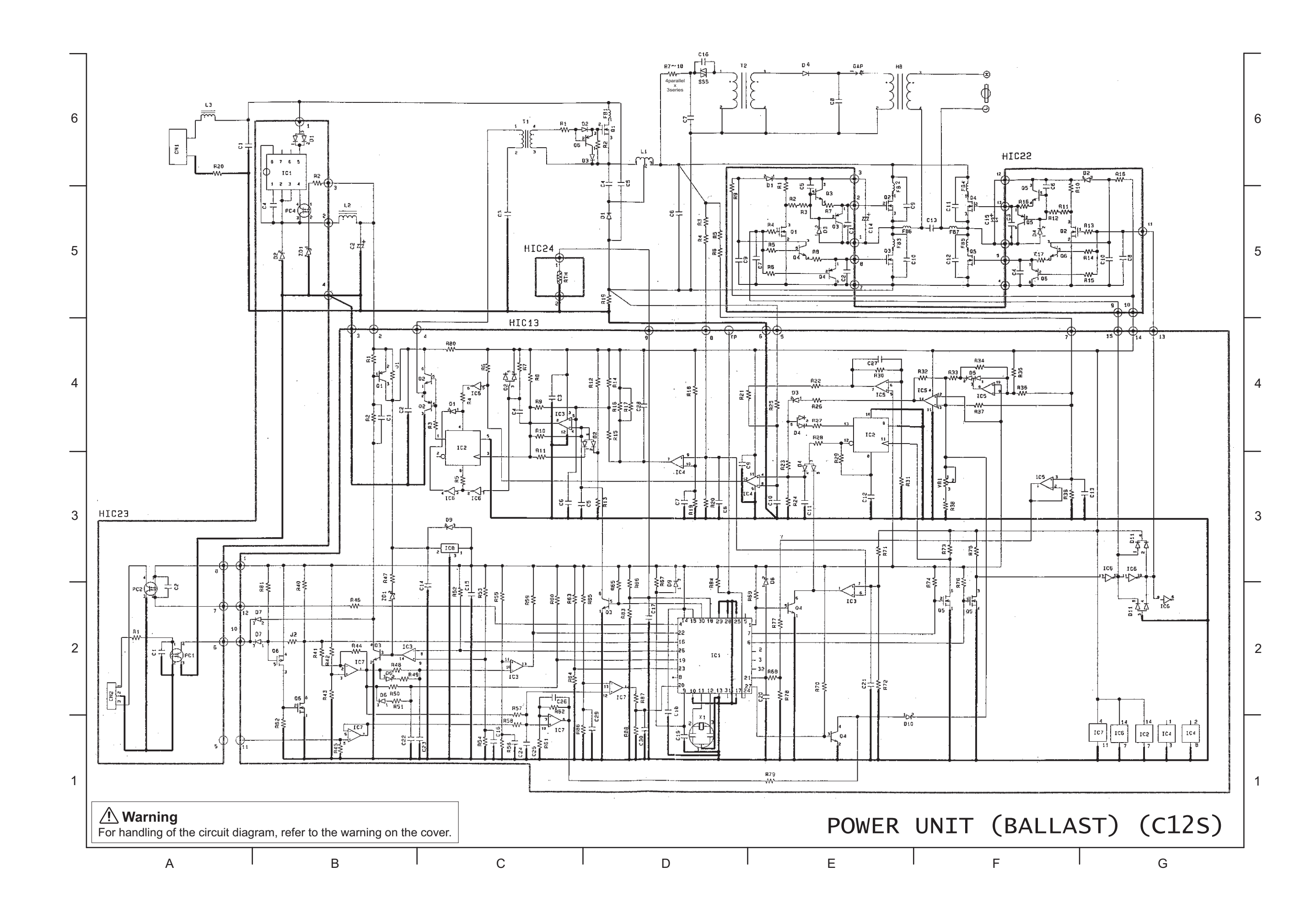

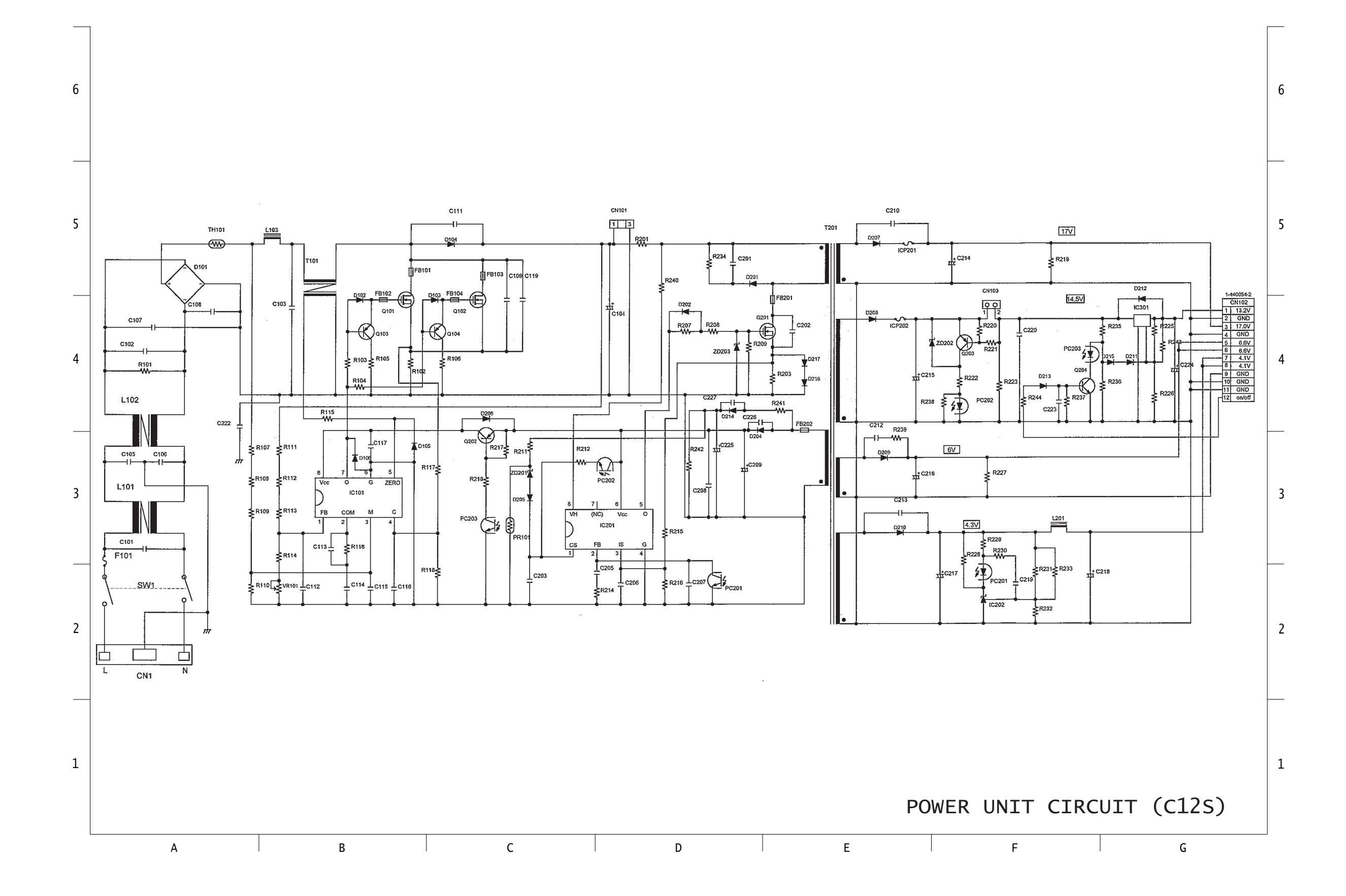

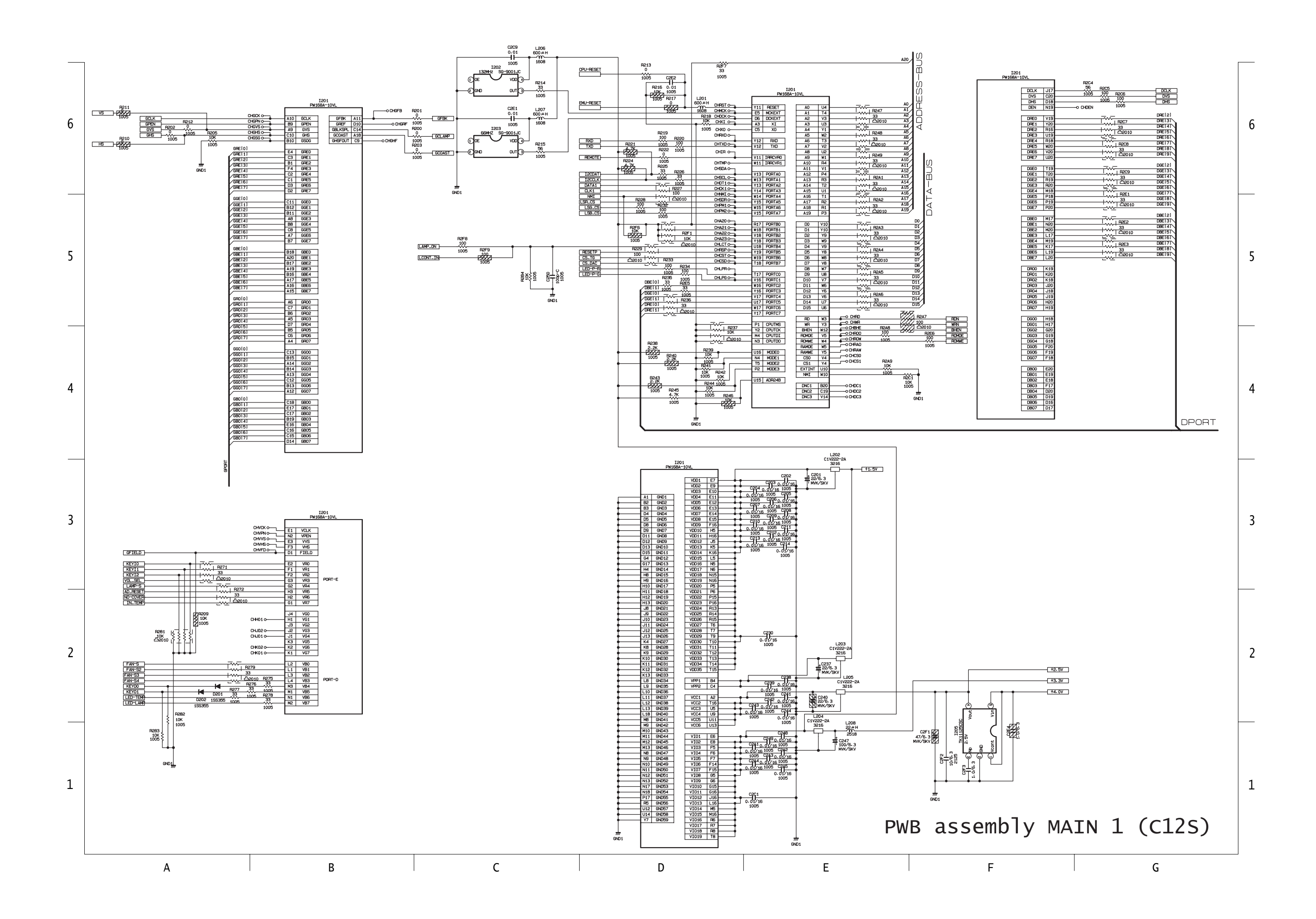

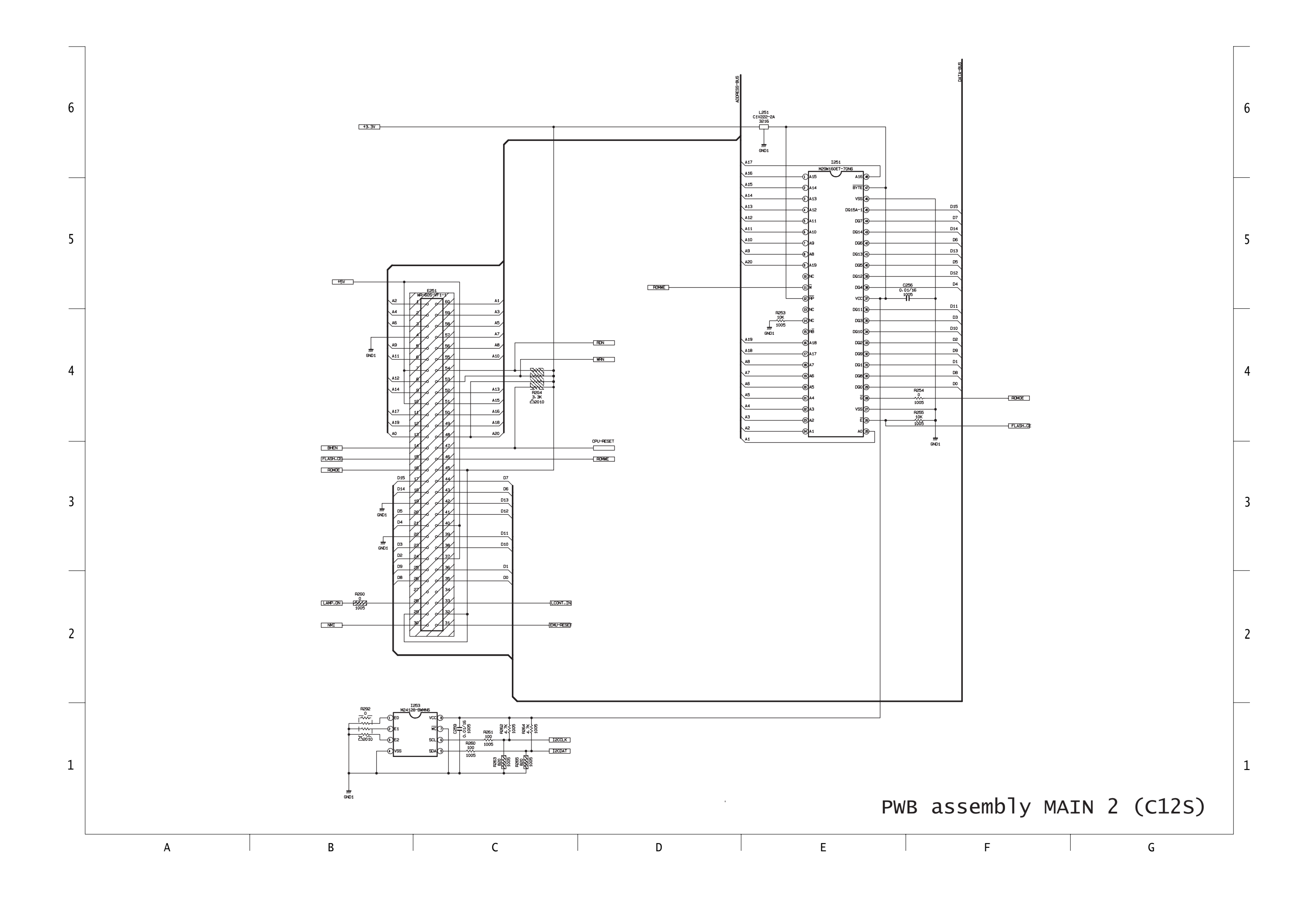

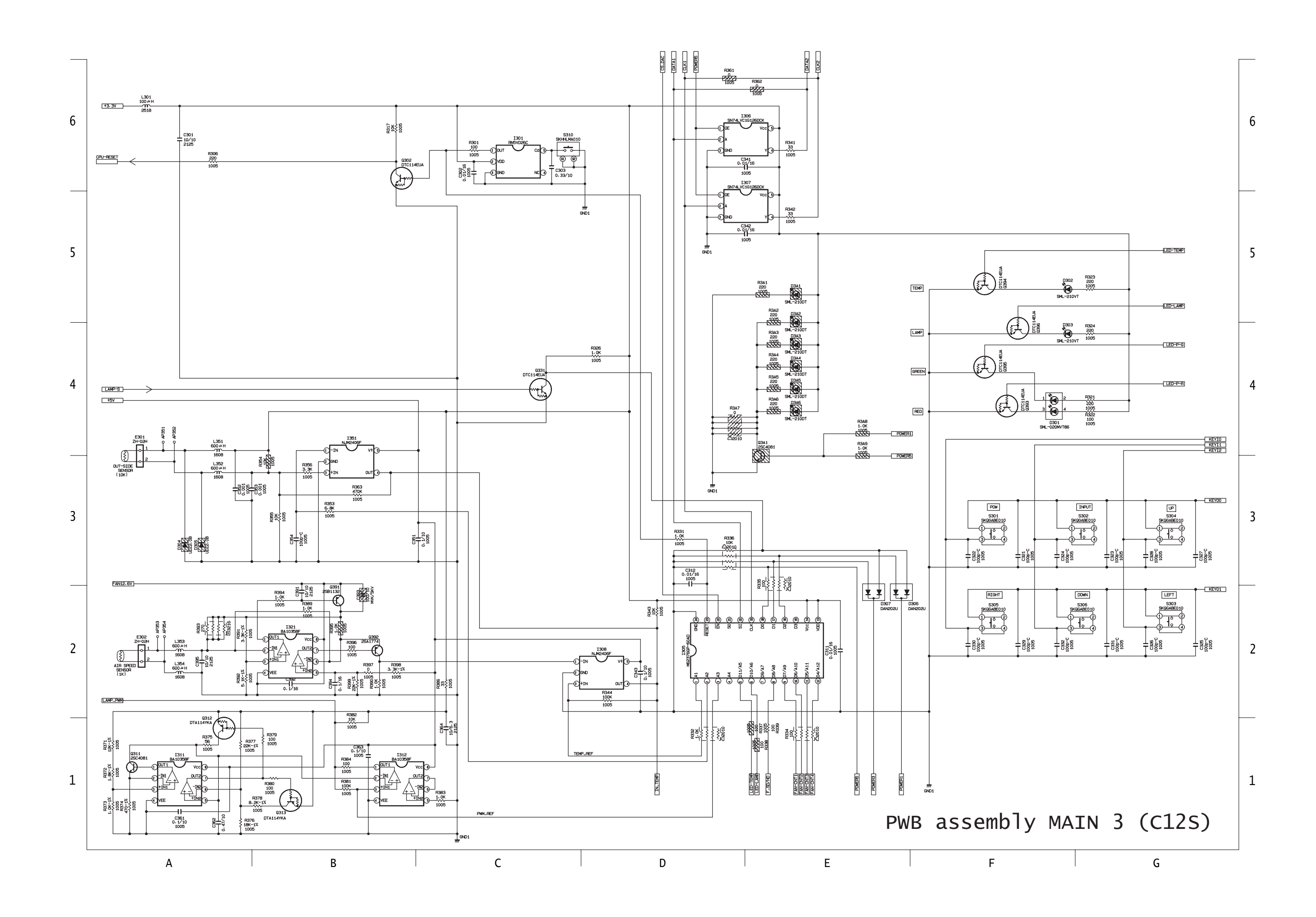

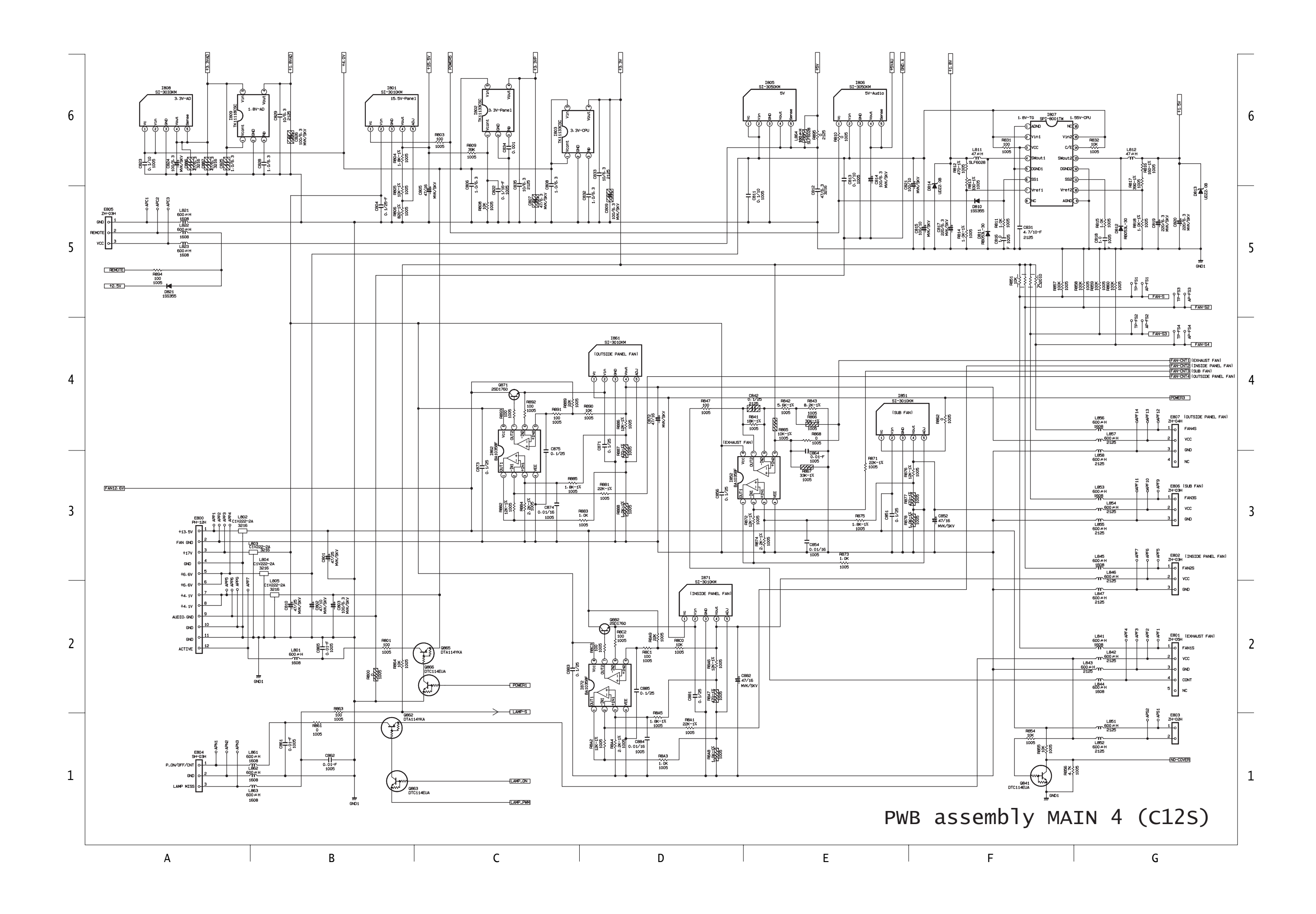

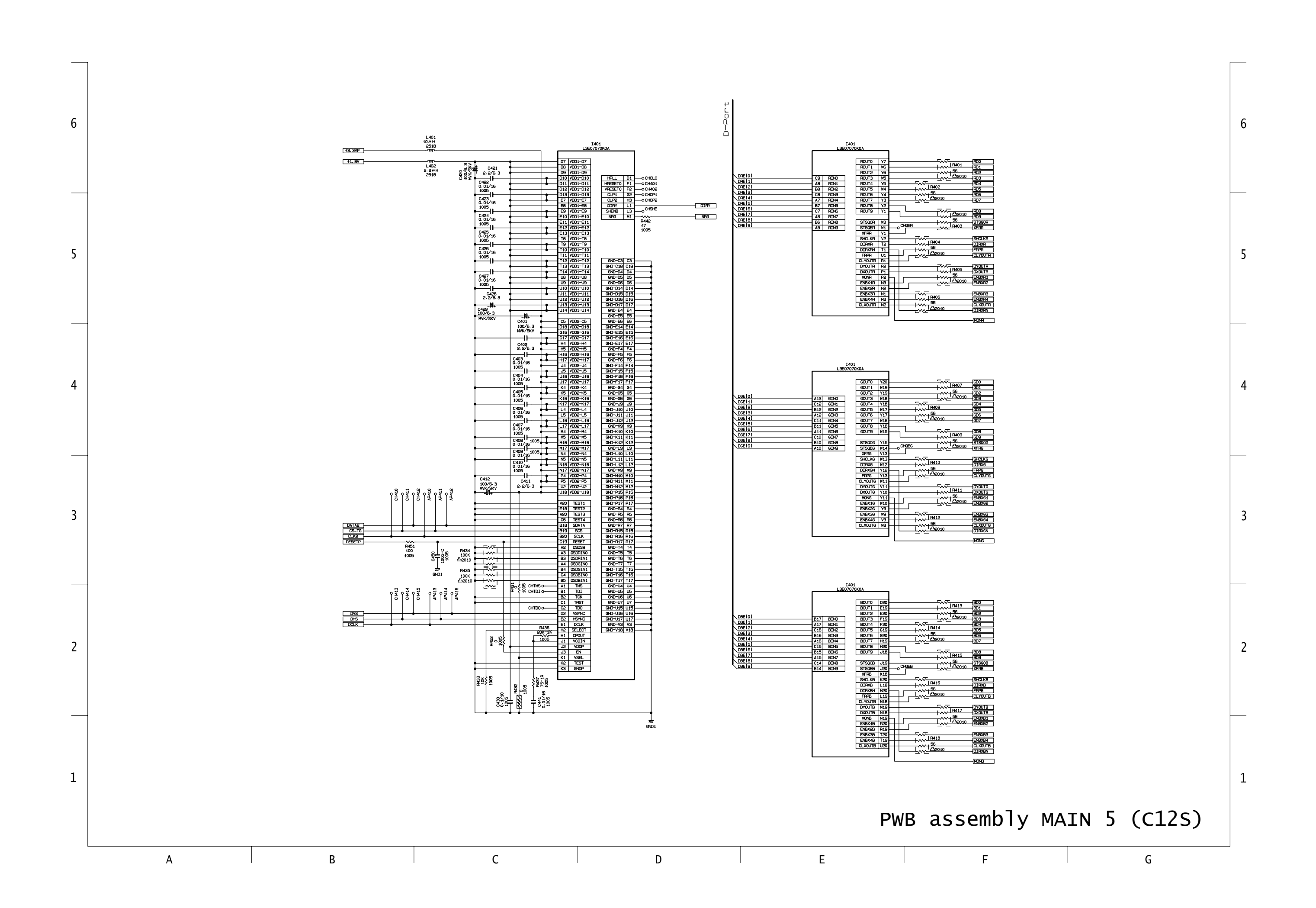

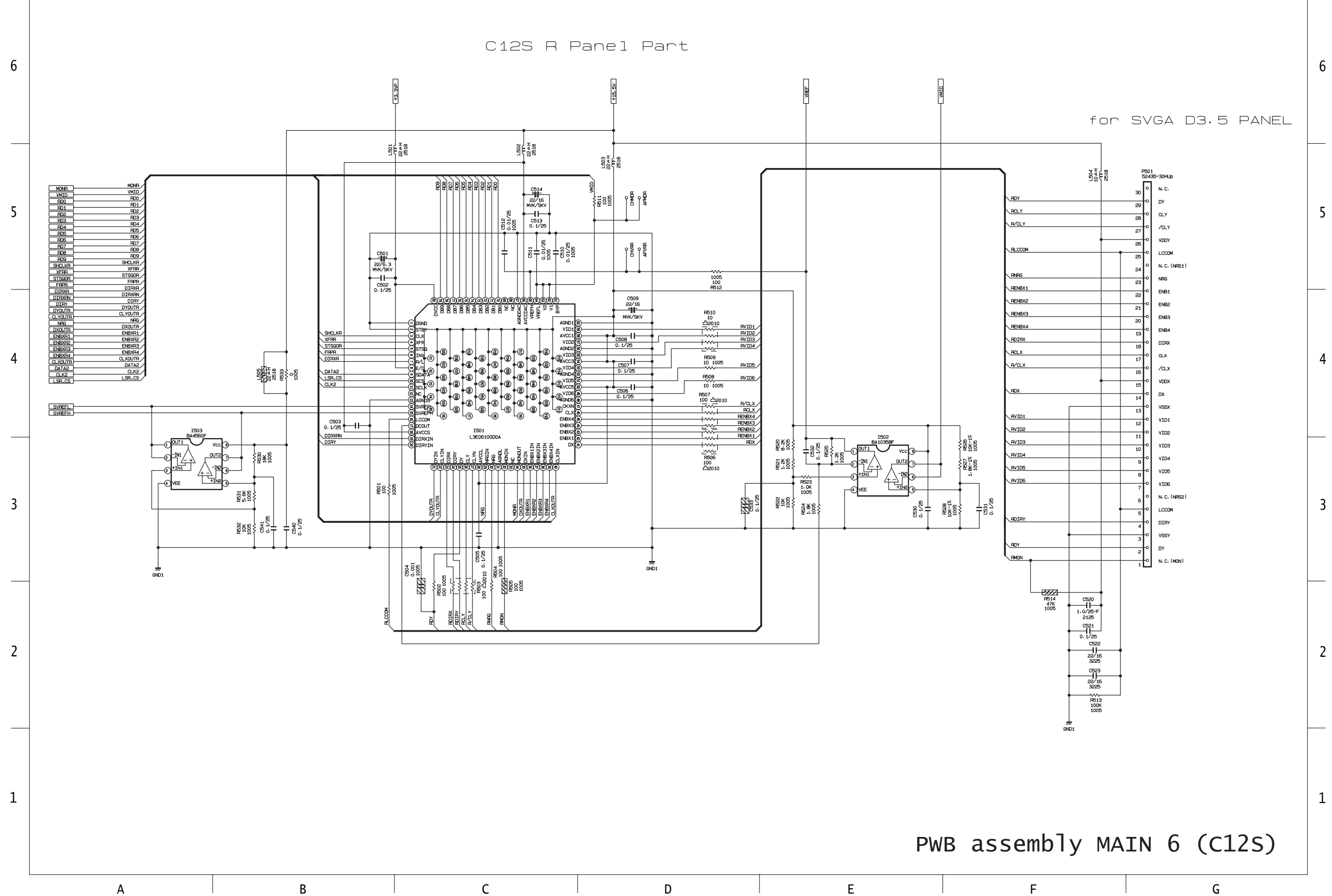

F

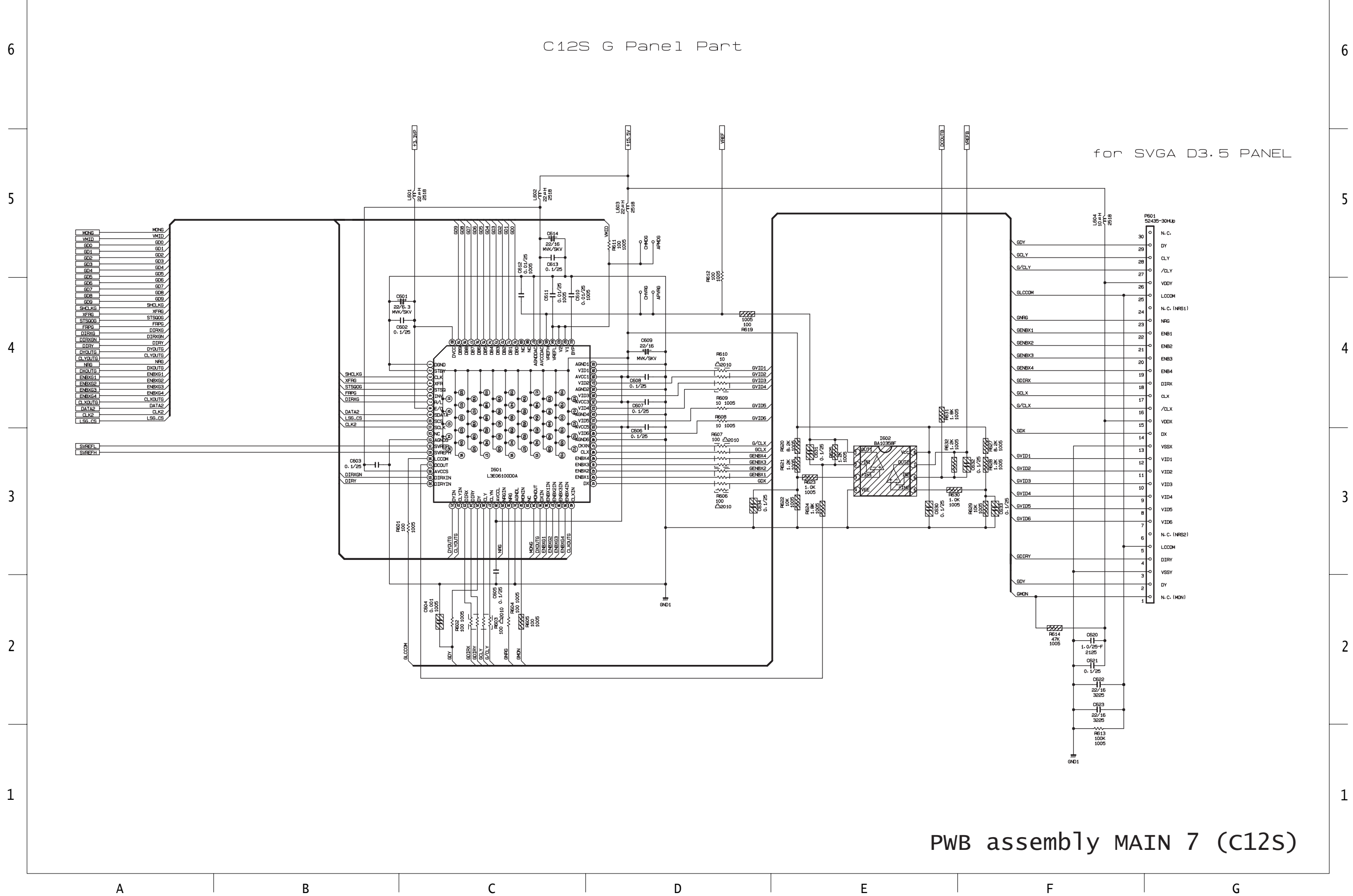

G

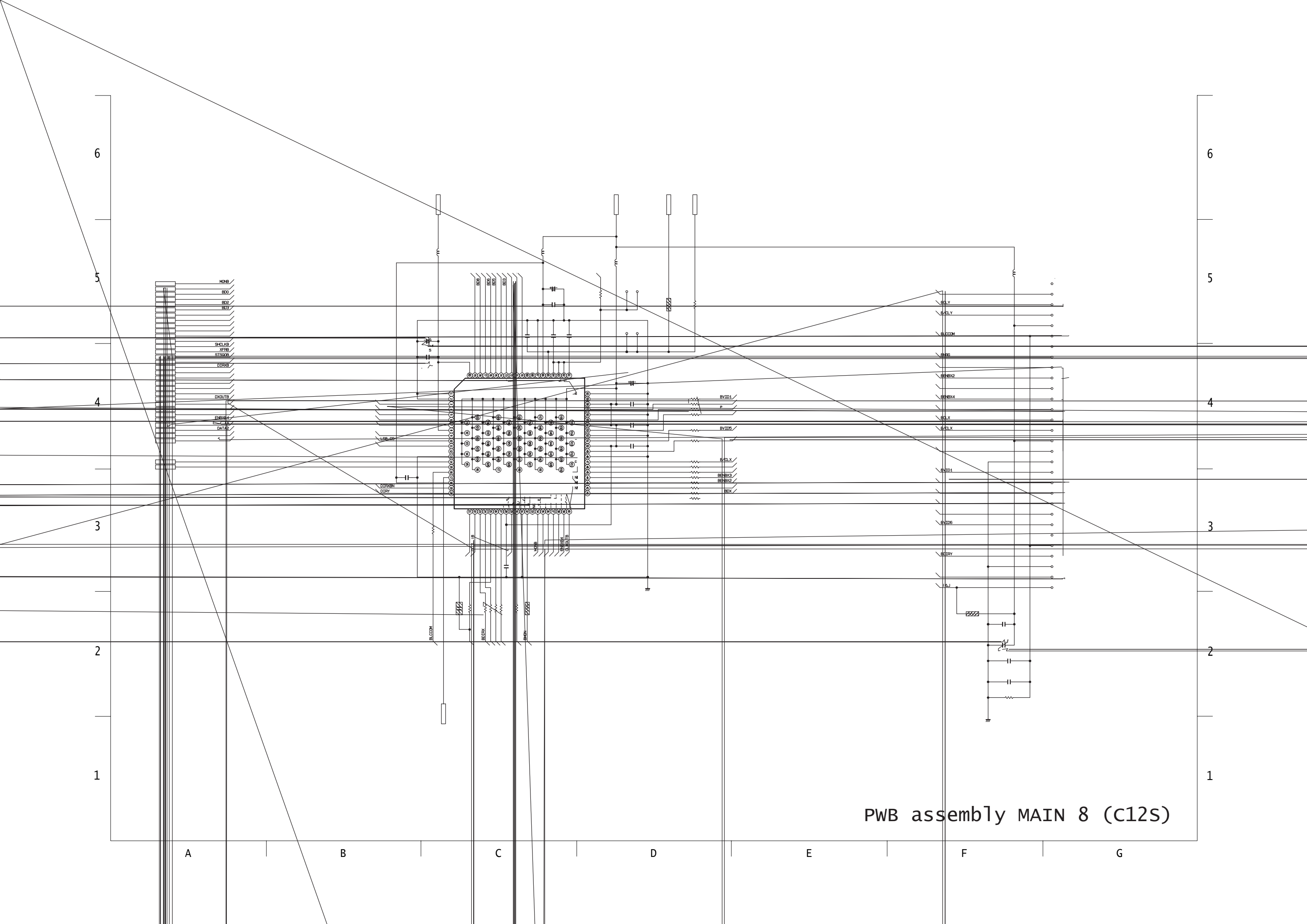

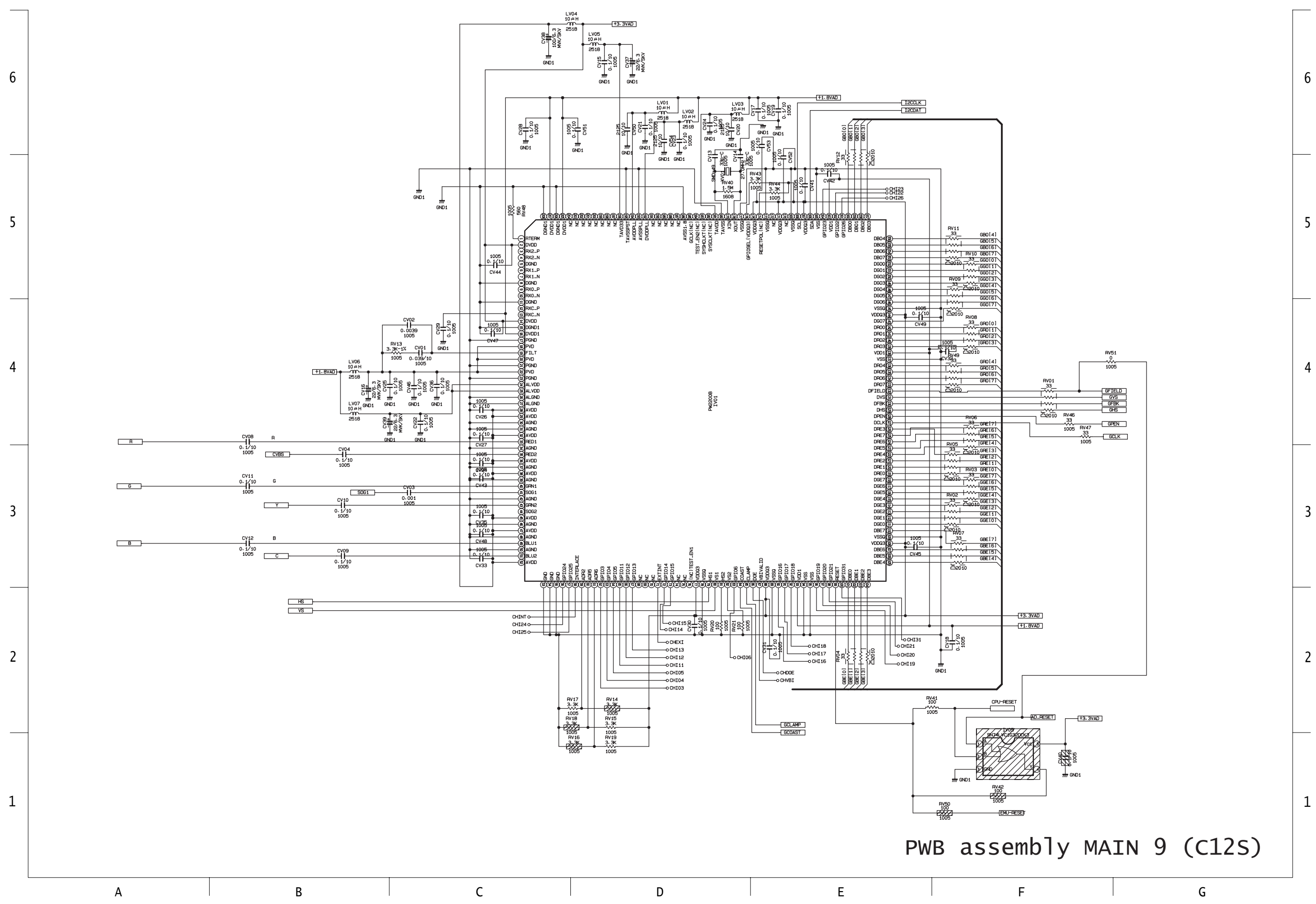

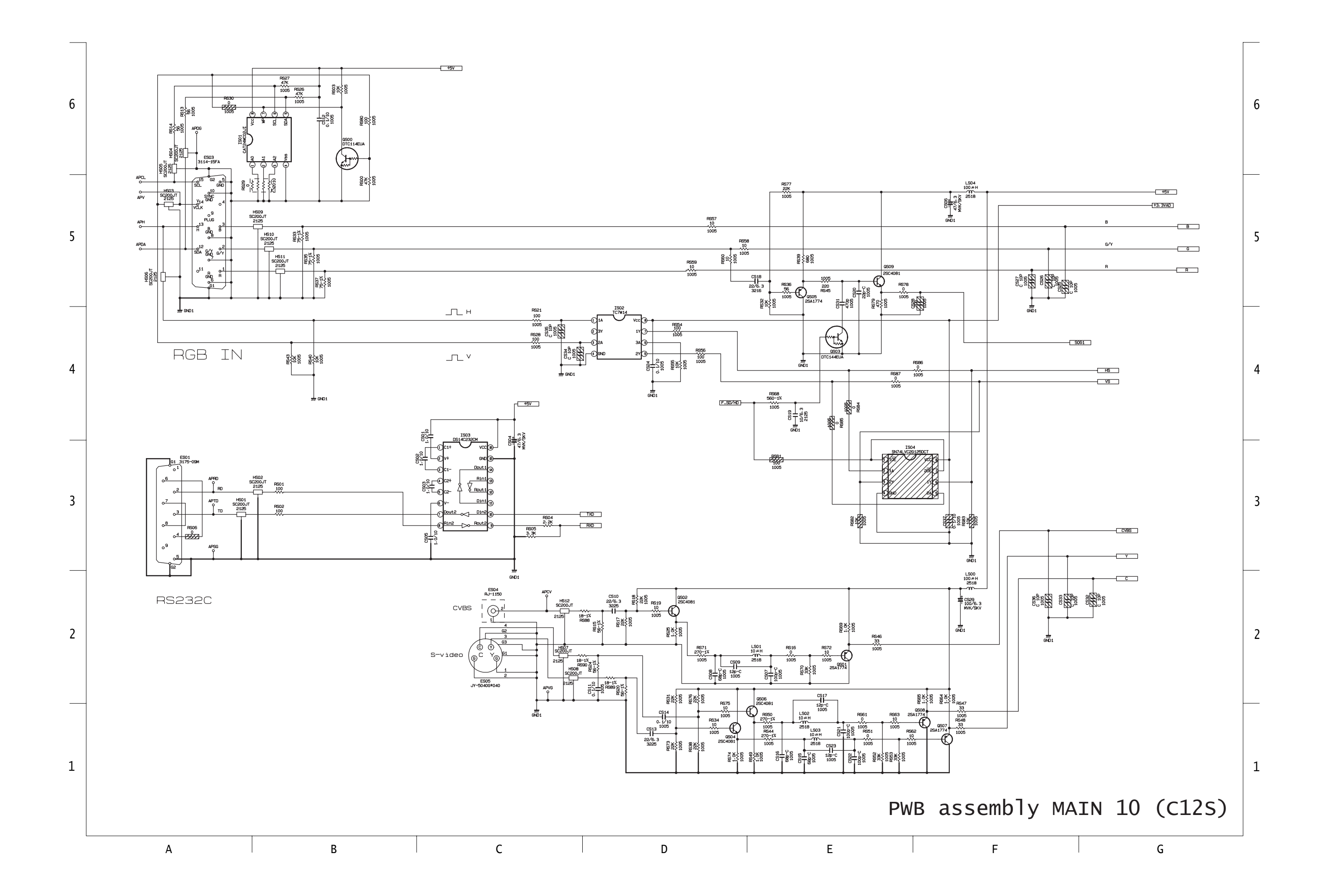

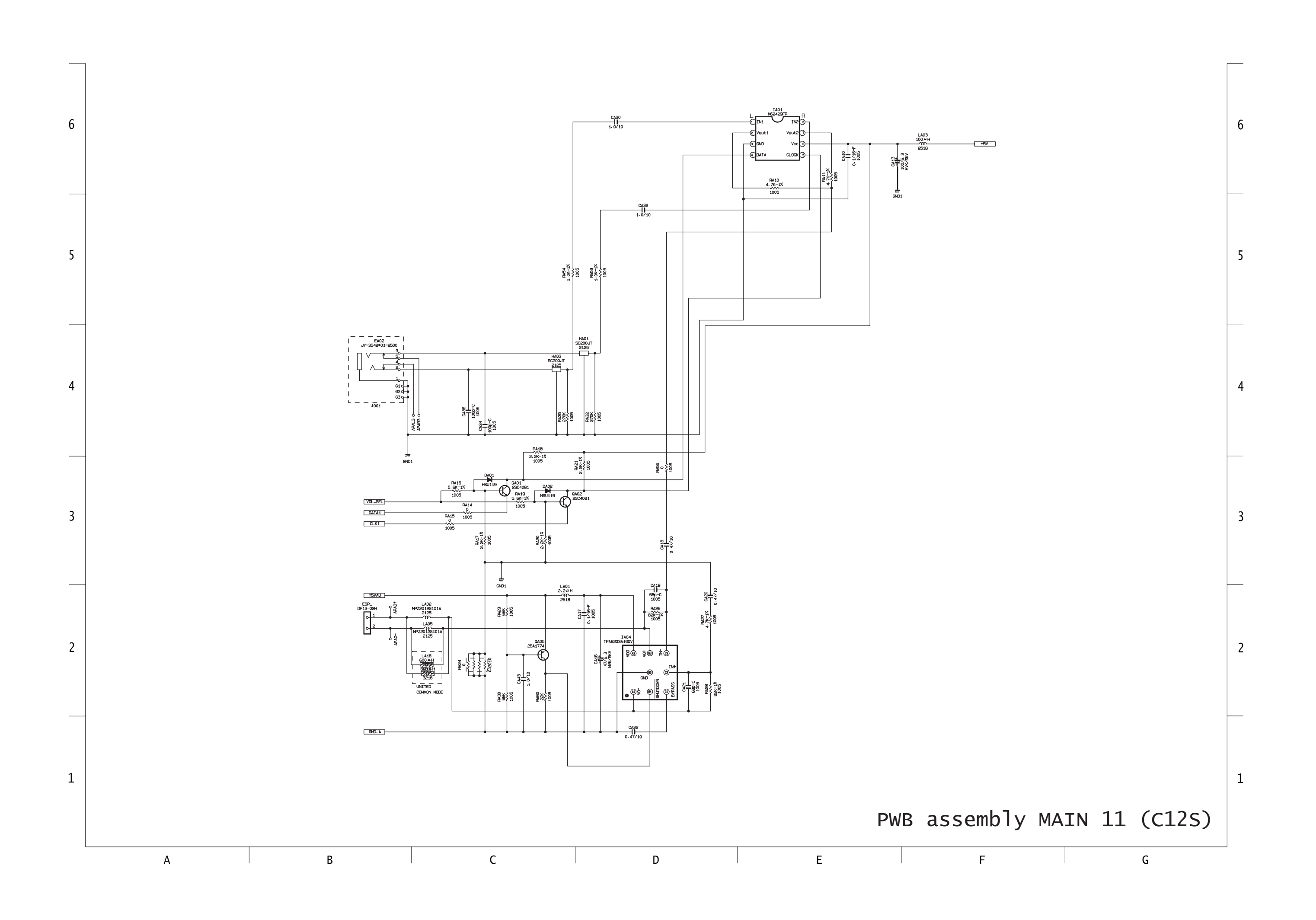

# **Basic circuit diagram list**

PWB assembly SW

PWB assembly REMC

POWER UNIT BALLAST

POWER UNIT CIRCUIT

PWB assembly MAIN 1

PWB assembly MAIN 2

PWB assembly MAIN 3

PWB assembly MAIN 4

PWB assembly MAIN 5

PWB assembly MAIN 6

PWB assembly MAIN 7

PWB assembly MAIN 8

PWB assembly MAIN 9

PWB assembly MAIN 10

PWB assembly MAIN 11

## HITACHI

Hitachi, Ltd. Tokyo, Japan International Sales Division THE HITACHI ATAGO BUILDING, No. 15–12 Nishi Shinbashi, 2 – Chome, Minato – Ku, Tokyo 105-8430, Japan. Tel: 03 35022111

#### HITACHI EUROPE LTD,

Whitebrook Park Lower Cookham Road Maidenhead Berkshire SL6 8YA **UNITED KINGDOM** Tel: 01628 643000 Fax: 01628 643400 Email: consumer-service@hitachi-eu.com

#### HITACHI EUROPE GmbH

Munich Office Dornacher Strasse 3 D-85622 Feldkirchen bei München **GERMANY** Tel: +49-89-991 80-0 Fax: +49-89-991 80-224 Hotline: +49-180-551 25 51 (12ct/min) Email: **HSE-DUS.service@hitachi-eu.com** 

#### HITACHI EUROPE srl

Via Tommaso Gulli N.39, 20147 Milano, Italia ITALY Tel: +39 02 487861 Tel: +39 02 38073415 Servizio Clienti Fax: +39 02 48786381/2 Email: customerservice.italy@hitachi-eu.com

#### HITACHI EUROPE S.A.S

Lyon Office B.P. 45, 69671 BRON CEDEX **FRANCE** Tel: +33 04 72 14 29 70 Fax: +33 04 72 14 29 99 Email: **france.consommateur@hitachi-eu.com** 

#### HITACH EUROPE AB

Egebækgård Egebækvej 98 DK-2850 Nærum **DENMARK** Tel: +45 43 43 6050 Fax: +45 43 60 51 Email: **csgnor@hitachi-eu.com** 

#### Hitachi Europe Ltd

Bergensesteenweg 421 1600 Sint-Pieters-Leeuw BELGIUM Tel: +32 2 363 99 01 Fax: +32 2 363 99 00 Email: sofie.van.bom@hitachi-eu.com

#### HITACHI EUROPE S.A.

364 Kifissias Ave. & 1, Delfon Str. 152 33 Chalandri Athens **GREECE** Tel: 1-6837200 Fax: 1-6835964 Email: **service.hellas@hitachi-eu.com** 

#### HITACHI EUROPE S.A.

Gran Via Carlos III, 86, planta 5 Edificios Trade - Torre Este 08028 Barcelona **SPAIN** Tel: +34 93 409 2550 Fax: +34 93 491 3513 Email: **atencion.cliente@hitachi-eu.com** 

#### **HITACHI Europe AB**

Box 77 S-164 94 Kista **SWEDEN** Tel: +46 (0) 8 562 711 00 Fax: +46 (0) 8 562 711 13 Email: csgswe@hitachi-eu.com

#### HITACHI EUROPE LTD (Norway) AB STRANDVEIEN 18 1366 Lysaker NORWAY Tel: 67 5190 30 Fax: 67 5190 32 Email: csgnor@hitachi-eu.com

#### HITACHI EUROPE AB

Neopoli / Niemenkatu 73 FIN-15140 Lahti **FINLAND** Tel : +358 3 8858 271 Fax: +358 3 8858 272 Email: csgnor@hitachi-eu.com

#### HITACHI EUROPE LTD

Na Sychrove 975/8 101 27 Praha 10 – Bohdalec **CZECH REPUBLIC** Tel: +420 267 212 383 Fax: +420 267 212 385 Email: **csgnor@hitachi-eu.com** 

#### www.hitachidigitalmedia.com